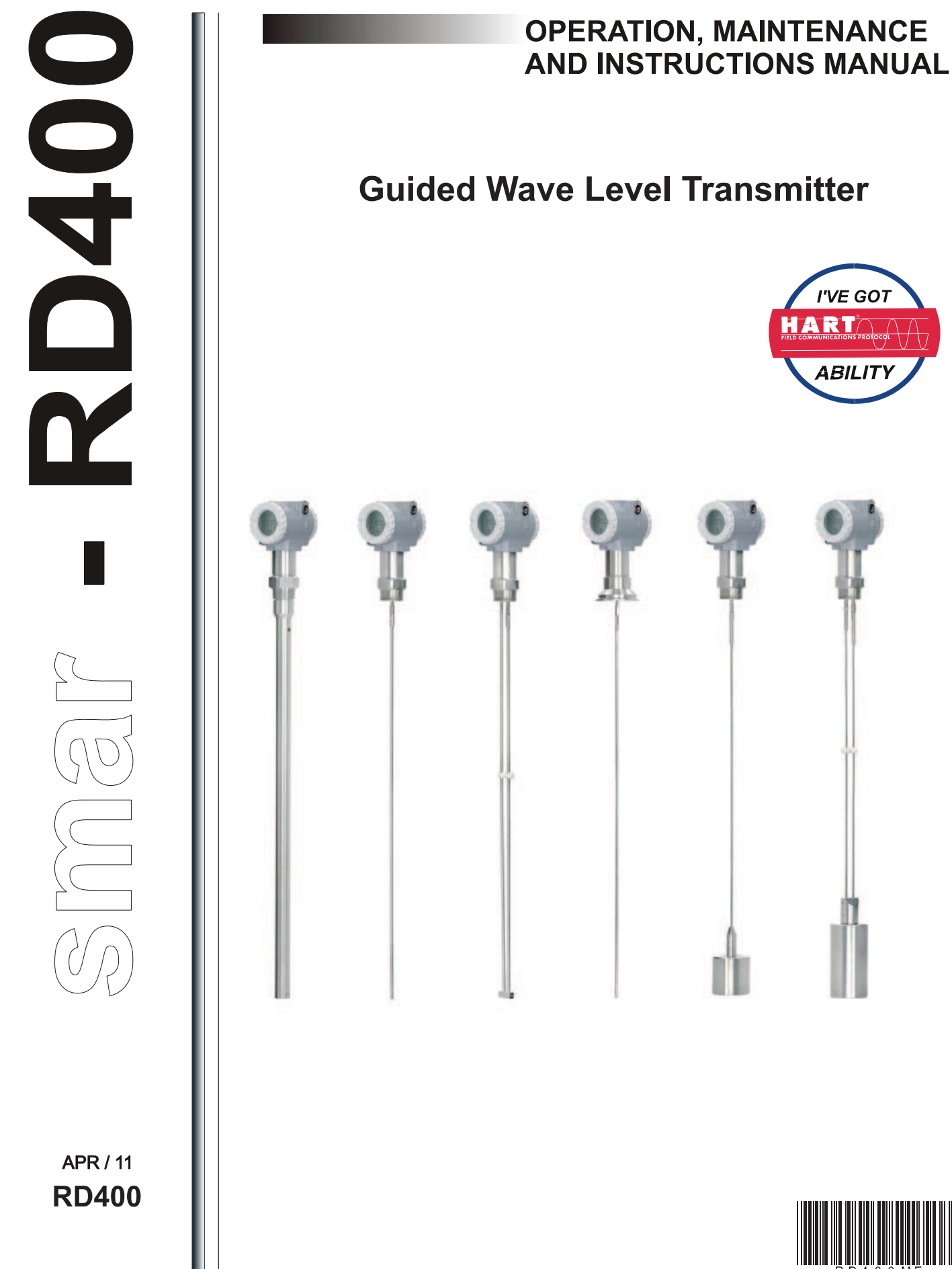

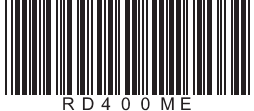

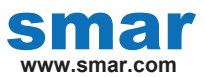

Specifications and information are subject to change without notice. Up-to-date address information is available on our website.

web: www.smar.com/contactus.asp

## INTRODUCTION

The **RD400** is an intelligent HART level transmitter designed to detect various liquid or solid levels in vessels using a probe type flexible lead, rigid lead or coaxial terminal. The **RD400** sends and receives radio frequency pulses through the probe using Guided Wave Radar (GWR) techniques for the purpose of level detection.

These pulses travel down the probe until the product surface is reached and are then reflected and received back at the device. Using Time Domain Reflectometry (TDR) principles, the **RD400** is able to effectively calculate the level of the measured product from these received pulses.

The **RD400** level information can be output as a user configurable 4-20mA signal and can be viewed locally on the included LCD display or remotely via the HART protocol. The **RD400** is bus powered via the two-wire 24V HART line.

The RD400 offers many advanced features that enhance its functionality:

#### Level Measurement

Liquid and solid, semi-liquids levels up to 14m can be accurately measured under a variety of process conditions.

#### **Volume Calculation**

The **RD400** can automatically calculate the volume of typical tank shapes such as vertical cylinder, horizontal cylinder, vertical bullet, horizontal bullet and sphere tanks. The volume of tanks of other shapes can also be calculated using the 10 point custom strap table.

#### Several Probe Types

The **RD400** supports coaxial, single flexible, dual flexible, single rigid (polished or not) and double rigid probes allowing greater flexibility on the properties of the measured process.

#### **Angle Mounted Probes**

Applications may require the mounting of the probe flexible cable type at an angle off vertical. The **RD400** fully supports these applications via a user selectable probe angle in software.

#### **Upper and Lower Blocking**

The **RD400** can be configured to ignore a selectable distance at the top and bottom of the of the probe length. This is useful in applications where the tank has internal perturbances such as agitators which could potentially give false readings.

#### Local Adjustment

Many of the features of the RD400, such as lower and upper range values can be configured locally.

#### Alarms

The 0 and 100% alarms mode can be configured for intermittence condition. There is also the *Retain Last Value* mode, where the equipment indicates the output as saturated, maintaining the value from last measured point.

#### Waiver of responsibility

The contents of this manual abides by the hardware and software used on the current equipment version. Eventually there may occur divergencies between this manual and the equipment. The information from this document are periodically reviewed and the necessary or identified corrections will be included in the following editions. Suggestions for their improvement are welcome.

#### Warning

For more objectivity and clarity, this manual does not contain all the detailed information on the product and, in addition, it does not cover every possible mounting, operation or maintenance cases.

Before installing and utilizing the equipment, check if the model of the acquired equipment complies with the technical requirements for the application. This checking is the user's responsibility.

If the user needs more information, or on the event of specific problems not specified or treated in this manual, the information should be sought from Smar. Furthermore, the user recognizes that the contents of this manual by no means modify past or present agreements, confirmation or judicial relationship, in whole or in part.

All of Smar's obligation result from the purchasing agreement signed between the parties, which includes the complete and sole valid warranty term. Contractual clauses related to the warranty are not limited nor extended by virtue of the technical information contained in this manual.

Only qualified personnel are allowed to participate in the activities of mounting, electrical connection, startup and maintenance of the equipment. Qualified personnel are understood to be the persons familiar with the mounting, electrical connection, startup and operation of the equipment or other similar apparatus that are technically fit for their work. Smar provides specific training to instruct and qualify such professionals. However, each country must comply with the local safety procedures, legal provisions and regulations for the mounting and operation of electrical installations, as well as with the laws and regulations on classified areas, such as intrinsic safety, explosion proof, increased safety and instrumented safety systems, among others.

The user is responsible for the incorrect or inadequate handling of equipments run with pneumatic or hydraulic pressure or, still, subject to corrosive, aggressive or combustible products, since their utilization may cause severe bodily harm and/or material damages.

The field equipment referred to in this manual, when acquired for classified or hazardous areas, has its certification void when having its parts replaced or interchanged without functional and approval tests by Smar or any of Smar authorized dealers, which are the competent companies for certifying that the equipment in its entirety meets the applicable standards and regulations. The same is true when converting the equipment of a communication protocol to another. In this case, it is necessary sending the equipment to Smar or any of its authorized dealer. Moreover, the certificates are different and the user is responsible for their correct use.

Always respect the instructions provided in the Manual. Smar is not responsible for any losses and/or damages resulting from the inadequate use of its equipments. It is the user's responsibility to know and apply the safety practices in his country.

This manual contains information destined to aid in the installation, operation, configuration and maintenance of **RD400**. The information is organized in the following way:

#### **SECTION 1 - INSTALLATION**

Show assembly instructions of RD400.

#### **SECTION 2 - OPERATION**

Show details about operation of RD400.

#### **SECTION 3 – TECHNICAL CHARACTERISTICS**

Describe the specifications of RD400 and other related information.

#### **SECTION 4 - CONFIGURATION**

Detail configuration instructions of RD400.

#### SECTION 5 - PROGRAMMING USING LOCAL ADJUST

Show programming instruction for local adjustment of RD400.

#### **SECTION 6 - MAINTENANCE**

Information about troubleshooting and maintenance procedures of RD400.

#### SECTION 7 - ORDERING CODE AND SPARE PARTS

List the pieces and spare parts of RD400.

# TABLE OF CONTENTS

| APPLICATIONS   1.1     ICOMPONENTS   1.1     INSTALLATION   1.2     ELECTRONICS HOUSING ROTATION   1.5     UDD ISPLAY ORIENTATION   1.5     INTRIALATION IN HAZARDOUS AREAS   1.9     INSTALLATION IN HAZARDOUS AREAS   1.9     SECTION 2 - OPERATION   2.1     LCD DISPLAY   2.1     SECTION 3 - TECHNICAL CHARACTERISTICS   3.1     TECHNICAL DATA   3.1     MECHANICAL AND DIMENSIONAL DRAWINGS   3.4     SECTION 4 - CONFIGURATION   3.1     TECHNICAL DATA   3.1     MECHANICAL AND DIMENSIONAL DRAWINGS   3.4     SECTION 4 - CONFIGURATION   4.1     RD400 PARAMETERS   4.1     RD400 PARAMETERS   4.1     RNAGE   4.3     RANGE   4.4     TIM   4.5     UDI TOROP   4.6     LOD INDICATOR   4.7     UNIT CODES   4.6     VARIABLE MAPPING   4.7     TARK CONFIGURATION   4.7     UNIT CODES   4.6     VARIABLE MAPPING   4.7     UN                                                                                                    | SECTION 1 - INSTALLATION                         |     |
|----------------------------------------------------------------------------------------------------|--------------------------------------------------|-----|
| COMPONENTS     11       INSTALLATION     12       ELECTRONICS HOUSING ROTATION.     15       WIRING.     15       INSTALLATION IN HAZARDOUS AREAS     18       INSTALLATION IN HAZARDOUS AREAS     19       INTRINSICALLY SAFE     19       SECTION 2 - OPERATION     21       LCD DISPLAY     21       SECTION 3 - TECHNICAL CHARACTERISTICS     31       SAFETY INFORMATION     31       TECHNICAL DATA     31       MECHANICAL AND DIMENSIONAL DRAWINGS     34       SECTION 4 - CONFIGURATION     41       TANK CONFIGURATION     42       VOLUME CONFIGURATION     43       RANGE     41       TRIM     45       MULTIDROP     46       UNIT CODES     46       UNIT CODES     46       UNIT CODES     46       UNIT CODES     46       VARIABLE MAPPING     47       INFORMATION     47       INFORMATION     47       INFORMATION     47       INFORMATION     47                                                                                                    | APPLICATIONS                                     |     |
| INSTALLATION   12     ELECTRONICS HOUSING ROTATION   15     UND GUISPLAY ORIENTATION   15     LCD DISPLAY ORIENTATION   15     INSTALLATION IN HAZARDOUS AREAS   19     INTRINSICALLY SAFE   19     SECTION 2 - OPERATION   21     LCD DISPLAY   21     SECTION 3 - TECHNICAL CHARACTERISTICS   31     TECHNICAL DATA   31     TECHNICAL AND DIMENSIONAL DRAWINGS   34     SECTION 4 - CONFIGURATION   41     RANGE   41     ROMO PARAMETERS   41     TANK CONFIGURATION   42     VOLUME CONFIGURATION   42     VOLUME CONFIGURATION   43     RANGE   44     VOLUME CONFIGURATION   42     VOLUME CONFIGURATION   43     RANGE   44     VOLUME CONFIGURATION   42     VOLUME CONFIGURATION   43     RANGE   44     MULTIDROP   46     UCD INDICATOR   47     MULTIOROP   46     UNTI (ONTOR   47     SPECIFIC MONITOR   48 <th>COMPONENTS</th> <th></th>                                                                                                    | COMPONENTS                                       |     |
| ELECTRONICS HOUSING ROTATION     1.5       WIRING     1.5       LCD DISPLAY ORIENTATION     1.8       INSTALLATION IN HAZARDOUS AREAS     1.9       INTRINSICALLY SAFE     1.9       SECTION 2 - OPERATION     2.1       LCD DISPLAY     2.1       SECTION 3 - TECHNICAL CHARACTERISTICS     3.1       SAFETY INFORMATION     3.1       TECHNICAL DATA     3.1       MECHANICAL AND DIMENSIONAL DRAWINGS     3.4       SECTION 4 - CONFIGURATION     4.1       TANK CONFIGURATION     4.2       VOLUME CONFIGURATION     4.3       RANGE     4.4       TRIM     4.5       MULTIDROP     4.6       LOD INCATOR     4.6       UNIT CODES     4.6       VARIABLE MAPPING     4.7       INFORMATION     4.8       SPECIFIC MONITOR     4.8       SPECIFIC MONITOR     4.8       SPECIFIC MONITOR     4.8       SPECIFIC MONITOR     4.8       SPECIFIC MONITOR     4.8       SPECIFIC MONITOR     4.8                                                                               | INSTALLATION                                     |     |
| WIRING   15     LCD DISPLAY ORIENTATION   18     INSTRINSICALLY SAFE   19     SECTION 2 - OPERATION   21     SECTION 3 - TECHNICAL CHARACTERISTICS   31     SECTION 3 - TECHNICAL CHARACTERISTICS   31     SECTION 4 - CONFIGURATION   31     TECHNICAL DATA   31     MECHANICAL AND DIMENSIONAL DRAWINGS   34     SECTION 4 - CONFIGURATION   41     RD400 PARAMETERS   41     TANK CONFIGURATION   42     VOLUME CONFIGURATION   42     VULUME CONFIGURATION   43     ARAGE   44     TRIM   45     MULTIDROP   46     UNIT CODES   47     NICTOR   48     DEVICE INFO   47     NIFORMATION   42     SPECIFIC MONITOR   48     DEVICE INFO   47     MAINTENANCE   49     FACTORY   49     FACTORY   49     MAINTENANCE   49     FACTORY   49     FACTORY   49     FACTORY   49 <th>ELECTRONICS HOUSING ROTATION</th> <th></th>                                                                                                    | ELECTRONICS HOUSING ROTATION                     |     |
| LCD DISPLAY ORIENTATION   18     INSTALLATION IN HAZARDOUS AREAS   19     INSTALLATION IN HAZARDOUS AREAS   19     SECTION 2 - OPERATION   21     LCD DISPLAY   21     SECTION 3 - TECHNICAL CHARACTERISTICS   31     TECHNICAL DATA   31     TECHNICAL DATA   31     MECHNICAL AND DIMENSIONAL DRAWINGS   34     SECTION 4 - CONFIGURATION   41     TANK CONFIGURATION   42     VOLUME CONFIGURATION   42     VOLUME CONFIGURATION   42     VOLUME CONFIGURATION   42     VOLUME CONFIGURATION   42     VOLUME CONFIGURATION   42     VOLUME CONFIGURATION   43     RANGE   44     TRIM   45     UNIT CODES   46     UNIT CODES   46     VARIABLE MAPPING   47     INFORMATION   43     DEVICE INFO   47     MINTOR   48     DEVICE INFO   47     MINTOR   49     MONITOR   49     MONITOR   48                                                                                                    | WIRING                                           |     |
| INSTRIALATION IN HAZARDOUS AREAS.   19     INTRINSICALLY SAFE.   19     SECTION 2 - OPERATION   21     SECTION 3 - TECHNICAL CHARACTERISTICS   31     SECTION 3 - TECHNICAL CHARACTERISTICS   31     SECTION 3 - TECHNICAL CHARACTERISTICS   31     SECTION 3 - TECHNICAL CHARACTERISTICS   31     TECHNICAL DATA   31     MECHANICAL AND DIMENSIONAL DRAWINGS   34     SECTION 4 - CONFIGURATION   41     RD400 PARAMETERS   41     TANK CONFIGURATION   42     VOLUME CONFIGURATION   42     VOLUME CONFIGURATION   42     VOLUME CONFIGURATION   43     RANGE   44     TRM   45     MULTIDROP   46     LOD INDICATOR   46     UNIT CODES   46     UNITIORO   47     INFORMATION   47     NONTOR   48     DEVICE INFO   47     MAINTENANCE   49     MAINTENANCE   49     MAINTENANCE   49     MAINTENANCE   49     MAINTENANCE                                                                                                    | LCD DISPLAY ORIENTATION                          |     |
| INTRINSICALLY SAFE     19       SECTION 2 - OPERATION     2.1       LCD DISPLAY     21       SECTION 3 - TECHNICAL CHARACTERISTICS     3.1       SAFETY INFORMATION     3.1       TECHNICAL DATA     3.1       SAFETY INFORMATION     3.1       TECHNICAL AND DIMENSIONAL DRAWINGS     3.4       SECTION 4 - CONFIGURATION     4.1       TANK CONFIGURATION     4.2       VOLUME CONFIGURATION     4.2       VOLUME CONFIGURATION     4.2       VOLUME CONFIGURATION     4.2       VOLUME CONFIGURATION     4.2       VOLUME CONFIGURATION     4.2       VOLUME CONFIGURATION     4.2       VOLUME CONFIGURATION     4.3       RANGE     4.4       TRIM     4.5       INFORMATION     4.6       LOD INDICATOR     4.6       UNT CODES     4.6       VARIABLE MAPPING     4.7       INFORMATION     4.7       INFORMATION     4.7       MINTOR     4.8       DEVICE INFO     4.7       MINTOR </th <th>INSTALLATION IN HAZARDOUS AREAS</th> <th></th>                            | INSTALLATION IN HAZARDOUS AREAS                  |     |
| SECTION 2 - OPERATION     21       LCD DISPLAY     21       SECTION 3 - TECHNICAL CHARACTERISTICS     31       SAFETY INFORMATION     31       TECHNICAL DATA     31       MECHANICAL AND DIMENSIONAL DRAWINGS     34       SECTION 4 - CONFIGURATION     41       RAMOU PARAMETERS     41       TANK CONFIGURATION     42       VOLUME CONFIGURATION     43       RANGE     44       TRIM     45       MULTIDROP     46       LOD INDICATOR     47       INFORMATION     47       VARIABLE MAPPING     47       INFORMATION     47       VARIABLE MAPPING     47       INFORMATION     47       MONITOR     48       SPECIFIC MONITOR     48       SPECIFIC MONITOR     48       SPECIFION 5 - CONFIGURATION USING LOCAL ADJUSTMENT     51       UNIT (UNIT)     53       DISPLAY VARIABLE 1 (LCD-1)     54       UNIT (UNIT)     53       DISPLAY VARIABLE 1 (LCD-1)     54       UNIT (UNIT                                                                                  | INTRINSICALLY SAFE                               |     |
| LCD DISPLAY   21     SECTION 3 - TECHNICAL CHARACTERISTICS   3.1     SAFETY INFORMATION   3.1     TECHNICAL DATA   3.1     MECHANICAL AND DIMENSIONAL DRAWINGS   34     SECTION 4 - CONFIGURATION   41     RD400 PARAMETERS   41     TRANK CONFIGURATION   42     VOLUME CONFIGURATION   42     VOLUME CONFIGURATION   43     RANGE   44     TRIM   45     MULTIDROP   46     LOD INDICATOR   46     UNIT CODES   46     VARIABLE MAPPING   47     INFORMATION   47     INFORMATION   47     MONITOR   48     SPECIFIC MONITOR   48     SPECIFIC MONITOR   48     GRAPHICS.   49     MAINTENANCE   49     FACTORY 4. CONFIGURATION USING LOCAL ADJUSTMENT.   51     LOCAL ADJUST PROGRAMMING MENU   52     UNIT (UNIT)   53     SECTION 5 - CONFIGURATION USING LOCAL ADJUSTMENT.   51     LOCAL ADJUST PROGRAMMING MENU   52     UNIT (UNI                                                                                                    | SECTION 2 - OPERATION                            |     |
| SECTION 3 - TECHNICAL CHARACTERISTICS     3.1       SAFETY INFORMATION     3.1       TECHNICAL DATA     3.1       TECHNICAL DATA     3.1       TECHNICAL DATA     3.1       MECHANICAL AND DIMENSIONAL DRAWINGS     3.4       SECTION 4 - CONFIGURATION     4.1       TANK CONFIGURATION     4.2       VOLUME CONFIGURATION     4.3       RANGE     4.4       TRIM     4.5       MULTIDROP     4.6       LOD INDICATOR     4.6       UNIT CODES     4.6       VARIABLE MAPPING     4.7       INFORMATION     4.7       INFORMATION     4.7       DEVICE INFO     4.8       DEVICE INFO     4.7       MONITOR     4.8       GRAPHICS     4.9       MAINTERNANCE     4.9       FACTORY     4.9       MONITORIG & CONFIGURATION     4.9       MONITORIG & CONFIGURATION     4.9       MONITORIG & CONFIGURATION     4.9       MONITORIG & CONFIGURATION     4.9       DISPLAY VARIABLE 1 (LCD-1)<                                                                                  | LCD DISPLAY                                      | 2.1 |
| SAFETY INFORMATION   31     TECHNICAL DATA.   31     MECHANICAL AND DIMENSIONAL DRAWINGS.   34     SECTION 4 - CONFIGURATION   41     RD400 PARAMETERS   41     TANK CONFIGURATION   42     VOLUME CONFIGURATION   42     VOLUME CONFIGURATION   42     VOLUME CONFIGURATION   42     VOLUME CONFIGURATION   42     VOLUME CONFIGURATION   42     VOLUME CONFIGURATION   42     VOLUME CONFIGURATION   42     VOLUME CONFIGURATION   43     RANGE   44     TRIM   45     MULTIDROP   46     LCD INDICATOR   46     UNIT CODES   46     VARIABLE MAPPING   47     INFORMATION   47     DEVICE INFO   47     MONITOR   48     SPECIFIC MONITOR   48     SPECIFIC MONITOR   48     SPECIFIC MONITOR   49     FACTORY   49     MAINTENANCE   49     FACTORY   49     MONITORING & CONFIGURATION                                                                                                    |                                                  | 2.1 |
| SAFET INFORMATION   3.1     TECHNICAL DATA   3.1     MECHANICAL DATA   3.4     SECTION 4 - CONFIGURATION   4.1     RD400 PARAMETERS   4.1     TANK CONFIGURATION   4.2     VOLUME CONFIGURATION   4.3     RANGE   4.4     TRIM   4.5     MULTIDROP   4.6     LCD INDICATOR   4.6     UNIT CODES   4.6     VINT CODES   4.6     VINT CODES   4.6     VINT CODES   4.6     VINT CODES   4.6     VINT CODES   4.6     VINT CONTOR   4.7     MONITOR   4.8     SPECIFIC MONITOR   4.8     SPECIFIC MONITOR   4.8     SPECIFIC MONITOR   4.8     SPECIFIC MONITOR   4.9     FACTORY   4.9     MAINTENANCE   4.9     FACTORY   4.9     MONITORING & CONFIGURATION   4.9     SECTION 5 - CONFIGURATION USING LOCAL ADJUSTMENT   5.1     LOCAL ADJUST PROGRAMMING MENU   5.2     UNIT (UNIT)                                                                                                    |                                                  |     |
| TECHNICAL AND DIMENSIONAL DRAWINGS   34     SECTION 4 - CONFIGURATION   41     RD400 PARAMETERS   41     TANK CONFIGURATION   42     VOLUME CONFIGURATION   43     RANGE   44     TRIM   45     MULTIDROP   46     LOD INDICATOR   46     UNIT CODES   46     VARIABLE MAPPING   47     INFORMATION   47     DEVICE INFO   46     WOLTIOR   48     SPECIFIC MONITOR   47     MONITOR   48     GRAPHICS   49     MAINTENANCE   49     MONITORING & CONFIGURATION   49     SECTION 5 - CONFIGURATION USING LOCAL ADJUSTMENT   51     LOWER RANGE VALUE INCREASE (ALRV)   55     LOWER RANGE VALUE DECREASE (VLRV)   55     LOWER RANGE VALUE DECREASE (VLRV)   55     UPPER RANGE VALUE DECREASE (VLRV)   55     UPPER RANGE VALUE DECREASE (VLRV)   55     UNIT (UNIT)   53     DISPLAY VARIABLE 1 (LCD-1)   54     DISPLAY VARIABLE 1 (LCD-2)   55 <tr< td=""><td></td><td></td></tr<>                                                                                          |                                                  |     |
| SECTION 4 - CONFIGURATION   41     RD400 PARAMETERS   41     TANK CONFIGURATION   42     VOLUME CONFIGURATION   42     VOLUME CONFIGURATION   43     RANGE   44     TRIM.   45     MULTIDROP   46     LCD INDICATOR   46     UNIT CODES   46     VARIABLE MAPPING   47     INFORMATION   47     DEVICE INFO   47     MONITOR   48     DEVICE STATUS   48     DEVICE STATUS   48     GRAPHICS   49     FACTORY   49     MONITORING & CONFIGURATION   49     SECTION 5 - CONFIGURATION   49     SUNT (NINT)   51     LOCAL ADJUST PROGRAMMING MENU   52     UNIT (UNIT)   53     DISPLAY VARIABLE 1 (LCD-1)   54     DISPLAY VARIABLE 1 (LCD-1)   54     LOVER RANGE VALUE INCREASE (▲LRV)   55     LOWER RANGE VALUE INCREASE (▲LRV)   55     LOWER RANGE VALUE DECREASE (▼LRV)   55     LOWER RANGE VALUE INCREASE (▲LRV)   55                                                                                                    | MECHANICAL AND DIMENSIONAL DRAWINGS              |     |
| SECTION 4 - CONFIGURATION   4.1     RD400 PARAMETERS   4.1     TANK CONFIGURATION   4.2     VOLUME CONFIGURATION   4.3     RANGE   4.4     TRIM   4.5     MULTIDROP   4.6     LCD INDICATOR   4.6     UNIT CODES   4.6     VARIABLE MAPPING   4.7     INFORMATION   4.7     DEVICE INFO   4.7     MONITOR   4.8     SPECIFIC MONITOR   4.8     DEVICE STATUS   4.8     GRAPHICS   4.9     MAINTENANCE   4.9     FACTORY   4.9     MONITORING & CONFIGURATION   4.9     SECTION 5 - CONFIGURATION USING LOCAL ADJUSTMENT   5.1     LOCAL ADJUST PROGRAMMING MENU   5.2     UNIT (UNIT)   5.3     DISPLAY VARIABLE 1 (LCD-1)   5.3     DISPLAY VARIABLE 2 (LCD-2)   5.5     LOWER RANGE VALUE INCREASE ( <b>A</b> LRV)   5.5     LOWER RANGE VALUE INCREASE ( <b>A</b> LRV)   5.5     LOWER RANGE VALUE INCREASE ( <b>A</b> LRV)   5.5     LOWER RANGE VALUE INCREASE ( <b>A</b> LRV)   5.6 </td <td></td> <td></td>                                                              |                                                  |     |
| RD400 PARAMETERS   4.1     TANK CONFIGURATION   4.2     VOLUME CONFIGURATION   4.3     RANGE   4.4     TRIM   4.5     MULTIDROP   4.6     LCD INDICATOR   4.6     UNIT CODES   4.6     VARIABLE MAPPING   4.7     INFORMATION   4.7     DEVICE INFO   4.7     MONITOR   4.8     SPECIFIC MONITOR   4.8     SPECIFIC MONITOR   4.8     SPECIFIC MONITOR   4.8     SPECIFIC MONITOR   4.8     SPECIFIC MONITOR   4.9     MAINTENANCE   4.9     FACTORY   4.9     MONITORING & CONFIGURATION   4.9     SECTION 5 - CONFIGURATION USING LOCAL ADJUSTMENT   5.1     LOCAL ADJUST PROGRAMMING MENU   5.2     UNIT (UNIT)   5.3     DISPLAY VARIABLE 1 (LCD-1)   5.3     DISPLAY VARIABLE 2 (LCD-2)   5.5     LOWER RANGE VALUE INCREASE (▲LRV)   5.5     LOWER RANGE VALUE INCREASE (▲LRV)   5.5     LOWER RANGE VALUE INCREASE (▲LRV)   5.5 <td< td=""><td>SECTION 4 - CONFIGURATION</td><td></td></td<>                                                                             | SECTION 4 - CONFIGURATION                        |     |
| TANK CONFIGURATION   4.2     VOLUME CONFIGURATION   4.3     RANGE   4.4     TRIM   4.5     MULTIDROP   4.6     LCD INDICATOR   4.6     UNIT CODES   4.6     VARIABLE MAPPING   4.7     INFORMATION   4.7     INFORMATION   4.7     DEVICE INFO   4.7     MONITOR   4.8     SPECIFIC MONITOR   4.8     DEVICE STATUS.   4.8     GRAPHICS.   4.9     MAINTENANCE   4.9     MONITORING & CONFIGURATION   4.9     SECTION 5 - CONFIGURATION USING LOCAL ADJUSTMENT   5.1     LOCAL ADJUST PROGRAMMING MENU   5.2     UNIT (UNIT)   5.3     DISPLAY VARIABLE 1 (LCD-1)   5.3     DISPLAY VARIABLE 1 (LCD-2)   5.5     LOWER RANGE VALUE INCREASE (▲LRV)   5.5     LOWER RANGE VALUE INCREASE (▲LRV)   5.5     LOWER RANGE VALUE INCREASE (▲LRV)   5.5     LOWER RANGE VALUE INCREASE (▲LRV)   5.5     LOWER RANGE VALUE INCREASE (▲LRV)   5.5     LOWER RANGE VALUE DECREASE (▼LRN)                                                                                                  | RD400 PARAMETERS                                 |     |
| VOLUME CONFIGURATION.   4.3     RANGE.   4.4     TRIM.   4.5     MULTIDROP.   4.6     LCD INDICATOR.   4.6     UNIT CODES.   4.6     VARIABLE MAPPING.   4.7     INFORMATION.   4.7     DEVICE INFO.   4.7     MONITOR   4.8     SPECIFIC MONITOR.   4.8     DEVICE INFO.   4.7     MONITOR   4.8     SPECIFIC MONITOR.   4.8     GRAPHICS.   4.9     MAINTENANCE   4.9     FACTORY   4.9     MONITORING & CONFIGURATION   5.1     LOCAL ADJUST PROGRAMMING MENU   5.2     UNIT (UNIT)   5.3     DISPLAY VARIABLE 1 (LCD-1)   5.3     DISPLAY VARIABLE 2 (LCD-2)   5.5     LOWER RANGE VALUE INCREASE (▲LRV)   5.5     LOWER RANGE VALUE INCREASE (▲LRV)   5.5     LOWER RANGE VALUE INCREASE (▲LRV)   5.5     LOWER RANGE VALUE INCREASE (▲LRV)   5.5     LOWER RANGE VALUE INCREASE (▲LRV)   5.6     UPPER RANGE VALUE INCREASE (▲LRV)   5.6                                                                                                    | TANK CONFIGURATION                               |     |
| RANGE   4.4     TRIM   4.5     MULTIDROP   4.6     LCD INDICATOR   4.6     UNIT CODES   4.6     VARIABLE MAPPING   4.7     INFORMATION   4.7     DEVICE INFO   4.7     MONITOR   4.8     SPECIFIC MONITOR   4.8     DEVICE STATUS   4.8     GRAPHICS   4.9     FACTORY   4.9     MONITORING & CONFIGURATION   4.9     SECTION 5 - CONFIGURATION USING LOCAL ADJUSTMENT   5.1     LOCAL ADJUST PROGRAMMING MENU   5.2     UNIT (UNIT)   5.3     DISPLAY VARIABLE 1 (LCD-1)   5.4     DISPLAY VARIABLE 2 (LCD-2)   5.5     LOWER RANGE VALUE INCREASE (▲LRV)   5.5     LOWER RANGE VALUE INCREASE (▲LRV)   5.5     LOWER RANGE VALUE DECREASE (▲LRV)   5.6     PROBE LENGTH DECREASE (▼LRV)   5.6     PROBE LENGTH DECREASE (▼LRV)   5.6     PROBE LENGTH INCREASE (▲LRV)   5.6     PROBE LENGTH DECREASE (▼LRV)   5.6     PROBE LENGTH DECREASE (▼LEN)   5.6     REFERENCE HEIGHT INCRE                                                                                          | VOLUME CONFIGURATION                             |     |
| TRIM.   4.5     MULTIDROP   4.6     LCD INDICATOR   4.6     UNIT CODES   4.6     VARIABLE MAPPING   4.7     INFORMATION   4.7     DEVICE INFO   4.7     MONITOR   4.7     MONITOR   4.8     SPECIFIC MONITOR   4.8     DEVICE STATUS   4.8     GRAPHICS   4.9     MAINTENANCE   4.9     MONITORING & CONFIGURATION   4.9     SECTION 5 - CONFIGURATION USING LOCAL ADJUSTMENT   5.1     LOCAL ADJUST PROGRAMMING MENU   5.2     UNIT (UNIT)   5.3     DISPLAY VARIABLE 1 (LCD-1)   5.4     DISPLAY VARIABLE 2 (LCD-2)   5.5     LOWER RANGE VALUE INCREASE (▲LRV)   5.5     LOWER RANGE VALUE INCREASE (▲LRV)   5.5     LOWER RANGE VALUE DECREASE (▼LRV)   5.6     UPPER RANGE VALUE DECREASE (▼LRV)   5.6     UPPER RANGE VALUE DECREASE (▼LEN)   5.6     PROBE LENGTH INCREASE (▲LENV)   5.6     PROBE LENGTH DECREASE (▼LEN)   5.6     REFERENCE HEIGHT INCREASE (▲LENV)   5.6 <td< td=""><td>RANGE</td><td></td></td<>                                                     | RANGE                                            |     |
| MULTIDROP   4.6     LCD INDICATOR   4.6     UNIT CODES   4.6     VARIABLE MAPPING   4.7     INFORMATION   4.7     DEVICE INFO   4.7     MONITOR   4.8     SPECIFIC MONITOR   4.8     GRAPHICS   4.8     GRAPHICS   4.9     MAINTENANCE   4.9     MONITORING & CONFIGURATION   4.9     SECTION 5 - CONFIGURATION USING LOCAL ADJUSTMENT   5.1     LOCAL ADJUST PROGRAMMING MENU   5.2     UNIT (UNIT)   5.3     DISPLAY VARIABLE 1 (LCD-1)   5.3     DISPLAY VARIABLE 1 (LCD-1)   5.4     DISPLAY VARIABLE 2 (LCD-2)   5.5     LOWER RANGE VALUE INCREASE (▲LRV)   5.5     LOWER RANGE VALUE DECREASE (▼LRV)   5.5     UPPER RANGE VALUE DECREASE (▼LRV)   5.5     UPPER RANGE VALUE DECREASE (▼LRV)   5.6     PROBE LENGTH INCREASE (▲LRV)   5.6     COWER RANGE VALUE DECREASE (▼LRV)   5.6     OPPER RANGE VALUE DECREASE (▼LRV)   5.6     PROBE LENGTH DECREASE (▼LEN)   5.6     REFERENCE HEIGHT INCREASE (▲PEHT)                                                           | TRIM                                             |     |
| LCD INDICATOR   4.6     UNIT CODES   4.6     VARIABLE MAPPING   4.7     INFORMATION   4.7     DEVICE INFO   4.7     MONITOR   4.8     DEVICE STATUS   4.8     GRAPHICS   4.9     MAINTENANCE   4.9     MONITORING & CONFIGURATION   4.9     MONITORING & CONFIGURATION   4.9     MONITORING & CONFIGURATION   4.9     SECTION 5 - CONFIGURATION USING LOCAL ADJUSTMENT   5.1     LOCAL ADJUST PROGRAMMING MENU   5.2     UNIT (UNIT)   5.3     DISPLAY VARIABLE 1 (LCD-1)   5.3     DISPLAY VARIABLE 1 (LCD-1)   5.4     DISPLAY VARIABLE 2 (LCD-2)   5.5     LOWER RANGE VALUE INCREASE (▲LRV)   5.5     LOWER RANGE VALUE DECREASE (▲LRV)   5.5     DUPPER RANGE VALUE DECREASE (▲LRV)   5.6     UPPER RANGE VALUE DECREASE (▲LRV)   5.6     UPPER RANGE VALUE DECREASE (▲LRV)   5.6     PROBE LENGTH INCREASE (▲LRV)   5.6     PROBE LENGTH INCREASE (▲LRV)   5.6     PROBE LENGTH INCREASE (▲LRV)   5.6     PROBE LENGTH INC                                                | MULTIDROP                                        |     |
| UNIT CODES.   4.6     VARIABLE MAPPING.   4.7     INFORMATION   4.7     DEVICE INFO.   4.7     MONITOR   4.8     SPECIFIC MONITOR.   4.8     DEVICE STATUS.   4.8     GRAPHICS.   4.9     MAINTENANCE   4.9     FACTORY   4.9     MONITORING & CONFIGURATION   4.9     SECTION 5 - CONFIGURATION USING LOCAL ADJUSTMENT.   5.1     LOCAL ADJUST PROGRAMMING MENU   5.2     UNIT (UNIT)   5.3     DISPLAY VARIABLE 1 (LCD-1)   5.4     DISPLAY VARIABLE 2 (LCD-2)   5.5     LOWER RANGE VALUE INCREASE (▲LRV)   5.5     LOWER RANGE VALUE INCREASE (▲LRV)   5.5     UPPER RANGE VALUE INCREASE (▲LRV)   5.5     UPPER RANGE VALUE INCREASE (▲LRV)   5.6     OPROBE LENGTH INCREASE (▲LRV)   5.6     PROBE LENGTH INCREASE (▲LRV)   5.6     PROBE LENGTH INCREASE (▲LRV)   5.6     NPER RANGE VALUE DECREASE (▼LRV)   5.6     PROBE LENGTH INCREASE (▲ PEHN)   5.6     PROBE LENGTH INCREASE (▲ PEHN)   5.6     PROBE LENGTH DECRE                                                | LCD INDICATOR                                    |     |
| VARIABLE MAPPING.   4.7     INFORMATION   4.7     DEVICE INFO   4.7     DEVICE INFO   4.7     MONITOR   4.8     SPECIFIC MONITOR   4.8     DEVICE STATUS   4.8     GRAPHICS   4.8     MAINTENANCE   4.9     FACTORY   4.9     MONITORING & CONFIGURATION   4.9     SECTION 5 - CONFIGURATION USING LOCAL ADJUSTMENT   5.1     LOCAL ADJUST PROGRAMMING MENU   5.2     UNIT (UNIT)   5.3     DISPLAY VARIABLE 1 (LCD-1)   5.4     DISPLAY VARIABLE 2 (LCD-2)   5.5     LOWER RANGE VALUE INCREASE (▲LRV)   5.5     LOWER RANGE VALUE DECREASE (▼LRV)   5.5     UPPER RANGE VALUE DECREASE (▼LRV)   5.5     UPPER RANGE VALUE DECREASE (▼LRV)   5.6     UPPER RANGE VALUE DECREASE (▼LRV)   5.6     PROBE LENGTH INCREASE (▲P LEN)   5.6     PROBE LENGTH DECREASE (▼P LEN)   5.6     PROBE LENGTH DECREASE (▲P EHT)   5.7     SAVE (SAVE)   5.7     SAVE (SAVE)   5.7                                                                                                    | UNIT CODES                                       |     |
| INFORMATION   4.7     DEVICE INFO   4.7     MONITOR   4.8     SPECIFIC MONITOR   4.8     DEVICE STATUS   4.8     GRAPHICS   4.9     MAINTENANCE   4.9     FACTORY   4.9     MONITORING & CONFIGURATION   4.9     SECTION 5 - CONFIGURATION USING LOCAL ADJUSTMENT   5.1     LOCAL ADJUST PROGRAMMING MENU   5.2     UNIT (UNIT)   5.3     DISPLAY VARIABLE 1 (LCD-1)   5.3     DISPLAY VARIABLE 2 (LCD-2)   5.5     LOWER RANGE VALUE INCREASE (▲LRV)   5.5     LOWER RANGE VALUE INCREASE (▲LRV)   5.5     UPPER RANGE VALUE INCREASE (▲LRV)   5.5     UPPER RANGE VALUE INCREASE (▲LRV)   5.6     UPPER RANGE VALUE DECREASE (▼LRV)   5.6     UPPER RANGE VALUE DECREASE (▼LRV)   5.6     PROBE LENGTH INCREASE (▲P LEN)   5.6     PROBE LENGTH INCREASE (▲P LEN)   5.6     PROBE LENGTH INCREASE (▲P LEN)   5.6     PROBE LENGTH DECREASE (▼P LEN)   5.6     PROBE LENGTH DECREASE (▲P LEN)   5.7     SAVE (SAVE)   5.7     S                                                | VARIABLE MAPPING                                 |     |
| DEVICE INFO   4.7     MONITOR   4.8     SPECIFIC MONITOR   4.8     GRAPHICS   4.8     GRAPHICS   4.9     MAINTENANCE   4.9     FACTORY   4.9     MONITORING & CONFIGURATION   4.9     SECTION 5 - CONFIGURATION   4.9     SECTION 5 - CONFIGURATION   5.1     LOCAL ADJUST PROGRAMMING MENU   5.2     UNIT (UNIT)   5.3     DISPLAY VARIABLE 1 (LCD-1)   5.4     DISPLAY VARIABLE 2 (LCD-2)   5.5     LOWER RANGE VALUE INCREASE (▲LRV)   5.5     UPPER RANGE VALUE INCREASE (▲LRV)   5.5     UPPER RANGE VALUE DECREASE (▼LRV)   5.6     UPPER RANGE VALUE DECREASE (▼LRV)   5.6     PROBE LENGTH INCREASE (▲LRV)   5.6     PROBE LENGTH INCREASE (▲LRV)   5.6     PROBE LENGTH DECREASE (▼LEN)   5.6     PROBE LENGTH DECREASE (▼LEN)   5.6     PROBE LENGTH DECREASE (▼LEN)   5.6     PROBE LENGTH DECREASE (▼P LEN)   5.6     PROBE LENGTH DECREASE (▼P LEN)   5.7     SAVE (SAVE)   5.7     SAVE (SAVE)   5.7<                                                             | INFORMATION                                      |     |
| MONITOR   4.8     SPECIFIC MONITOR   4.8     DEVICE STATUS   4.8     GRAPHICS   4.9     MAINTENANCE   4.9     FACTORY   4.9     MONITORING & CONFIGURATION   4.9     SECTION 5 - CONFIGURATION USING LOCAL ADJUSTMENT   5.1     LOCAL ADJUST PROGRAMMING MENU   5.2     UNIT (UNIT)   5.3     DISPLAY VARIABLE 1 (LCD-1)   5.4     DISPLAY VARIABLE 2 (LCD-2)   5.5     LOWER RANGE VALUE INCREASE (▲LRV)   5.5     LOWER RANGE VALUE INCREASE (▲LRV)   5.5     UPPER RANGE VALUE INCREASE (▲LRV)   5.6     UPPER RANGE VALUE INCREASE (▲LRV)   5.6     UPPER RANGE VALUE INCREASE (▲LRV)   5.6     DPPER RANGE VALUE INCREASE (▲LRV)   5.6     UPPER RANGE VALUE DECREASE (▼LEN)   5.6     PROBE LENGTH INCREASE (▲LRV)   5.6     PROBE LENGTH INCREASE (▲LRV)   5.6     PROBE LENGTH DECREASE (▲P LEN)   5.6     PROBE LENGTH DECREASE (▲P LEN)   5.6     REFERENCE HEIGHT INCREASE (▲REFHT)   5.7     SAVE (SAVE)   5.7     SAVE (SAVE)   5.7 <td>DEVICE INFO</td> <td></td> | DEVICE INFO                                      |     |
| SPECIFIC MONITOR.   4.8     DEVICE STATUS   4.8     GRAPHICS.   4.9     MAINTENANCE   4.9     FACTORY   4.9     MONITORING & CONFIGURATION   4.9     SECTION 5 - CONFIGURATION USING LOCAL ADJUSTMENT   5.1     LOCAL ADJUST PROGRAMMING MENU   5.2     UNIT (UNIT)   5.3     DISPLAY VARIABLE 1 (LCD-1)   5.4     DISPLAY VARIABLE 2 (LCD-2)   5.5     LOWER RANGE VALUE INCREASE (▲LRV)   5.5     LOWER RANGE VALUE INCREASE (▲LRV)   5.5     UPPER RANGE VALUE INCREASE (▲LRV)   5.6     UPPER RANGE VALUE DECREASE (▲LRV)   5.6     PROBE LENGTH INCREASE (▲LRV)   5.6     PROBE VALUE INCREASE (▲LRV)   5.6     PROBE LENGTH INCREASE (▲LRV)   5.6     PROBE LENGTH INCREASE (▲LRV)   5.6     PROBE LENGTH INCREASE (▲LRV)   5.6     PROBE LENGTH INCREASE (▲LRV)   5.6     PROBE LENGTH DECREASE (▼ URV)   5.6     PROBE LENGTH DECREASE (▲ P LEN)   5.6     PROBE LENGTH DECREASE (▲ P LEN)   5.6     REFERENCE HEIGHT INCREASE (▲REFHT)   5.7     SAVE (SAVE)           | MONITOR                                          |     |
| DEVICE STATUS                                                                                                    | SPECIFIC MONITOR                                 |     |
| GRAPHICS.   4.9     MAINTENANCE   4.9     FACTORY   4.9     MONITORING & CONFIGURATION   4.9     SECTION 5 - CONFIGURATION USING LOCAL ADJUSTMENT   5.1     LOCAL ADJUST PROGRAMMING MENU   5.2     UNIT (UNIT)   5.3     DISPLAY VARIABLE 1 (LCD-1)   5.4     DISPLAY VARIABLE 2 (LCD-2)   5.5     LOWER RANGE VALUE INCREASE (▲LRV)   5.5     LOWER RANGE VALUE DECREASE (▲LRV)   5.5     UPPER RANGE VALUE DECREASE (▲LRV)   5.5     UPPER RANGE VALUE DECREASE (▲LRV)   5.6     UPPER RANGE VALUE DECREASE (▲LRV)   5.6     PROBE LENGTH INCREASE (▲LRV)   5.6     PROBE LENGTH INCREASE (▲LRV)   5.6     PROBE LENGTH INCREASE (▲LRV)   5.6     PROBE LENGTH INCREASE (▲LRV)   5.6     PROBE LENGTH DECREASE (▼LEN)   5.6     PROBE LENGTH DECREASE (▼P LEN)   5.6     PROBE LENGTH DECREASE (▼P LEN)   5.7     SAVE (SAVE)   5.7     SAVE (SAVE)   5.7                                                                                                    | DEVICE STATUS                                    |     |
| MAINTENANCE   4.9     FACTORY   4.9     MONITORING & CONFIGURATION   4.9     SECTION 5 - CONFIGURATION USING LOCAL ADJUSTMENT   5.1     LOCAL ADJUST PROGRAMMING MENU   5.2     UNIT (UNIT)   5.3     DISPLAY VARIABLE 1 (LCD-1)   5.4     DISPLAY VARIABLE 2 (LCD-2)   5.5     LOWER RANGE VALUE INCREASE (▲LRV)   5.5     LOWER RANGE VALUE DECREASE (▼LRV)   5.5     UPPER RANGE VALUE DECREASE (▲LRV)   5.6     UPPER RANGE VALUE DECREASE (▲URV)   5.6     PROBE LENGTH INCREASE (▲URV)   5.6     PROBE LENGTH INCREASE (▲URV)   5.6     PROBE LENGTH DECREASE (▼LRN)   5.6     PROBE LENGTH INCREASE (▲URV)   5.6     PROBE LENGTH INCREASE (▲URV)   5.6     PROBE LENGTH DECREASE (▼LEN)   5.6     PROBE LENGTH DECREASE (▼LEN)   5.6     PROBE LENGTH DECREASE (▼LEN)   5.7     REFERENCE HEIGHT INCREASE (▲REFHT)   5.7     SAVE (SAVE)   5.7     SAVE (SAVE)   5.7                                                                                                    | GRAPHICS                                         |     |
| FACTORY   4.9     MONITORING & CONFIGURATION   4.9     SECTION 5 - CONFIGURATION USING LOCAL ADJUSTMENT   5.1     LOCAL ADJUST PROGRAMMING MENU   5.2     UNIT (UNIT)   5.3     DISPLAY VARIABLE 1 (LCD-1)   5.4     DISPLAY VARIABLE 2 (LCD-2)   5.5     LOWER RANGE VALUE INCREASE (▲LRV)   5.5     LOWER RANGE VALUE DECREASE (▲LRV)   5.5     UPPER RANGE VALUE DECREASE (▼LRV)   5.6     UPPER RANGE VALUE DECREASE (▼LRV)   5.6     UPPER RANGE VALUE DECREASE (▼URV)   5.6     PROBE LENGTH INCREASE (▲URV)   5.6     PROBE LENGTH DECREASE (▼LEN)   5.6     PROBE LENGTH DECREASE (▼P LEN)   5.6     REFERENCE HEIGHT INCREASE (▲P LEN)   5.6     REFERENCE HEIGHT DECREASE (▼REFHT)   5.7     SAVE (SAVE)   5.7     ESCAPE (ESC)   5.7                                                                                                    | MAINTENANCE                                      |     |
| MONITORING & CONFIGURATION   4.9     SECTION 5 - CONFIGURATION USING LOCAL ADJUSTMENT   5.1     LOCAL ADJUST PROGRAMMING MENU   5.2     UNIT (UNIT)   5.3     DISPLAY VARIABLE 1 (LCD-1)   5.4     DISPLAY VARIABLE 2 (LCD-2)   5.5     LOWER RANGE VALUE INCREASE (▲LRV)   5.5     LOWER RANGE VALUE DECREASE (▼LRV)   5.5     UPPER RANGE VALUE DECREASE (▼LRV)   5.5     UPPER RANGE VALUE DECREASE (▼LRV)   5.6     PROBE LENGTH INCREASE (▲URV)   5.6     PROBE LENGTH INCREASE (▲URV)   5.6     PROBE LENGTH DECREASE (▼LEN)   5.6     PROBE LENGTH DECREASE (▼LEN)   5.6     REFERENCE HEIGHT INCREASE (▲REFHT)   5.7     SAVE (SAVE)   5.7     ESCAPE (ESC)   5.7                                                                                                    | FACTORY                                          |     |
| SECTION 5 - CONFIGURATION USING LOCAL ADJUSTMENT5.1LOCAL ADJUST PROGRAMMING MENU5.2UNIT (UNIT)5.3DISPLAY VARIABLE 1 (LCD-1)5.4DISPLAY VARIABLE 2 (LCD-2)5.5LOWER RANGE VALUE INCREASE (▲LRV)5.5LOWER RANGE VALUE DECREASE (▼LRV)5.5UPPER RANGE VALUE INCREASE (▲URV)5.6UPPER RANGE VALUE DECREASE (▼URV)5.6UPPER RANGE VALUE DECREASE (▼URV)5.6PROBE LENGTH INCREASE (▲URV)5.6PROBE LENGTH INCREASE (▲P LEN)5.6PROBE LENGTH DECREASE (▼P LEN)5.6REFERENCE HEIGHT INCREASE (▲REFHT)5.7REFERENCE HEIGHT DECREASE (▼REFHT)5.7SAVE (SAVE)5.7ESCAPE (ESC)5.7                                                                                                    | MONITORING & CONFIGURATION                       |     |
| LOCAL ADJUST PROGRAMMING MENU5.2UNIT (UNIT)5.3DISPLAY VARIABLE 1 (LCD-1)5.4DISPLAY VARIABLE 2 (LCD-2)5.5LOWER RANGE VALUE INCREASE ( $\blacktriangle$ LRV)5.5LOWER RANGE VALUE INCREASE ( $\checkmark$ LRV)5.5UPPER RANGE VALUE INCREASE ( $\checkmark$ URV)5.6UPPER RANGE VALUE INCREASE ( $\checkmark$ URV)5.6PROBE LENGTH INCREASE ( $\checkmark$ P LEN)5.6PROBE LENGTH DECREASE ( $\checkmark$ P LEN)5.6REFERENCE HEIGHT INCREASE ( $\checkmark$ REFHT)5.7REFERENCE HEIGHT DECREASE ( $\checkmark$ REFHT)5.7SAVE (SAVE)5.7ESCAPE (ESC)5.7                                                                                                    | SECTION 5 - CONFIGURATION USING LOCAL ADJUSTMENT |     |
| UNIT (UNIT)5.3DISPLAY VARIABLE 1 (LCD-1)5.4DISPLAY VARIABLE 2 (LCD-2)5.5LOWER RANGE VALUE INCREASE ( $\blacktriangle$ LRV)5.5LOWER RANGE VALUE DECREASE ( $\checkmark$ LRV)5.5UPPER RANGE VALUE INCREASE ( $\bigstar$ URV)5.6UPPER RANGE VALUE DECREASE ( $\checkmark$ URV)5.6PROBE LENGTH INCREASE ( $\bigstar$ P LEN)5.6PROBE LENGTH DECREASE ( $\checkmark$ P LEN)5.6REFERENCE HEIGHT INCREASE ( $\bigstar$ REFHT)5.7REFERENCE HEIGHT DECREASE ( $\blacktriangledown$ REFHT)5.7SAVE (SAVE)5.7ESCAPE (ESC)5.7                                                                                                    | LOCAL ADJUST PROGRAMMING MENU                    |     |
| DISPLAY VARIABLE 1 (LCD-1)5.4DISPLAY VARIABLE 2 (LCD-2)5.5LOWER RANGE VALUE INCREASE (▲LRV)5.5LOWER RANGE VALUE DECREASE (▼LRV)5.5UPPER RANGE VALUE INCREASE (▲URV)5.6UPPER RANGE VALUE DECREASE (▼URV)5.6PROBE LENGTH INCREASE (▲ P LEN)5.6PROBE LENGTH DECREASE (▼P LEN)5.6REFERENCE HEIGHT INCREASE (▲REFHT)5.7REFERENCE HEIGHT DECREASE (▼REFHT)5.7SAVE (SAVE)5.7ESCAPE (ESC)5.7                                                                                                    | UNIT (UNIT)                                      |     |
| DISPLAY VARIABLE 2 (LCD-2)                                                                                                    | DISPLAY VARIABLE 1 (LCD-1)                       |     |
| LOWER RANGE VALUE INCREASE ( $\blacktriangle$ LRV)5.5LOWER RANGE VALUE DECREASE ( $\checkmark$ LRV)5.5UPPER RANGE VALUE INCREASE ( $\checkmark$ URV)5.6UPPER RANGE VALUE DECREASE ( $\checkmark$ URV)5.6PROBE LENGTH INCREASE ( $\checkmark$ P LEN)5.6PROBE LENGTH DECREASE ( $\checkmark$ P LEN)5.6REFERENCE HEIGHT INCREASE ( $\checkmark$ REFHT)5.7REFERENCE HEIGHT DECREASE ( $\checkmark$ REFHT)5.7SAVE (SAVE)5.7ESCAPE (ESC)5.7                                                                                                    | DISPLAY VARIABLE 2 (LCD-2)                       |     |
| LOWER RANGE VALUE DECREASE ( $\lor$ LRV)5.5UPPER RANGE VALUE INCREASE ( $\blacklozenge$ URV)5.6UPPER RANGE VALUE DECREASE ( $\lor$ URV)5.6PROBE LENGTH INCREASE ( $\blacklozenge$ P LEN)5.6PROBE LENGTH DECREASE ( $\blacktriangledown$ P LEN)5.6REFERENCE HEIGHT INCREASE ( $\blacklozenge$ REFHT)5.7REFERENCE HEIGHT DECREASE ( $\blacktriangledown$ REFHT)5.7SAVE (SAVE)5.7ESCAPE (ESC)5.7                                                                                                    | LOWER RANGE VALUE INCREASE (&LRV)                |     |
| UPPER RANGE VALUE INCREASE ( URV)5.6UPPER RANGE VALUE DECREASE ( URV)5.6PROBE LENGTH INCREASE ( P LEN)5.6PROBE LENGTH DECREASE ( P LEN)5.6REFERENCE HEIGHT INCREASE ( REFHT)5.7REFERENCE HEIGHT DECREASE ( REFHT)5.7SAVE (SAVE)5.7ESCAPE (ESC)5.7                                                                                                    | LOWER RANGE VALUE DECREASE (▼LRV)                |     |
| UPPER RANGE VALUE DECREASE (▼URV)                                                                                                    | UPPER RANGE VALUE INCREASE ( & URV)              |     |
| PROBE LENGTH INCREASE (▲ P LEN)   5.6     PROBE LENGTH DECREASE (▼ P LEN)   5.6     REFERENCE HEIGHT INCREASE (▲ REFHT)   5.7     REFERENCE HEIGHT DECREASE (▼ REFHT)   5.7     SAVE (SAVE)   5.7     ESCAPE (ESC)   5.7                                                                                                    | UPPER RANGE VALUE DECREASE (▼URV)                |     |
| PROBE LENGTH DECREASE (▼P LEN)                                                                                                    | PROBE LENGTH INCREASE ( A P LEN)                 |     |
| REFERENCE HEIGHT INCREASE (▲ RÉFHT)                                                                                                    | PROBE LENGTH DECREASE (▼P LEN)                   |     |
| REFERENCE HEIGHT DECREASE (▼REFHT)   5.7     SAVE (SAVE)   5.7     ESCAPE (ESC)   5.7                                                                                                    | REFERENCE HEIGHT INCREASE (AREFHT)               |     |
| SAVE (SAVE)                                                                                                    | REFERENCE HEIGHT DECREASE (▼REFHT)               |     |
| ESCAPE (ESC)                                                                                                    | SAVE (SAVE)                                      |     |
|                                                                                                    | ESCAPE (ESC)                                     |     |

| SECTION 6 - TROUBLESHOOTING & MAINTENANCE |     |
|-------------------------------------------|-----|
| DIAGNOSTICS                               | 61  |
| TROUBLESHOOTING                           | 62  |
| MAINTENANCE                               | 6.3 |
| FINAL ADJUST – WAVE SWEEP                 | 6.7 |
| SECTION 7 - ORDERING CODE                 |     |
| ORDERING CODES                            |     |
| SPARE PARTS                               | 73  |
| ACCESSORIES                               | 7.8 |
| COMMUNICATING VESSEL IN CURVE             |     |
| APPENDIX A - CERTIFICATION INFORMATION    |     |
| HAZARDOUS LOCATIONS CERTIFICATIONS        |     |
| NORTH AMERICAN CERTIFICATION              | A.1 |
| SOUTH AMERICAN CERTIFICATION              | A.1 |
| IDENTIFICATION PLATE AND CONTROL DRAWING  | A.1 |
| CONTROL DRAWING                           |     |
| APPENDIX B – SRF – SERVICE REQUEST FORM   | B.1 |
| APPENDIX C – SMAR WARRANTY CERTIFICATE    | C.1 |

## Installation Flowchart

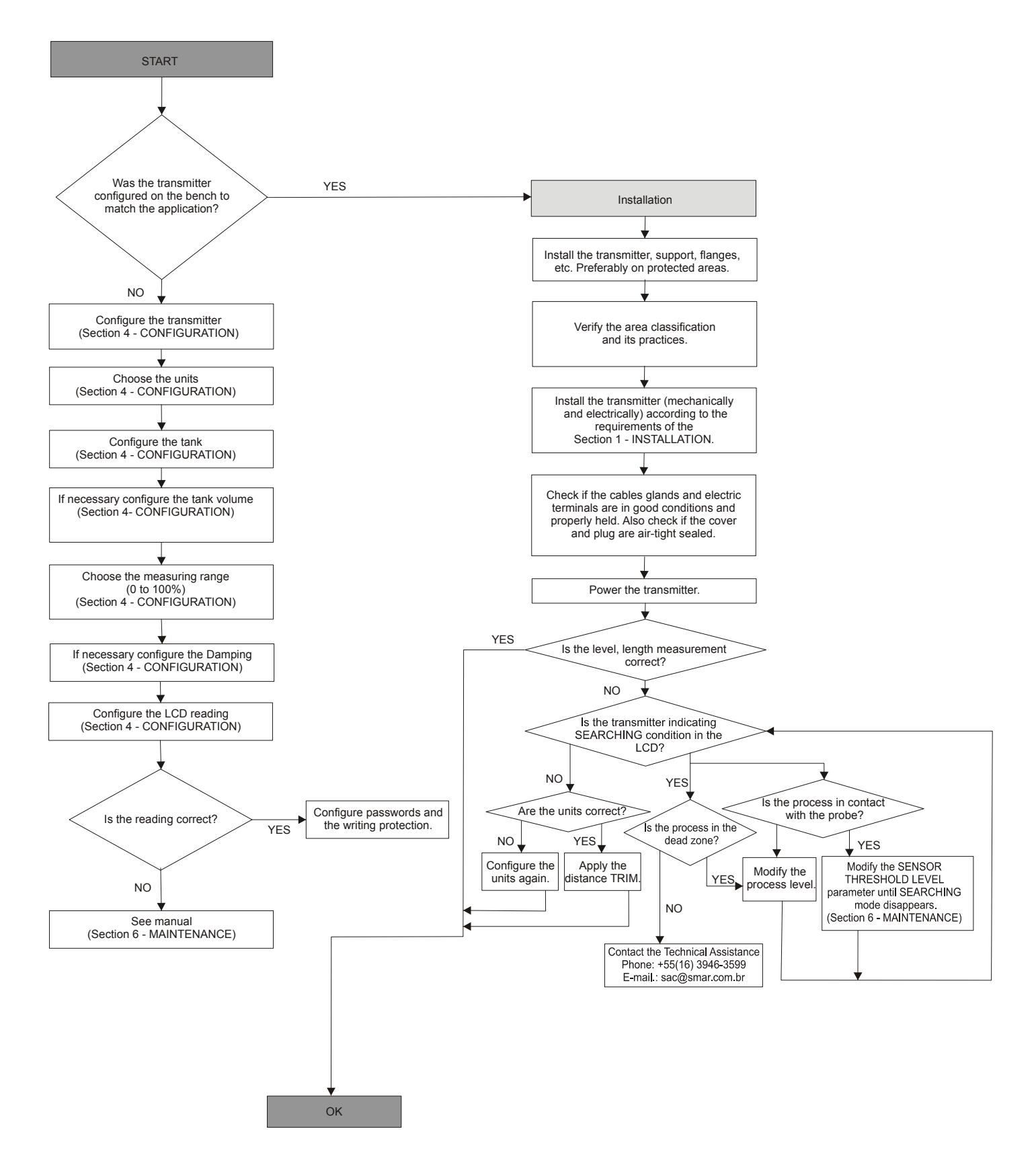

## **INSTALLATION**

## Applications

Because the **RD400** uses guided wave radar principles and can be used with a rage of different probe types, it has the unique ability to be used in a broad range of level applications. The **RD400** is an ideal solution for accurate measurements in harsh chemical environments under large variations of temperature and pressure. With a maximum detection distance of 14 meters in vessels with temperatures up to 150° C and pressures from -1 to 40 bar, the **RD400** is ideal for almost any application (See Table 3.1, page 3.2 for more details).

Because the **RD400** has no moving parts, it far outlasts other mechanical methods of level detection in dirty or corrosive applications. The **RD400** can be installed and measure level and volume in various types of tanks, including those in which the probe must be angled due to internal perturbances.

The **RD400**'s ability to accurately and reliably measure level essentially independent of density, conductivity, temperature, pressure, pH or viscosity makes it an excellent candidate for traditionally difficult applications. The TDR (Time Domain Reflectometry) technique of level measurement enables the **RD400** to excel versus other transmitters in the following application conditions:

**Foam/Bubbles** - The coaxial probe of the **RD400** acts as a stilling well, essentially isolating the probe from unwanted measurement influences such as foam/bubbles or debris. Examples: cooling tower basins, soap and black liquor.

**Dust** - Because the waves of the **RD400** are guided down a probe, any dust involved with the measured product will not interfere with the level measurement.

**Density** - Many measurable products will undergo density variations within the tank due to various temperature or pressure changes. Because the **RD400** is immune to these variations, it can measure much more accurately in these situations versus a load cell or differential pressure solution.

Accessibility to the bottom of Vessels – For the process where is not possible to install a level meter for hydrostatic pressure, as in underground reservoirs, the **RD400** is indicated, because its installation is of top.

## Components

The RD400 consists of three main parts:

• **Main Housing** - The body of the transmitter that contains all the transmitter electronics. This includes the 2 housing covers which screw into the main housing and provide access to the field terminals, LCD and electronics.

• **Isolator** - Isolates the **RD400** electronics from the tank and carries the radar pulse to/from the probe. Also enables the probe to freely rotate and ensures high probe tensile strength.

• **Probe** - Connects the **RD400** to the process. See the *Technical Specification* section for more information.

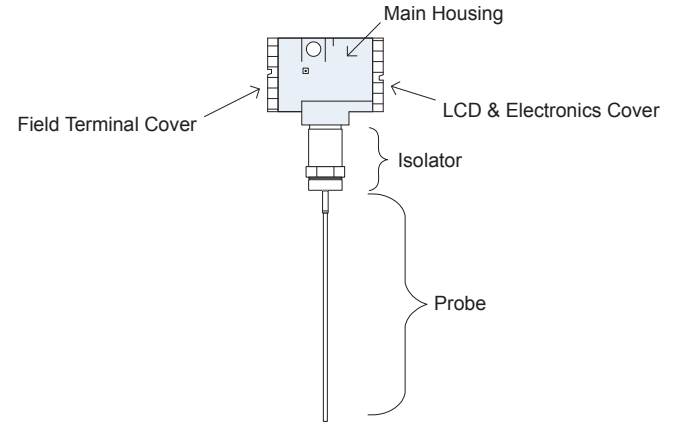

Figure 1.1 – RD400 Component Diagram

### Installation

#### Mounting

The selection of a proper mounting position shall consider the following guidelines:

The **RD400** can be mounted in many different ways for use with various types of vessels. The **RD400** can be supplied with a selection of various sized threaded and flanged process connections to be used in different types of vessels and applications. The correct seal type and housing type should also be selected depending on the temperature and corrosive properties of the application environment and measured product. For more information on these options, see the Ordering Code section of this document.

The **RD400** must be mounted in a location that is easily accessible and able to be serviced. The LCD display can be rotated into four 90° positions for easy viewing no matter how the instrument is positioned. When installing cables, be sure to lead the connection cable downward from the point of connection. This protects against water damage from rain and condensation. This is especially important in outdoor installations and high humidity environments.

It is important to select a mounting position that will allow the **RD400** to measure the entire level range required. It should be noted that there is an immeasurable section from the seal surface of the thread (reference plane) to the electrode end on the **RD400**.

The **RD400** must be installed in such a way that the product to be measured must never rise above this point. In similar fashion, the 0% level must not be lower than the end of the rod or cable. In the case of cable installations, the 0% measured level must not be in or below the gravity weight area of the cable.

These principles can be seen in Figures 1.2 and 1.3. The exact lengths of these zones can be found in the Technical Specifications section of this document.

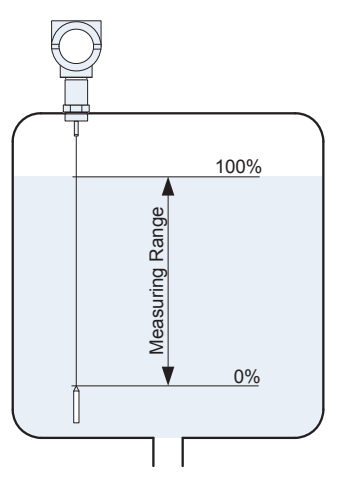

Figure 1.2 – Minimum and Maximum Measuring Distances

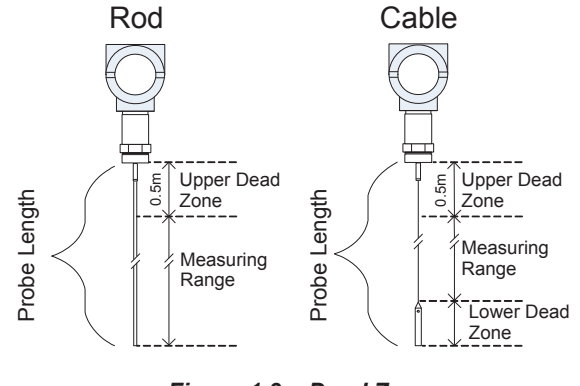

Figure 1.3 – Dead Zones

As the installation is complete, be sure that the distance of the probes to any obstacles complies with the Table 3.1, *Technical Characteristics* section. There is no distance limitations for coaxial probes, but it is recommended that only the product (whose level is measured) is in contact with the probe, like in the other probe types.

If there is a chance of contact due to turbulent product movement, another mounting position should be selected or the cable should be secured in place to assure no contact will be made. The counter weight of the cable includes a thread for attaching an anchor ring. The anchor ring should be used to secure the probe to the bottom of the tank.

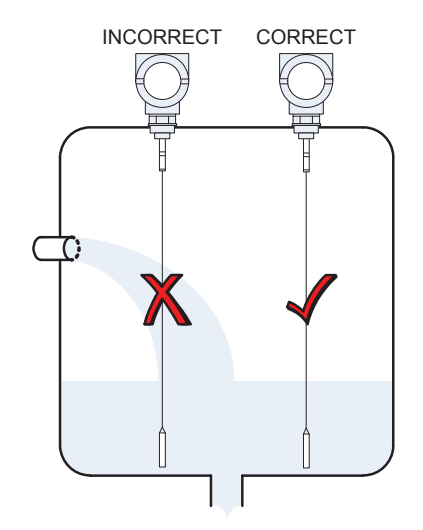

Figure 1.4 – Avoiding Inflowing Product

The vessel type will play a great role in how the **RD400** is mounted. In general it is suggested to mount the **RD400** flush to the ceiling of the vessel or as close as possible. This will ensure the most accurate measurements from the **RD400**. The following is a list of special vessel types that require special consideration:

#### **Conical Bottomed Vessels**

When using the **RD400** with a conical bottomed vessel, the greatest range of level can be measured when the transmitter cable/rod is mounted above the lowest point of the tank. This is generally in the center of the tank, but may differ dependant on the application. Mounting at this point ensures the level of the product can be measured to the lowest point possible by the **RD400**.

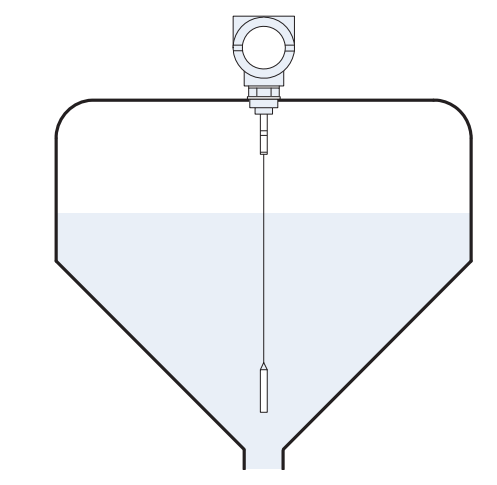

Figure 1.5 – Conical Bottomed Vessel - Ideal Mount Position

#### Socket Vessels

In applications where a socket mount is the only option, select a socket with the smallest height and diameter possible.

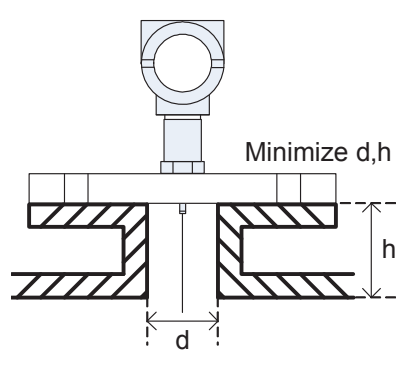

Figure 1.6 – Socket Mounting

#### **Plastic Vessels**

The **RD400** process connection must be connected to a metal surface to function properly. This is due to the properties of the guided wave radar circuitry. When installing in plastic or other non conducting vessels, the **RD400** must be used with a flange or a metal sheet of a minimum diameter of 200mm must be placed beneath the process connection. Failure to provide a metal surface will result in inaccurate readings. See the *Ordering Code* section of this document for additional information on flange options.

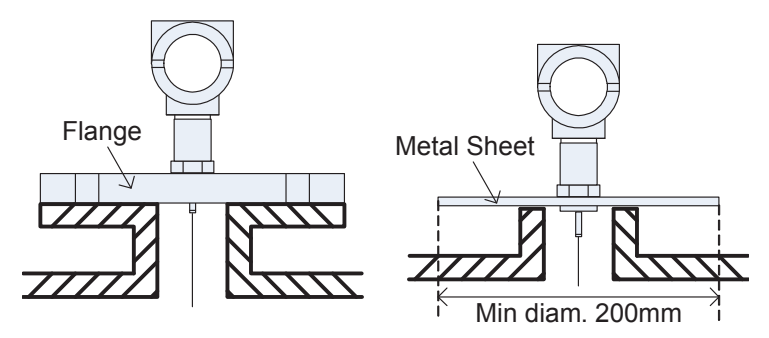

Figure 1.7 – Plastic Vessel Mounting Options

#### **Concrete Vessels**

When mounting the **RD400** on concrete vessels a few precautions should be taken. The distance from the vessel wall to the **RD400** probe must be a minimum of 500 mm. Failure to follow these precautions may result in inaccurate level measurements.

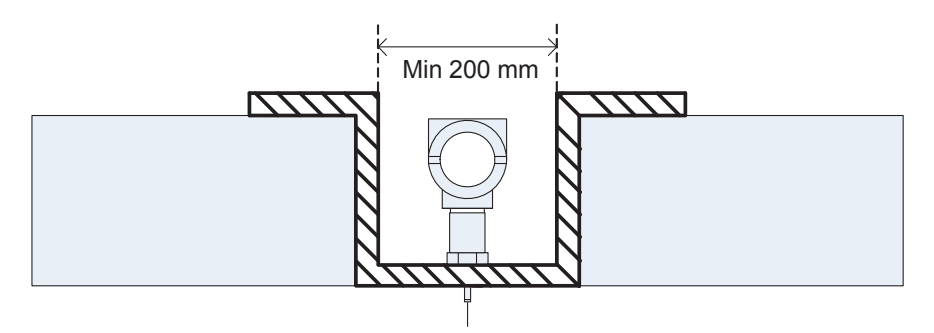

Figure 1.8 – Concrete Vessel Mounting

## **Electronics Housing Rotation**

The electronics housing can be rotated in order to better position the digital display. To rotate it, loosen the Housing Rotation Set Screw and rotate the housing. For more information on changing the LCD orientation, see the LCD Display Rotation section.

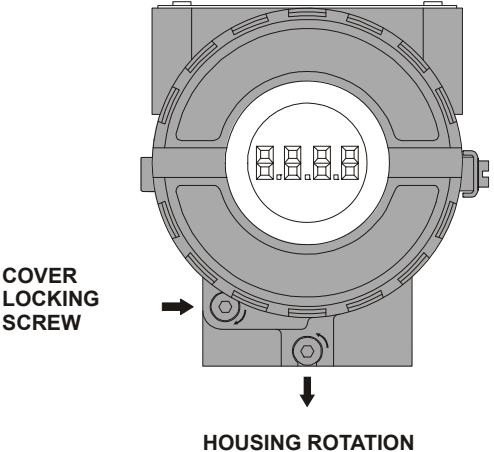

SET SCREW

Figure 1.9 – Cover Locking and Housing Rotation Set Screw

| WARNING                                                                          |  |
|----------------------------------------------------------------------------------|--|
| Do not rotate the electronic housing more than 180° regarding original position. |  |

Wiring

Before wiring the **RD400**, be sure to observe the proper precautions:

- The device must be connected with no voltage on the line.
- Ensure the **RD400** meets any hazard specifications of the area of installation.
- Voltage arrestors should be installed if over voltages are expected.

The **RD400** can be connected using standard two-wire cable. An outer cable diameter of 5 to 9 mm will ensure a proper seal of the cable entry. In applications where electromagnetic interference may be a problem, it is recommended to use shielded cable. Quick connect terminal ends may optionally be fitted to the **RD400** to ensure a proper seal and protect the internal electronics from humidity and moisture.

Below is a diagram of the **RD400** connectors. These connectors are located underneath the electrical connection cover. To remove the cover, first ensure the cover locking screw is loosened, then begin turning the rear housing cover counter-clockwise until it disconnects. The terminals labeled "+" and "-" connect directly to the appropriate HART line. All power for the device is derived directly from the power supply of the HART line. The current output, power and digital communication are all transmitted and received from the same two-wire connection.

The Test terminals shown at Figure 1.10 allow the measuring of the current in the 4-20 mA loop, without opening it. To measure the current, connect a multimeter directly to the "TEST+" and "-TEST" terminals. The Communication terminals allow for direct communication with the **RD400** via the HART protocol. Connect a HART configurator to the "COMM" and "-TEST" terminals to communicate. For convenience there are two ground terminals: one inside the cover and on external, located close to the conduit entry. Use of twisted pair (22 AWG or greater) cables are recommended. Avoid routing signal wiring close to power cables or switching equipment. Any unused output connection should be plugged and sealed accordingly.

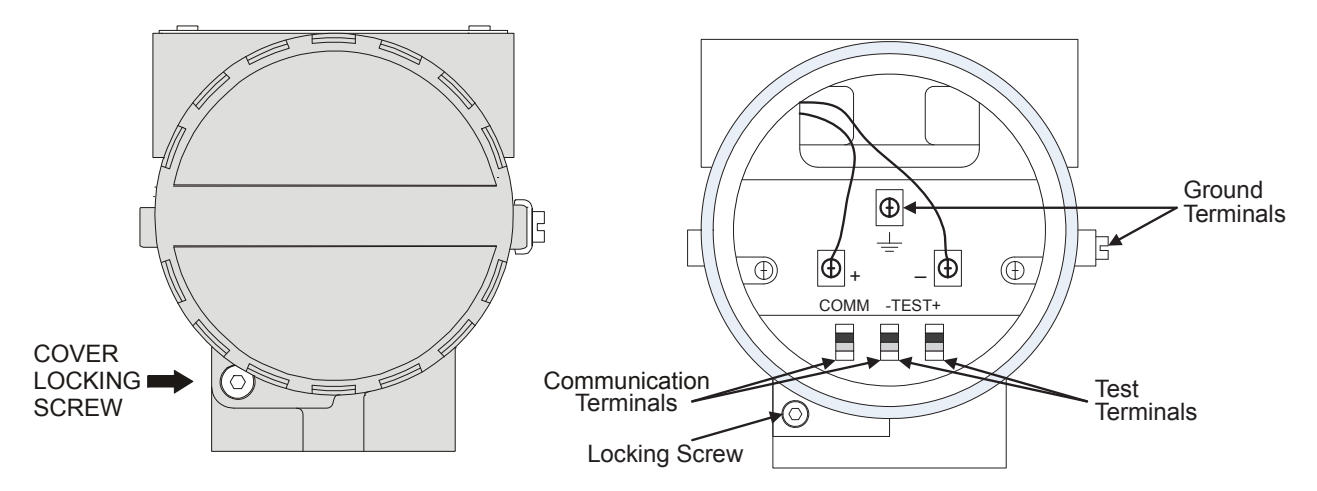

Figure 1.10 – RD400 Electrical Connections

As shown in the figure below, the electrical wiring conduit must be installed correctly to avoid penetration of water or other substances, which may cause equipment malfunction. Be sure to follow these guidelines during installation to assure proper functionality.

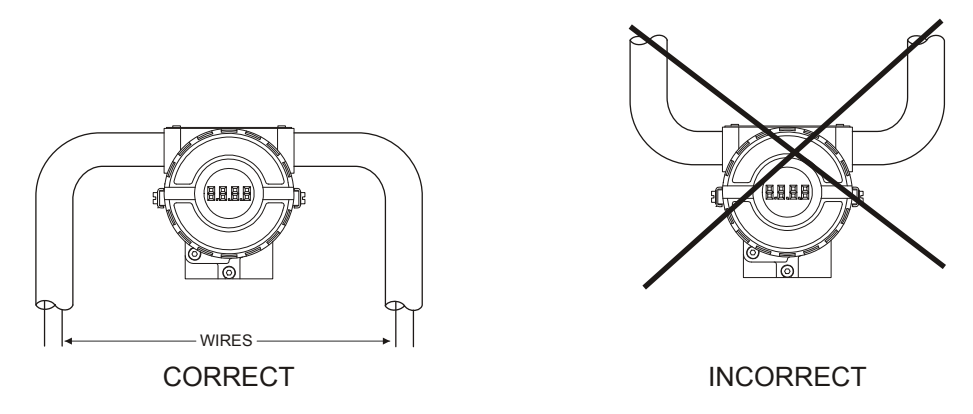

Figure 1.11 – Conduit Installation Diagram

Connection of the **RD400** working as a transmitter should be as indicated in figure 1.11. Connection of the **RD400** working as a controller (Optional) should be as indicated in figure 1.12.

Connection of the **RD400** in multidrop configuration should be as in figure 1.13. Note that a maximum of 15 transmitters can be connected on the same line and that they should be connected in parallel. When many transmitters are connected to the same line, calculate the voltage drop through the 250 Ohms resistor and verify if the voltage of the power supply is sufficient. See the load diagram in the Technical Specifications section of this document for more information.

As can be seen in the following figures, the **RD400** can be configured using a HART compliant Hand-Held Terminal or PC software package such as the HPC401\* Palm configurator, the CONF401\* HART configurator for the PC and DDCON100\*. The configurator can be connected to the communication terminals of the transmitter or at any point of the signal line by using an interface with alligator clips.

#### ATTENTION

For proper operation, the Hand-Held Terminal and PC HART modem require a minimum load of 250 Ohms between it and the power supply.

\* This softwares are available at www.smarresearch.com

#### Installation

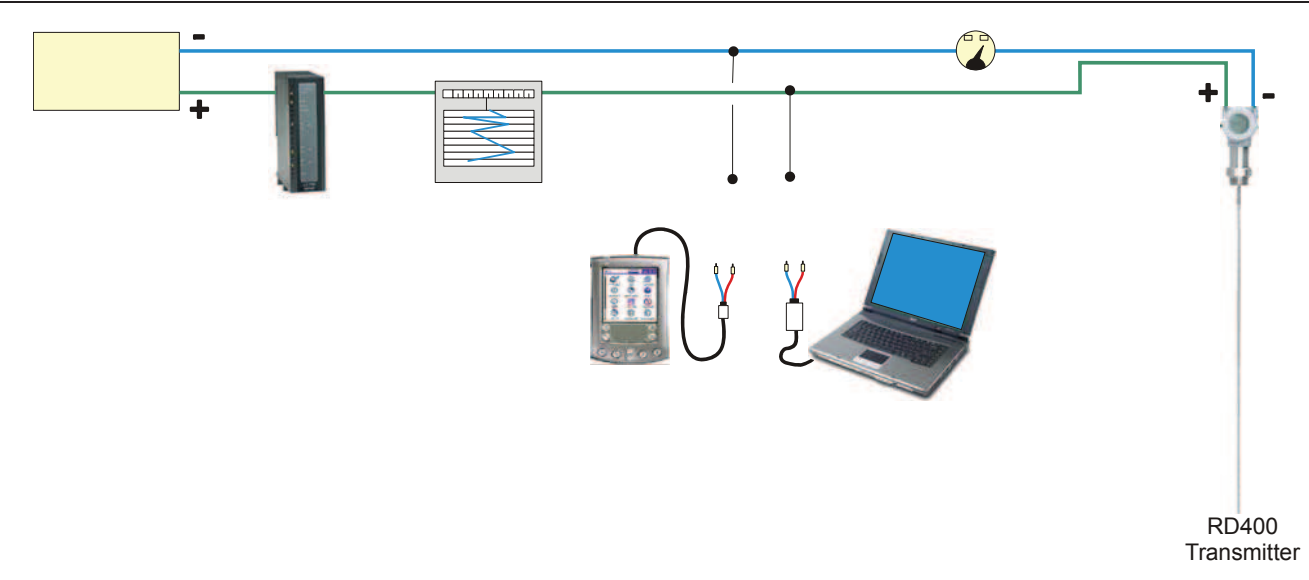

Figure 1.12 – RD400 Multidrop Wiring Diagram

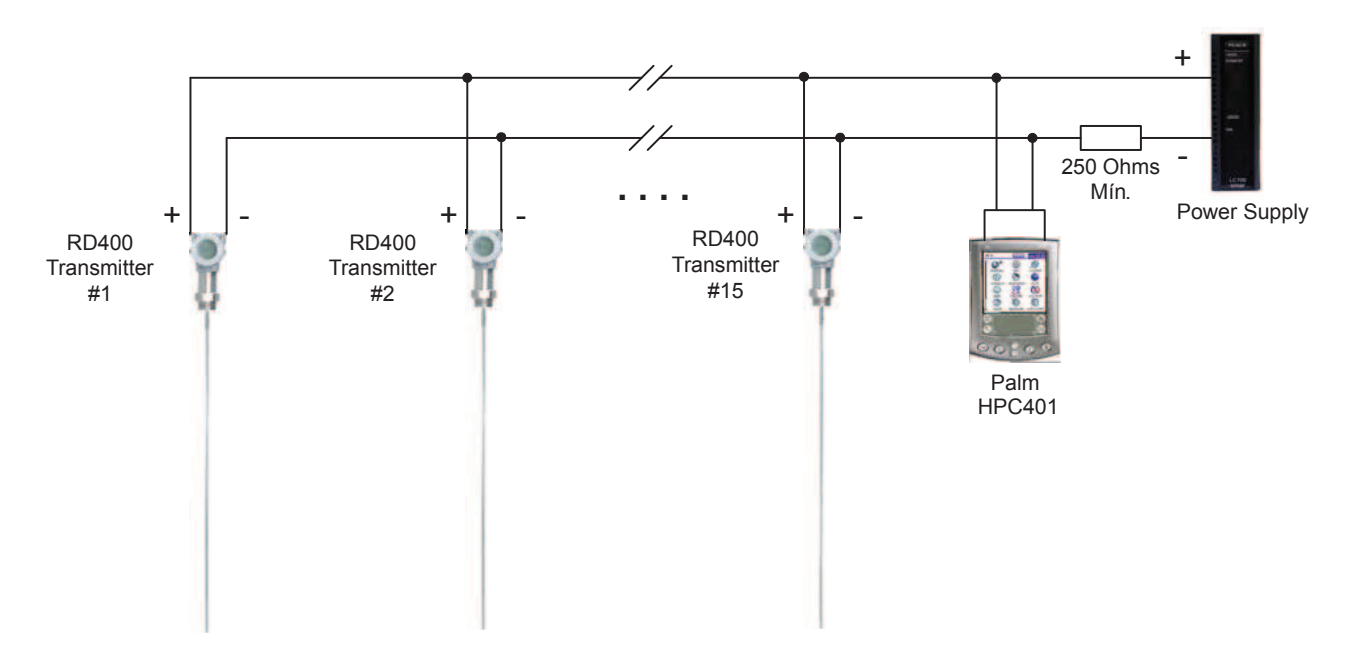

Figure 1.13 – RD400 Transmitter Wiring Diagram

## LCD Display Orientation

The LCD display of the **RD400** can be rotated into 4 positions to enable proper viewing from any orientation. This can easily be accomplished by following the steps below.

- 1. Disconnect the power from the **RD400**
- 2. Loosen the cover locking screw for the electronics housing cover
- 3. Unscrew and remove the cover
- 4. Remove the four screws holding the LCD display in place
- 5. Rotate the LCD display into one of the 4 available positions and re-tighten the 4 screws
- 6. Screw the housing cover onto the electronics housing and tighten the cover locking screw

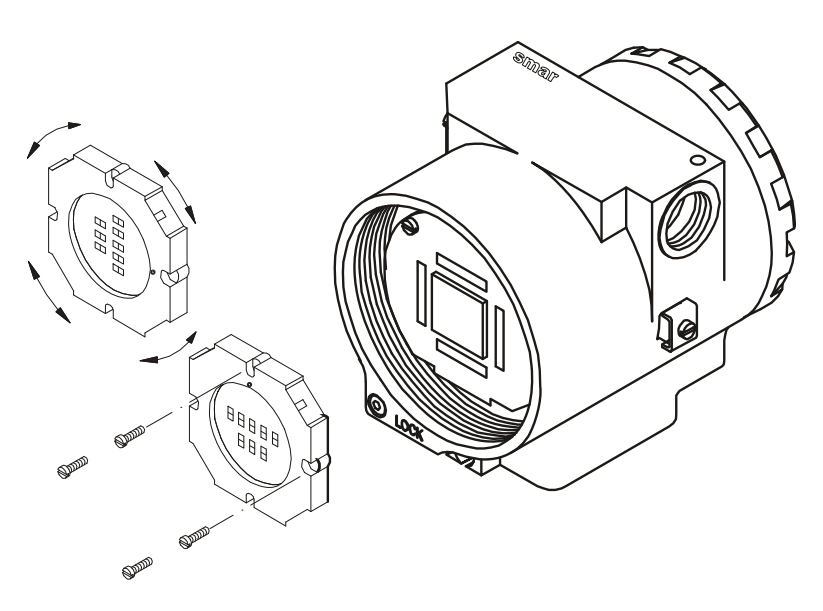

Figure 1.14 – LCD Display Rotation

## Installation in Hazardous Areas

| WARNING                                                                                                    |
|----------------------------------------------------------------------------------------------------|
| Explosions could result in death or serious injury, besides financial damage. Installation of this transmitter in explosive areas must be carried out in accordance with the local standards and the protection type adopted .Before continuing the installation make sure the certificate parameters are I n accordance with the classified area where the equipment will be installed. |
| The instrument modification or parts replacement supplied by other than authorized representative of Smar is prohibited and will void the certification.                                                                                                    |
| The transmitters are marked with options of the protection type. The certification is valid only when the protection type is indicated by the user. Once a particular type of protection is selected, any other type of protection can not be used.                                                                                                    |
| The electronic housing and the sensor installed in hazardous areas must have a minimum of 6 fully engaged threads. Lock the housing using the locking screw (Figure 1.9).                                                                                                    |
| The cover must be tighten with at least 8 turns to avoid the penetration of humidity or corrosive gases. The cover must be tighten until it touches the housing. Then, tighten more $1/3$ turn ( $120^{\circ}$ ) to guarantee the sealing. Lock the covers using the locking screw (Figure 1.9).                                                                                         |
| Consult the Appendix A for further information about certification.                                                                                                    |

## Intrinsically Safe

#### WARNING

In hazardous zones with intrinsically safe requirements, the circuit entity parameters and applicable installation procedures must be observed.

To protect the application the transmitter must be connected to a barrier. Match the parameters between barrier and the equipment (Consider the cable parameters). Associated apparatus ground bus shall be insulated from panels and mounting enclosures. Shield is optional. If used, be sure to insulate the end not grounded. Cable capacitance and inductance plus Ci and Li must be smaller than Co and Lo of the associated Apparatus.

For free access to the Hart bus in the explosive environment, ensure the instruments in the loop are installed in accordance with intrinsically safe field wiring practices. Use only Ex Hart communicator approved according to the type of protection Ex-i (IS).

It is not recommended to remove the transmitter cover when the power is ON.

## **OPERATION**

A functional block diagram of the internals of the **RD400** can be seen below. There are three main components: the main board, transmitter/receptor circuit and the LCD display. The main board contains the microprocessor, HART modem controller and power circuitry. The transmitter/receptor circuit contains the ambient temperature sensor and the generator/receptor signal. The LCD display board contains the liquid crystal display and supporting circuitry.

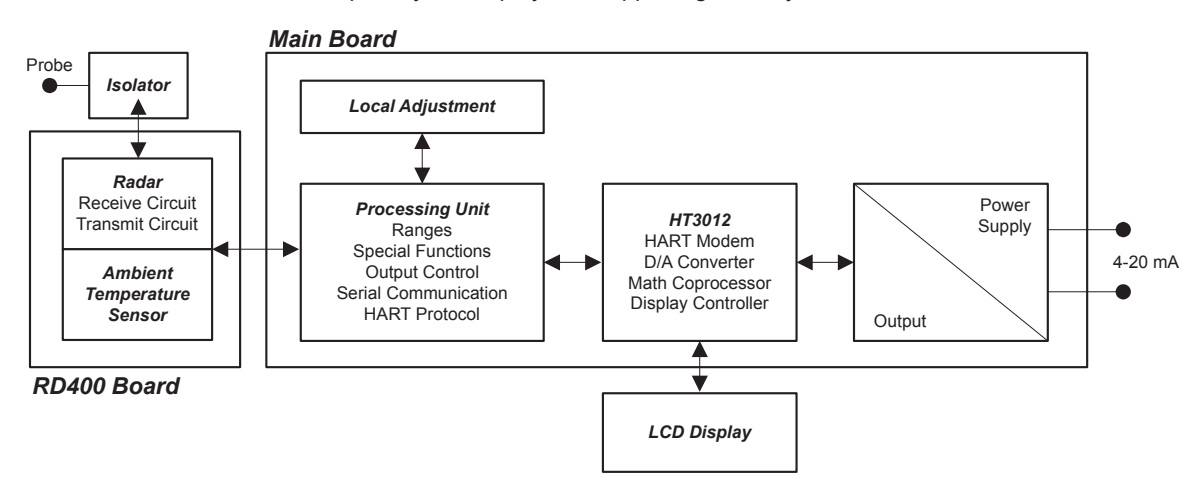

Figure 2.1 – RD400 Function Block Diagram

## LCD Display

The **RD400** is available with a local indicator LCD display. This display is useful for quick in-the-field digital readings from the **RD400**. The LCD display also allows the **RD400** to be configured locally with a magnetic tool. The **RD400** LCD indicator is able to display up to two different, user selectable variables.

When two variables are selected, the display will alternate between the two values every 3 seconds. The LCD display includes a field with 4 1/2 numeric digits, a field with 5 alphanumeric digits and various informational fields. The layout of the display can be seen below along with descriptions of each section.

During normal operation, the **RD400** is in the monitoring mode. In this mode, the display alternates between the two selected variables as configured by the user. Engineering units and other status indicators will also be shown. The monitoring mode is interrupted when the user begins a local adjustment. For more information on local adjustment and configuration of the LCD display, see the Configuration section of this manual.

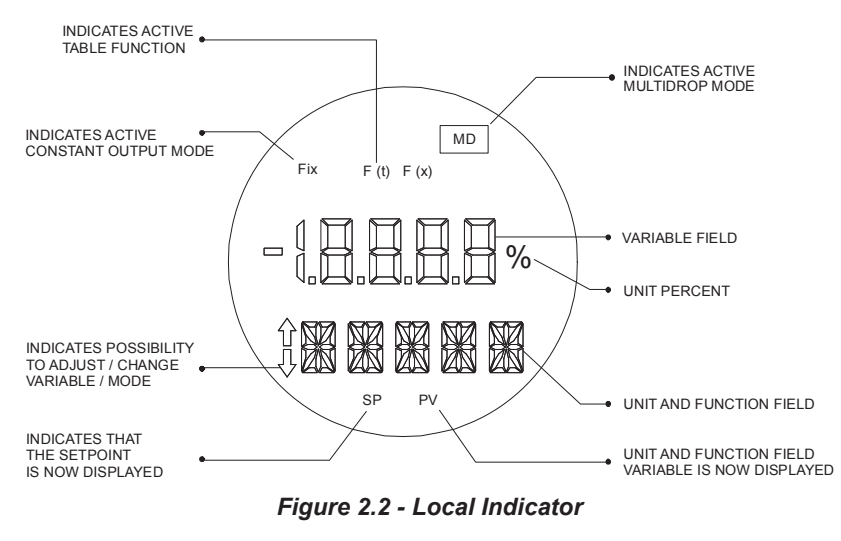

The **RD400** display is also capable of displaying status and error messages. See the table below for descriptions of each possible message. For additional information on troubleshooting, see the Troubleshooting & Maintenance section of this document.

| DISPLAY MESSAGE            | DESCRIPTION                                                                                                    |
|----------------------------|----------------------------------------------------------------------------------------------------|
| "Version#"<br><b>RD400</b> | The <b>RD400</b> is in startup mode. This screen will be shown at power up and during any resets. The top line indicates the firmware version of the device.                                                          |
| SAT                        | The output current is saturated at 3.6 or 21mA. This can be an indication of an out of range condition.                                                                                                    |
| FAIL<br>INIT               | The transmitter failed upon initialization. This may be due to a disconnected/failed sensor or a faulty main electronics board.                                                                                       |
| SEARCHING                  | The <b>RD400</b> is not found the process surface or the level is out of configured range. See the section 4, Configuration, item Range, or the section 6 Troubleshooting & Maintenance, item Sensor Threshold Level. |

## **TECHNICAL CHARACTERISTICS**

## Safety Information

The **RD400** is a continuous level transmitter for use in applications within the range of technical specifications as outlined in the Technical Specifications section of this document.

The **RD400** must be installed and operated by trained personnel with proper authorization. All instructions in this manual should be performed by such personnel only. Any internal work on the **RD400** not covered in this manual must be performed by Smar and its authorized partners only. If the instructions of this manual are not correctly followed, it can cause damages on the equipment, and its warranty will be lost. Please, be aware to the specific company regulations and guidelines before installing the **RD400**.

## **Technical Data**

The Table 3.1 below describes the technical specifications of the RD400.

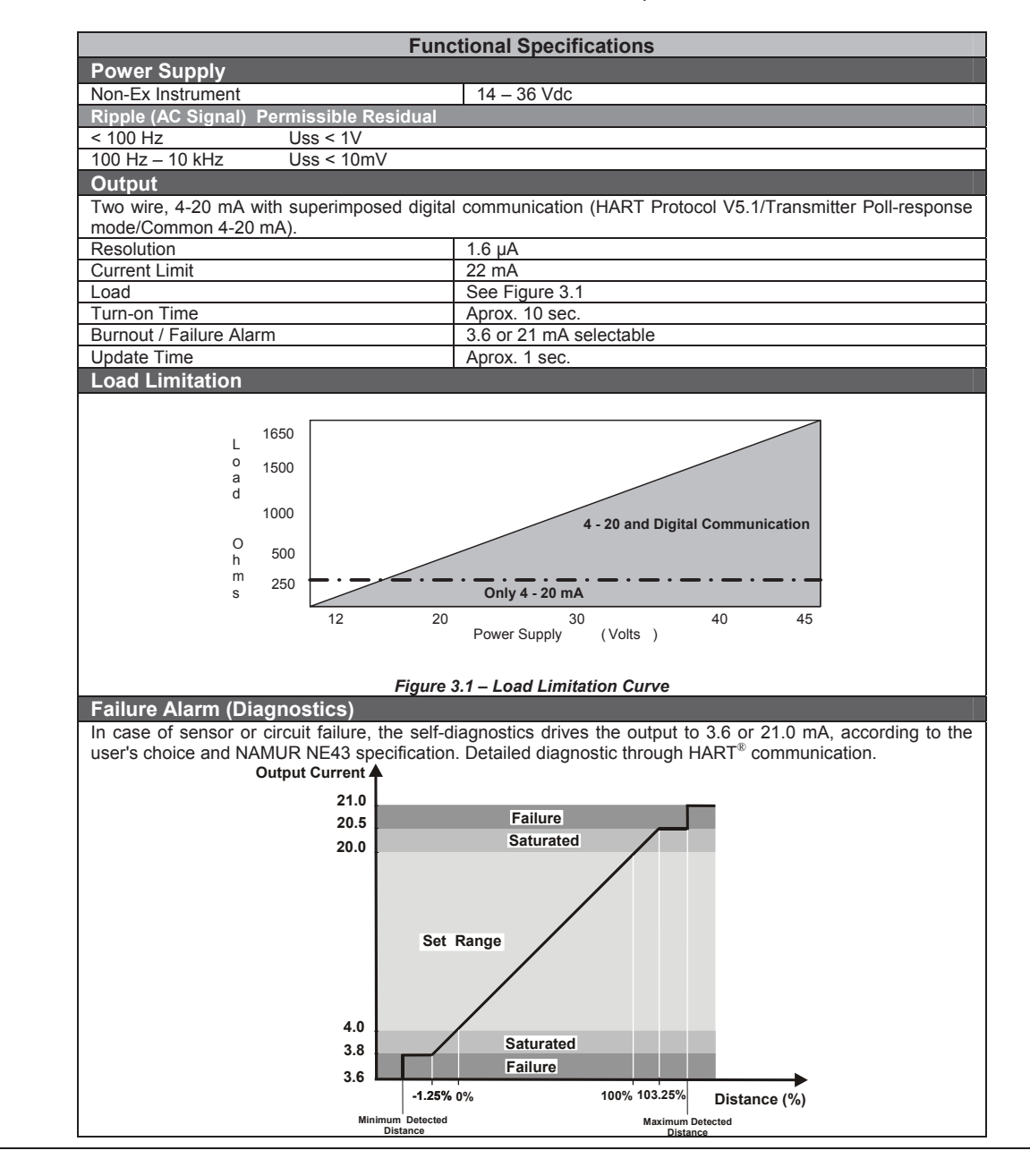

| Temperature L                         | imit            | ronico)                |                                            | 40 to 95                                                                        | °C                                                                                              |              |                     |                                                 |          |
|---------------------------------------|-----------------|------------------------|--------------------------------------------|---------------------------------------------------------------------------------|-------------------------------------------------------------------------------------------------|--------------|---------------------|-------------------------------------------------|----------|
| Ambient (Housing and Electronics) -40 |                 | -40 to 85<br>-28 to 15 | -40 to 85°C<br>-28 to 150°C (Viton O-Ring) |                                                                                 |                                                                                                 |              |                     |                                                 |          |
| Ambient (Probe and Internal Sealing)  |                 | -34 to 13              | -34 to 135°C (Buna N O-Ring)               |                                                                                 |                                                                                                 |              |                     |                                                 |          |
| Storage                               |                 |                        |                                            | -40 to 80                                                                       | <u>т с (Ег</u><br>°С                                                                            |              | D-King)             |                                                 |          |
| Digital Display (LO                   | CD Indicato     | or)                    |                                            | -20 to 85                                                                       | 0°C                                                                                             |              |                     |                                                 |          |
| Pressure Limit                        |                 |                        |                                            | -40 10 80                                                                       | C                                                                                               |              |                     |                                                 |          |
| Process Pressure                      | •               |                        |                                            | -1 to 40 b                                                                      | bar                                                                                             |              |                     |                                                 |          |
|                                       |                 |                        | Fla                                        |                                                                                 | N R 16                                                                                          | 5            |                     |                                                 |          |
|                                       | CI              | ass                    |                                            | 15<br>15                                                                        | 50                                                                                              |              | 300                 |                                                 |          |
|                                       | Temp            | erature                |                                            | Limit Pressure                                                                  |                                                                                                 |              |                     |                                                 |          |
|                                       | -29 tc          | ) 38 °C                |                                            | 1893 kPa                                                                        | (18.9 b                                                                                         | ar)          | 4962 kF<br>(49.6 ba | Pa<br>ar)                                       |          |
|                                       | 93              | S°C                    |                                            | 1618<br>(16.2                                                                   | 8 kPa<br>2 bar)                                                                                 |              | 4275 kF<br>(42.8 ba | Pa<br>ar)                                       |          |
|                                       | 149             | 9 °C                   |                                            | 1481<br>(14.8                                                                   | kPa<br>8 bar)                                                                                   |              | 3864 kF<br>(38.6 ba | Pa<br>ar)                                       |          |
|                                       |                 | - Ele                  |                                            |                                                                                 | 2 4./ 5                                                                                         |              | 504                 |                                                 |          |
| Tomporature                           | 10.4            | Fia                    |                                            | 50 °C                                                                           | 72-17L                                                                                          | <b>MN 25</b> | 100 °C              | 44                                              | 50 °C    |
| PN                                    | - 101           |                        | 1                                          | JU U                                                                            | im <u>it Pr</u>                                                                                 | essu         | re                  |                                                 |          |
| 16                                    | 123             | 30 kPa                 |                                            | 1180 kPa                                                                        | 1                                                                                               |              | 1020 kPa            | 93                                              | 0 kPa    |
| 10                                    | (12             | .3 bar)                |                                            | (11.8 bar)                                                                      | )                                                                                               |              | (10.2 bar)          | (9.                                             | 3 bar)   |
| 40                                    | 300             | .6 bar                 |                                            | (2960 kPa<br>(29.6 bar)                                                         | )                                                                                               |              | (25.5 bar)          | (23                                             | 5.1 bar) |
|                                       |                 |                        | Tri-                                       | Clamp (1                                                                        | C) (Ba                                                                                          | r)           |                     |                                                 |          |
|                                       |                 | N                      |                                            | Nor                                                                             | mal Pre                                                                                         | essure       | e                   |                                                 |          |
|                                       |                 |                        | 20°C (                                     | (68°F)                                                                          |                                                                                                 | 120          | )°C (248°F)         |                                                 |          |
|                                       | 3               | "                      | 22                                         | 28                                                                              |                                                                                                 |              | 13                  |                                                 |          |
| Humidity Limit                        | 's              | _                      |                                            |                                                                                 |                                                                                                 |              | _                   | _                                               |          |
| 0 to 100% (Relati                     | ve Humidit      | y)                     |                                            |                                                                                 |                                                                                                 | _            |                     |                                                 |          |
| Damping Adju                          | stment          |                        | ( ·                                        |                                                                                 |                                                                                                 | \<br>\       |                     |                                                 |          |
| User configurable                     | from 0 to 3     | 32 seconds (           | via digi                                   | ital commi                                                                      | unicatio                                                                                        | n)           |                     |                                                 |          |
| Weather proof an                      | d intrinsica    | lly safe. Test         | ts accor                                   | mplished i                                                                      | in orgar                                                                                        | ns cer       | tifiers such as Cl  | EPEL and                                        | FM.      |
|                                       |                 | P                      | erform                                     | nance Sp                                                                        | <u>pecific</u>                                                                                  | ation        | IS                  |                                                 |          |
| Performance                           |                 |                        |                                            |                                                                                 | la 1                                                                                            | 7.           | for visit 1.2       | uile les la la la la la la la la la la la la la | - (f     |
| Accuracy                              |                 |                        |                                            | \                                                                               | Up to ± 7mm for rigid and flexible probes (for values within the configured measurement range). |              |                     |                                                 |          |
| Temperature Drift                     |                 |                        | 1                                          | Negligible                                                                      |                                                                                                 |              |                     |                                                 |          |
| Range                                 |                 |                        |                                            | 500 mm - 14000 mm <sup>2</sup> (Flexible Lead)<br>500 mm - 8000 mm (Rigid Lead) |                                                                                                 |              |                     |                                                 |          |
|                                       |                 |                        | ;                                          | 300 mm - 6000 mm (Coaxial)                                                      |                                                                                                 |              |                     |                                                 |          |
| Minimum Dielectric Constant (ε)       |                 |                        |                                            |                                                                                 |                                                                                                 |              |                     |                                                 |          |
| Probo c Minimum                       |                 |                        |                                            |                                                                                 |                                                                                                 |              |                     |                                                 |          |
|                                       | Dual Rigid Lead |                        |                                            |                                                                                 | ع<br>                                                                                           | 2.           | 4                   |                                                 |          |
| Dual Flexible Lead                    |                 | d                      | 2.5                                        |                                                                                 |                                                                                                 |              |                     |                                                 |          |
| Single Rigid Lead                     |                 | ad                     | 3.0                                        |                                                                                 |                                                                                                 |              |                     |                                                 |          |
| Coaxial 1.7                           |                 |                        |                                            |                                                                                 |                                                                                                 |              |                     |                                                 |          |
| Minimum Dista                         | ance to O       | bstacles               |                                            | ÷                                                                               |                                                                                                 |              |                     |                                                 |          |
| Coaxial                               | Coaxial         |                        |                                            | (                                                                               | 0 mm                                                                                            |              |                     |                                                 |          |
| Single Probe                          |                 |                        |                                            | 200 mm                                                                          |                                                                                                 |              |                     |                                                 |          |
| Duai Probe                            |                 |                        |                                            |                                                                                 | 100 mm                                                                                          | 1            |                     |                                                 |          |

\*Probes for measurements above 14m (up to 30m) are available only under consult.

| Measurement Limits (if ε > 10**) |                                       |  |  |  |
|----------------------------------|---------------------------------------|--|--|--|
| Single Rod Dead Zone             | Top: 500 mm                           |  |  |  |
| Single Rou Dead Zone             | Bottom: 30 mm                         |  |  |  |
| Duel Ded Deed Zene               | Top: 500 mm                           |  |  |  |
|                                  | Bottom: 20 mm                         |  |  |  |
| Single Cable Dead Zana           | Top: 500 mm                           |  |  |  |
| Single Cable Dead Zone           | Bottom: Counter weight length + 30 mm |  |  |  |
| Duel Cable Dead Zena             | Top: 500 mm                           |  |  |  |
|                                  | Bottom: Counter weight length + 20 mm |  |  |  |
| Copying Dood Zono                | Top: 500 mm                           |  |  |  |
|                                  | Bottom: 26 mm                         |  |  |  |

\*\* If ε < 10, the bottom dead zone will be 200 mm. For values of Upper Dead Zone less than 500 mm, contact our representative.</p>

| Physical Specifications    |                             |  |  |  |
|----------------------------|-----------------------------|--|--|--|
| Materials                  | Wetted Parts                |  |  |  |
| Insulator O-Ring           | Viton, Buna-N, EPDM         |  |  |  |
| Probe                      | 316 SST                     |  |  |  |
| Materials                  | Non-Wetted Parts            |  |  |  |
| Housing                    | Aluminum or 316 SST         |  |  |  |
| Seal Ring (Cover and Neck) | Buna-N                      |  |  |  |
| LCD Window                 | Polycarbonate               |  |  |  |
| Ground Terminal            | 316 SST                     |  |  |  |
| Probes                     |                             |  |  |  |
| Single Flexible Lead       | 1000 mm - 14000 mm*         |  |  |  |
| Dual Flexible Lead         | 1000 mm - 14000 mm*         |  |  |  |
| Single Rigid Lead          | 1000 mm - 8000 mm           |  |  |  |
| Dual Rigid Lead            | 1000 mm - 8000 mm           |  |  |  |
| Coaxial                    | 1000 mm - 6000 mm           |  |  |  |
| Lateral Strength           |                             |  |  |  |
| Single Rigid Lead          | 3 Nm, 0.1 kg to 4 m         |  |  |  |
| Dual Rigid Lead            | 6 Nm, 0.2 kg to 4 m         |  |  |  |
| Flexible Probe Angle       | 0 to 90° from vertical axis |  |  |  |
| Tension Strength           |                             |  |  |  |
| Single Flexible Lead       | 9 kN (Collapse Load)        |  |  |  |

\*Probes for measurements above 14m (up to 30m) are available only under consult.

Viton and Teflon are trademarks of E.I. DuPont de Nemours & Co.  ${\rm HART}^{\circledast}$  is a trademark of  ${\rm HART}^{\circledast}$  Communication Foundation.

Table 3.1 – RD400 Technical Specification

## Mechanical and Dimensional Drawings

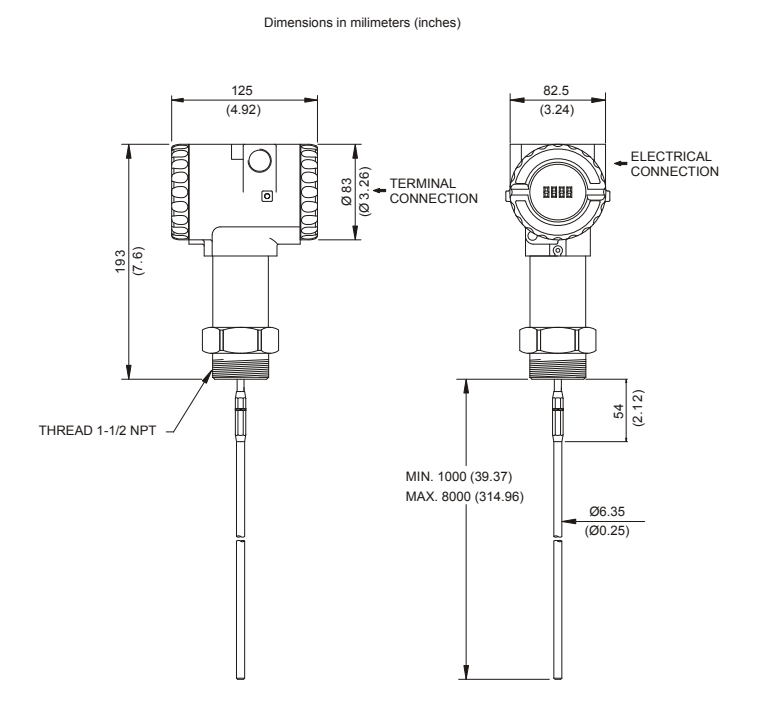

Figure 3.2 – Single Rigid Lead

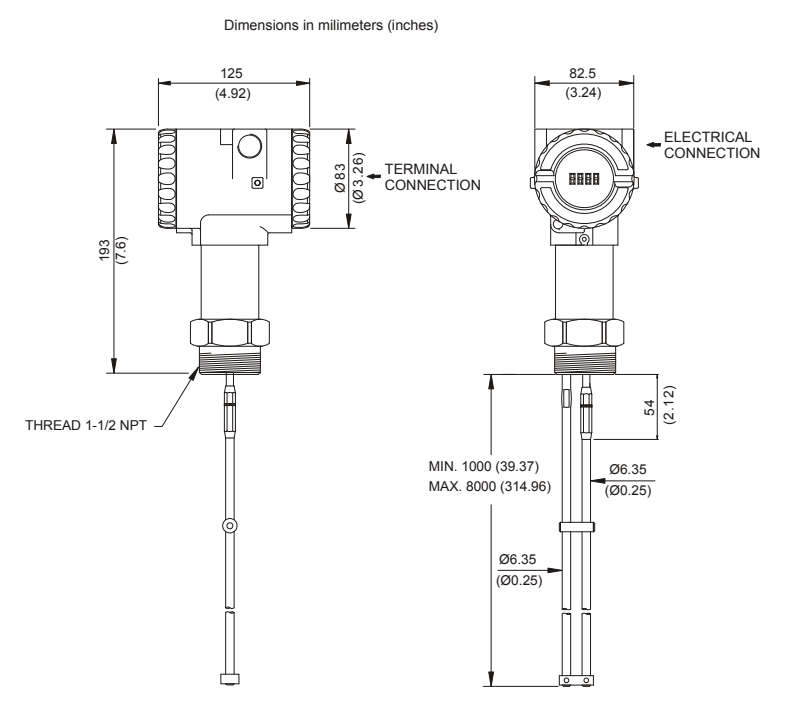

Figure 3.3 – Dual Rigid Lead

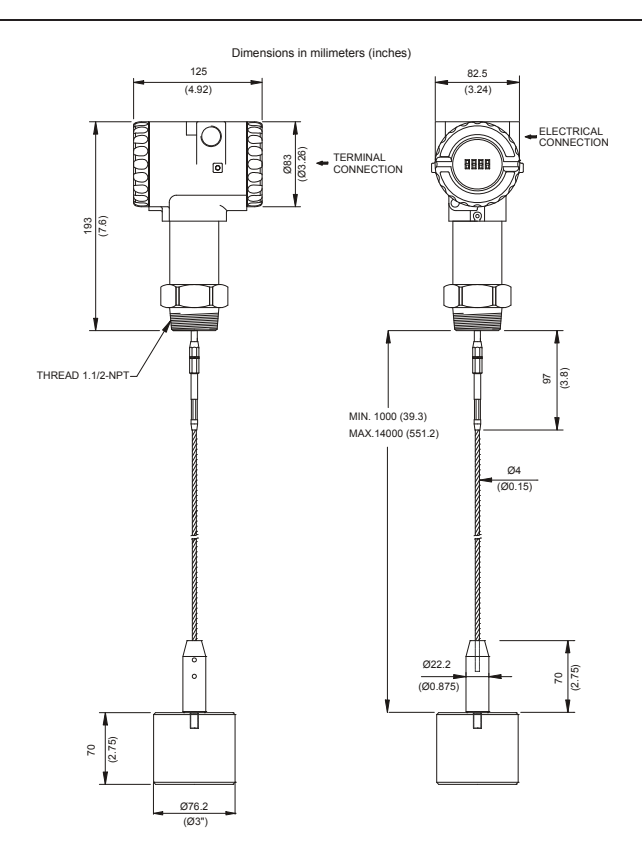

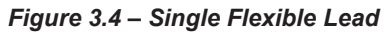

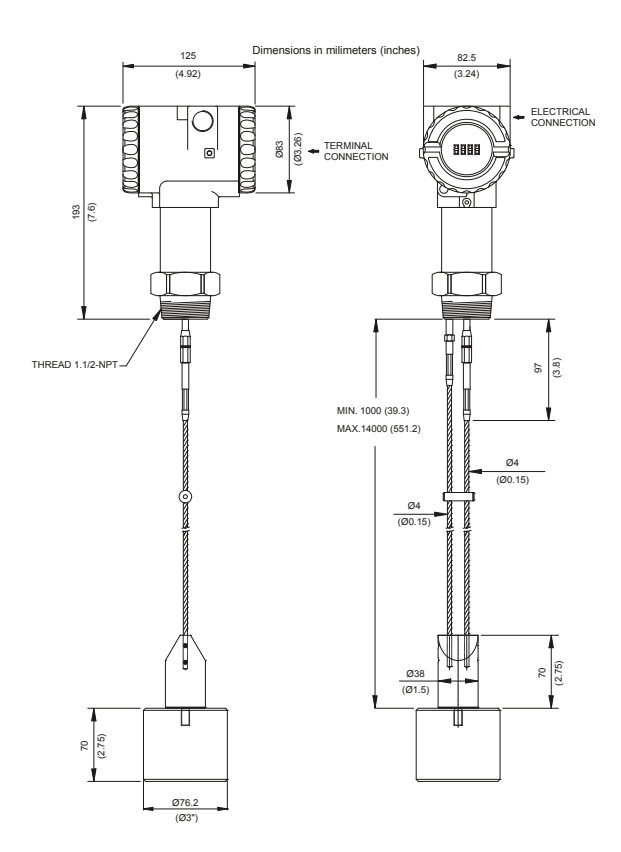

Figure 3.5 – Dual Flexible Lead

#### RD400 – Instructions, Operation and Maintenance Manual

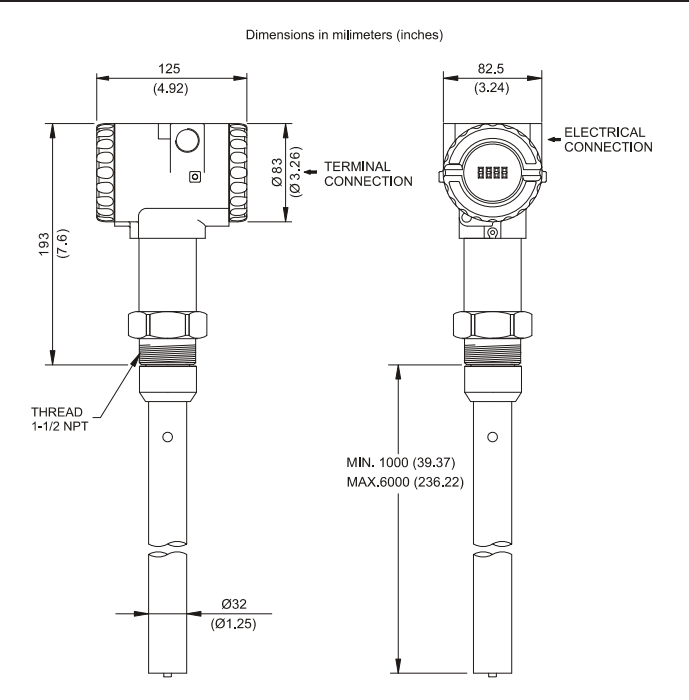

Figure 3.6 – Coaxial Probe

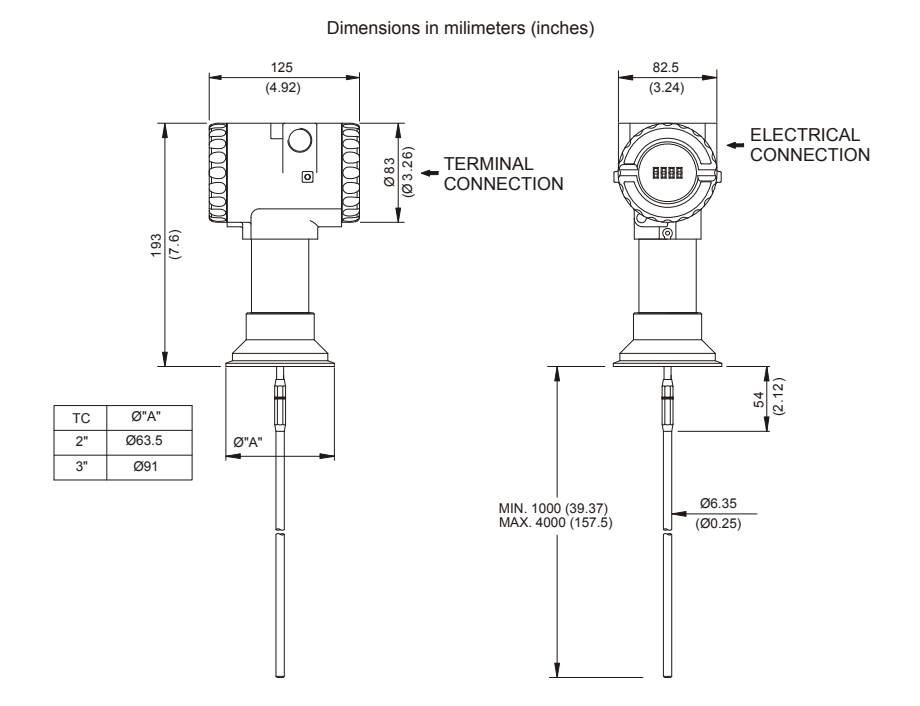

Figure 3.7 – Polished Single Rigid Lead and Tri-Clamp Connection

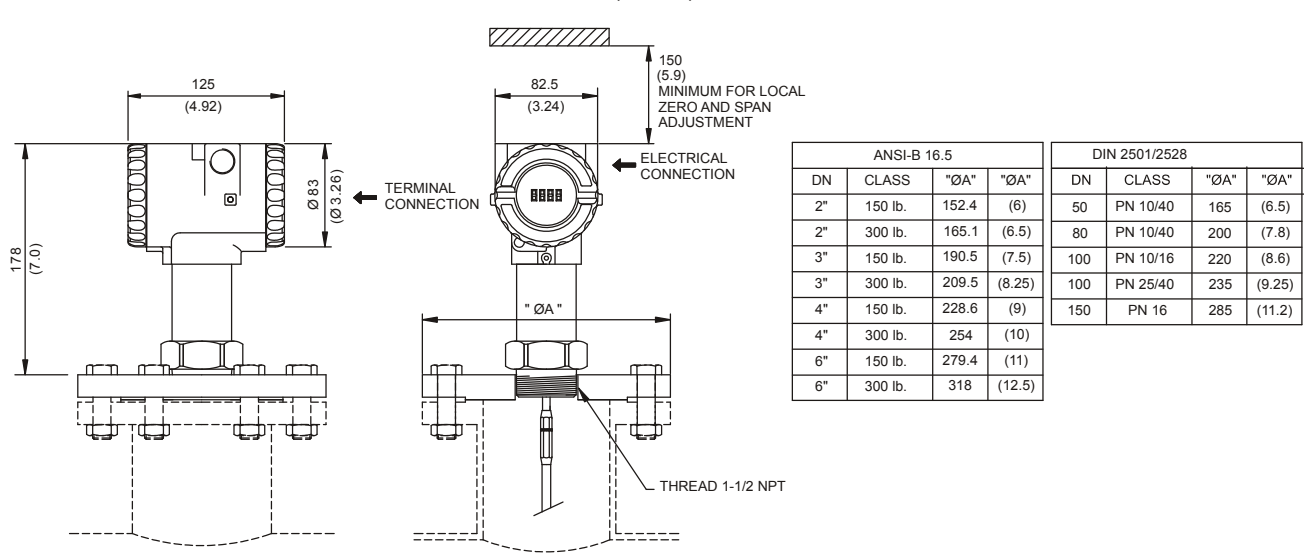

#### Dimensions in milimeters (inches)

Figure 3.8 – Flange Mounting

NOTE Probes for measurements above 14m (up to 30m) are available only under consult.

# CONFIGURATION

The **RD400** is an intelligent transmitter with the most up to date features available. The HART digital communication protocol enables the **RD400** to be connected to a computer or handheld device for quick, easy and robust configuration. This section will discuss the various features of the **RD400** and how to access them both locally and remotely. The parameters and menus associated with the **RD400** will be explained in the following section. The CONF401, HPC401 (Palm HART configuration package) and DDCON100 configurators are the recommended configuration tools for the **RD400**. For more information on the HPC401, CONF401 or DDCON100 softwares, including how to poll for devices, access www.smarresearch.com. A typical setup procedure is discussed in this section.

The operations, which take place between the configurator and the transmitter do not interrupt the level measurement and do not disturb the output signal. The configurator can be connected on the same pair of wires as the 4-20 mA signal, up to 2 km away from the transmitter.

## **RD400** Parameters

By means of the DDCON100 and CONF401 softwares, the **RD400** firmware allows the following configuration features to be accessed:

- Transmitter identification and manufacturing data
- Distance, current and temperature trim
- Primary variable ranging
- Tank configuration
- Volume calculation configuration
- Engineering unit selection and variable mapping
- LCD display configuration
- Monitoring of primary and other specific variables
- Device configuration and status
- Maintenance functions

#### WARNING

All transmitters are factory configured with no passwords. To avoid operation by non-authorized persons in some critical levels of the Programming Tree, it is recommended to configure all passwords and configuration levels prior to operation.

#### **On Line Single Unit Configuration**

To configure the transmitter on line, certify that it is correctly installed, with a suitable power supply and the minimum  $250\Omega$  load required. Poll for the device and open it by double clicking. The parameters of the **RD400** are accessed via HART configurator in a tree-shaped menu structure as shown in Figure 4.1.

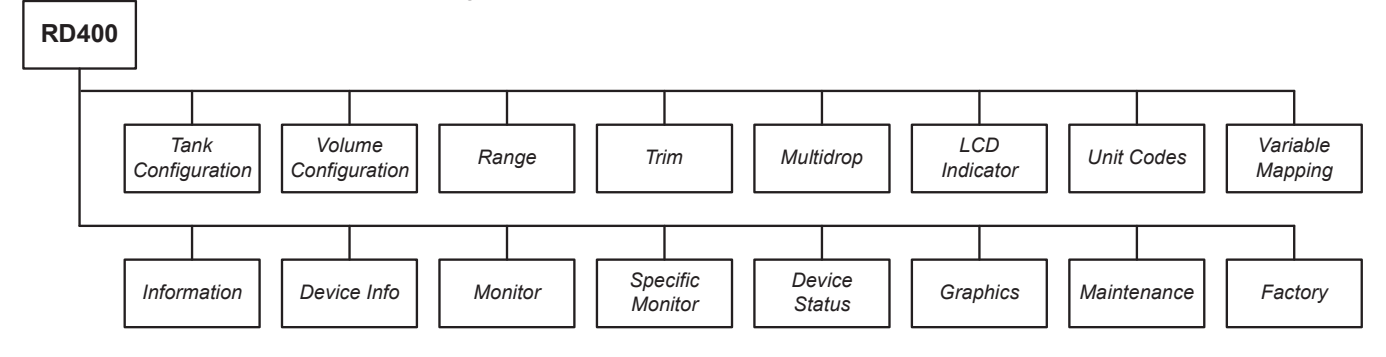

#### Figure 4.1 – RD400 Menu Tree Structure

Each of the various menus shown in Figure 4.1 will be explained in detail in the following sections along with their corresponding variables, functions and options. While all these parameters can be accessed and used via CONF401 or DDCON100 only a few main parameters must be set to have the **RD400** start reading accurate level measurements.

### Tank Configuration

This menu contains all the parameters required to initially setup the **RD400** for the tank and installation conditions.

**Probe Type** - The **RD400** supports 5 different probe types: Coaxial, Single Flexible, Dual Flexible, Single Rigid and Double Rigid. Select the appropriate type from this drop down list. This will allow the **RD400** to configure itself internally for correct level measurement.

**Distance Unit** - This field shows the current unit of measure selected. All variables of distance are to be entered and displayed using this unit. To change the Distance Unit, see the Unit Codes menu section.

**Reference Height** - This is the distance from the bottom of the tank to the top of the tank. It is used frame of reference by the **RD400** to accurately determine the level.

**Sensor Offset** - This is the distance between the top of the tank and the beginning of the probe (the bottom of the threaded connection of the isolator) due to tank flanges, etc. This allows the **RD400** to be installed in positions other than directly flush with the top of the tank and remain accurate.

**Probe Length** - This is the measurement of the entire probe length. This distance helps calibrate the **RD400** and ensures the entire line will be scanned.

**Probe Angle** - The **RD400** can be installed at angles other than vertical. This is advantageous in applications where the inflow of product or internal tank perturbantions do not allow for complete vertical installations. The angle measurement must be entered with a reference of perfect vertical. All angles are to be entered in degrees and as positive values. If the probe is completely vertical, the probe angle must be  $0^{\circ}$ .

**Lower Blocking Distance** - The **RD400** can be configured to ignore a portion of the bottom of the probe. This section is referred to as the Lower Blocking Distance. Level measurements in this specified range will be ignored. This can be advantageous in various applications where, for instance, internal tank parts in the lower portion of the tank may interfere with accurate readings. If no Lower Blocking Distance is desired, this value must be 0.

**Upper Blocking Distance** - The **RD400** can be configured to ignore a portion of the top of the probe. This section is referred to as the Upper Blocking Distance. Level measurements in this specified range will be ignored. This can be advantageous in various applications where, for instance, internal tank parts in the upper portion of the tank may interfere with accurate readings. If no Upper Blocking Distance is desired, this value must be 0.

**Upper Dielectric Constant** - In applications where the gas above the measured product is of a type other than air, the dielectric constant of the material should be specified. If that, **RD400** can determine the product level and reduces errant readings. Note: This parameter is not the dielectric constant of the measured material.

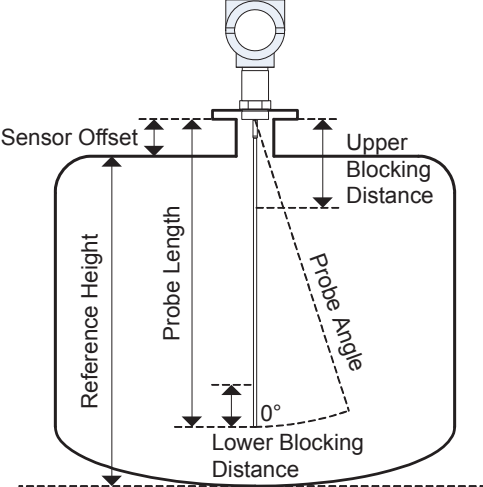

Figure 4.2 – RD400 Tank Parameters Diagram

## Volume Configuration

The **RD400** can calculate the volume of many standard tank shapes as well as up to 10-point customized strap tables for irregularly shaped tanks. Refer to Figure 4.3 for a visual representation of the various tanks explained below. Figure 4.4 shows an example of a customized strap table for an irregularly shaped tank.

Tank Type - The RD400 can calculate the volume of the following tank shapes:

- Vertical Cylinder
- Horizontal Cylinder
- Vertical Bullet
- Horizontal Bullet
- Sphere
- Strap Table (Custom linearized table of up to 10 points)

To accurately calculate the volume, select the tank type the **RD400** is installed into and input the Tank Height and Tank Diameter variables (described below). For a sphere tank, only the diameter is required. For irregularly shaped tanks, the **RD400** offers a 10-point strap table. Selecting Strap Table from the Tank Type list allows the user to enter up to 10 points in a customized strap table. By entering known level measurements along with their corresponding volume, the **RD400** can effectively extrapolate the volume from any measured level within range. To accomplish this, the number of table entries must be selected (1-10) from the drop down list and the level and volume at each point must me entered.

**Tank Height** - Enter the height of the standard shaped tank into this field. Units are displayed as set in the Unit Codes menu section. Note: This variable is used for standard type tanks only (except Sphere). Custom strap tables must be entered in the volume table.

**Tank Diameter** - Enter the diameter of the standard shaped tank into this field. Units are displayed as set in the Unit Codes menu section. Note: This variable is used for standard type tanks only. Custom strap tables must be entered in the volume table.

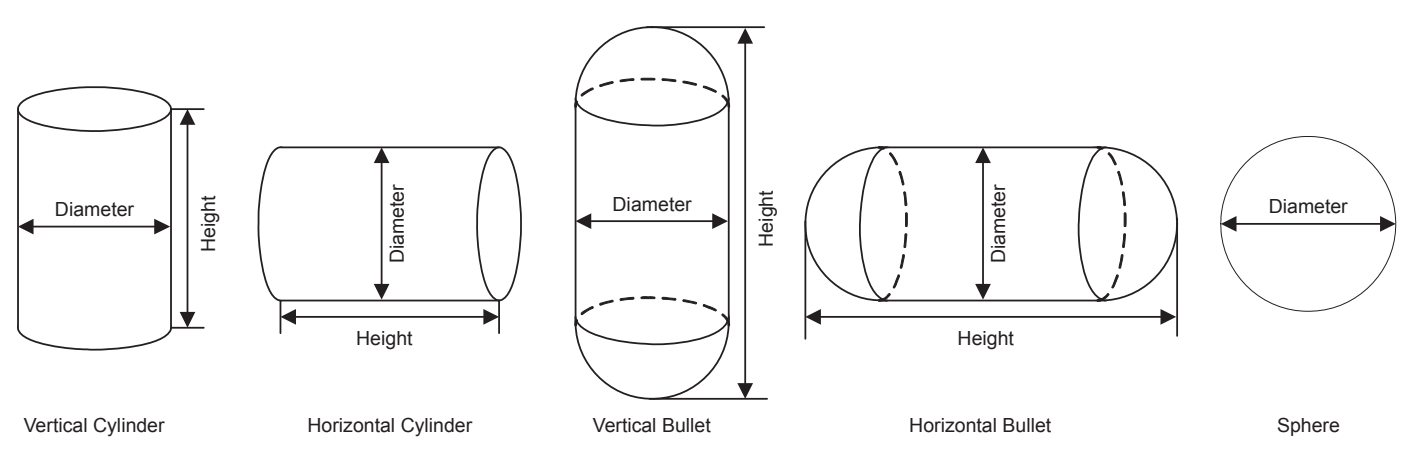

Figure 4.3 – RD400 Standard Tank Types

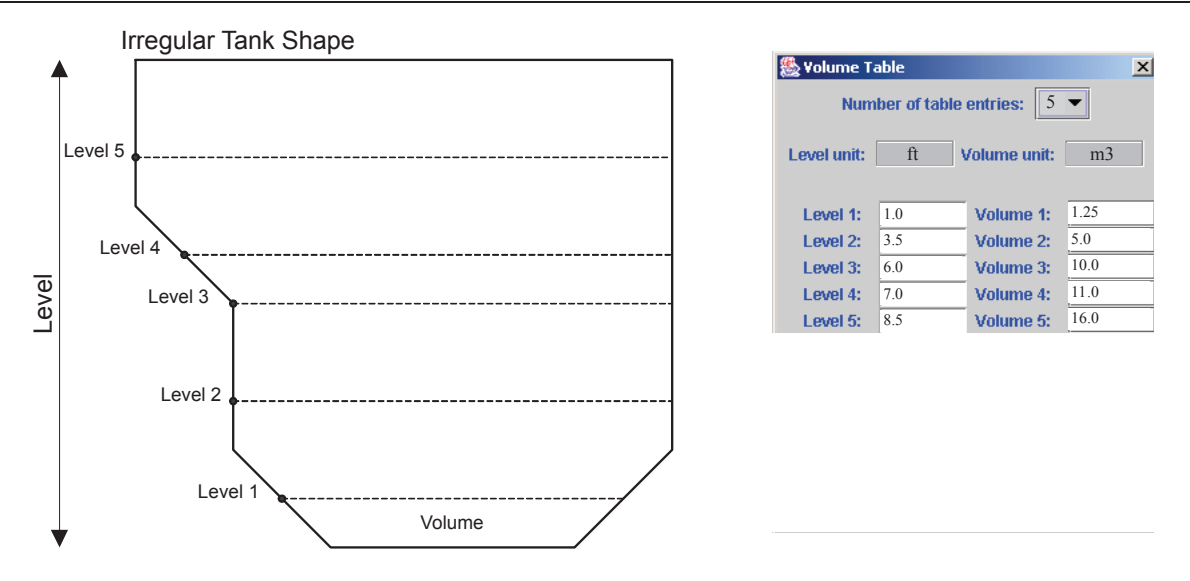

Figure 4.4 – Example Irregular Tank and Custom Strap Table

## Range

The Range menu contains the parameters relating to the 4-20 mA output signal of the **RD400**. Here the transmitter can be re-ranged and have the damping adjusted. To re-range a transmitter is to change the primary variable (PV) values related to the 4 mA and 20 mA output points. Upper and lower range values can be set here digitally or via applied references. The primary variable (PV) unit can also be changed here. It will change the unit of measure for all applicable variables.

**URL** - The Upper Range Limit is the maximum value of the PV the **RD400** can currently measure. This parameter is read only and is based upon the variable mapped as the primary variable and the Tank Configuration parameters.

**URV** - The Upper Range Value is the PV measurement that corresponds with an output of 20mA. This value can be set anywhere between the URL and the LRV taking into the account the minimum span.

**LRV** - The Lower Range Value is the PV measurement that corresponds with an output of 4mA. This value can be set anywhere between the LRL and the URV considering the minimum span.

**LRL** - The Lower Range Limit is the minimum PV the **RD400** can currently measure. This parameter is read only and is based upon the Tank Configuration parameters.

**Minimum Span** - This read only parameter is the minimum span that can be between the URV and LRV. The difference between the URV and LRV must always be greater than the minimum span.

**Damping** - This parameter controls the electronic damping level of the **RD400**. Damping allows an averaged value over a specified period to be output as the primary variable. This is desired for applications in which quick unwanted pulses in the level may occur due to turbulence or other reasons. The damping can be adjusted from 0 to 32 seconds.

**PV Unit** - This parameter displays the current primary variable unit. This unit can be changed by adjusting the Unit parameter in the Unit Codes menu.

**Unit Family** - This parameter allows selection of various unit families. The only valid unit families for the primary variable are Length, Volume and Temperature, depending on the primary variable selection in the Variable Mapping menu.

**Unit** - This parameter allows variable units changing. The available variable units of length, volume and temperature are:

- Length ft, m, in, cm, mm
- Volume gal, I, Gal, m3, bbl, yd3, ft3, in3
- Temperature °C, °F, °R, Kelvin

Re-ranging can be done in two ways by configuration software: digitally via keyboard, or via applied reference.

The **RD400** may be adjusted to give 4 mA and 20 mA corresponding to given level measurements. The **RD400** has been calibrated from the factory, therefore the zero and span input does not have to be generated when the **RD400** is re-ranged. To re-range digitally via keyboard simply enter the URV and LRV and send them to the **RD400**. The 4 mA and 20 mA points will be adjusted accordingly.

To re-range the more conventional way, using applied reference, simply follow these steps.

- 1) Apply the input level to the **RD400** to which you want to set the 4mA point.
- 2) Select the "Lo-" button of the Applied Reference section.
- 3) Apply the input level to the **RD400** to which you want to set the 20mA point.
- 4) Select the "Hi+" button of the Applied Reference section.

Observe that both the URV and LRV are completely independent. Adjustment of one does not affect the other. Although, the following rules must be observed:

a) Both LRV and URV should not be inferior than the lower range value, or greater than the upper range value.

b) The span, URV-LRV, must be greater than the minimum span.

Although the 4-20 mA setpoints will operate properly within these applied settings, the transmitter reading, in Engineering Units, may indicate a slightly different value. The trim parameters can be used to match the transmitter reading in Engineering Units to your plant standard, eliminating any eventual differences. See the Trim menu section for more details.

## Trim

The Trim menu contains methods for trimming the current, distance and temperature. These trimming operations are only needed when the calibrated current, level or temperature indicated by the **RD400** are different from that which is applied. All **RD400** are calibrated from the factory; however environmental conditions or differences in standards can make a trim necessary. After selecting a trim operation, the configuration software will go through a series of user prompted steps to complete the trim.

**Current Trim** - When the **RD400** generates a 0% signal, the D/A converter and associated electronics will provide a 4 mA output. If the signal is 100%, the output will be 20 mA. In some cases there may be differences between Smar current standards and your plant standard. In these cases, the current trim shall be used, with a precision ammeter as a measurement reference. Two current trim types are available, 4 mA and 20 mA.

The 4 mA trim is used to adjust the output current value corresponding to 0% of the measurement, while the 20 mA trim is used to adjust the output current value corresponding to 100% of the measurement.

The Current Trim shall be carried out per the following procedure:

1) Connect the transmitter to the precision ammeter.

2) Select one of the trim types.

3) Wait a moment for the current to stabilize and input the current readout of the precision ammeter at the prompt.

4) Repeat until measured and read values are identical.

#### NOTE

The transmitter presents a resolution that makes it possible to control currents as low as microamperes. Therefore, when informing the current readout to the transmitter, it is recommended that the data input consider values up to tenths of a microampere.

**Distance Trim** - In rare cases, after the **RD400** has been setup and all tank configuration parameters have been set, the indicated level may be somewhat off your plant reference measurements. The distance trim allows the end user to change the level measurement reading to an applied, known and accurate level measurement.

The Distance Trim shall be carried out per the following procedure:

1) Apply the known level measurement to the RD400.

2) Select the Distance Trim.

3) Input the known reference level value at the prompt.

**Temperature Trim** - This trim allows for the integrated ambient temperature sensor of the **RD400** to be adjusted. This trim will rarely be required.

- The Temperature Trim shall be carried out per the following procedure:
- 1) Measure the ambient temperature with a precision digital thermometer as close to the transmitter as possible in a temperature stable environment.
- 2) Select the Temperature Trim.
- 3) Input the temperature readout of the precision thermometer at the prompt.

## Multidrop

The **RD400** supports multidrop operation. As per the HART specification, multidrop instruments can have an address value between 1 and 15. The device's anolog output in this case is fixed to 4 mA, and it communicates digitally only. Address 0 is reserved for non multidrop operation. When the **RD400** is set to address 0, the 4-20 mA analog output will correspond to the primary variable as configured. The **RD400** can be placed into multidrop operation by selecting an address value for the Polling Address variable in the Multidrop menu and then selecting the "Change Polling Address" button. Each device on the same HART network must have a unique address.

**Polling Address** - This parameter allows the selection of the **RD400** polling address. Any address from 0 to 15 can be chosen and then sent to the device by selecting the "Change Polling Address" button. Note: All multidrop addresses (1-15) will fix the output current of the **RD400** to 4 mA, only address 0 will allow the **RD400** to output a variable 4-20 mA signal in proportion with the primary variable.

## **LCD** Indicator

**RD400** LCD indicator can be used to display many different parameters. In addition, the indicator can be set to toggle between displaying two different variables, switching every few seconds.

**Display 1st** - This parameter allows the selection of the first variable you wish to display on the LCD indicator. The following variables can be selected:

- Level Measured product level
- Volume Measured product volume
- Length Distance from top of probe to the measured product level
- Temperature Ambient temperature reading from internal sensor
- Output (mA) Current output in mA
- Output % Output in percentage of range

**Display 2nd** - This parameter allows the selection of the second variable you wish to display on the LCD indicator. The list of available variables is identical to Display 1st, seen above. There is also the "None" option, where no variable will be displayed.

## **Unit Codes**

This menu contains the parameters for configuring the three primary unit types used by the **RD400**: distance, volume and temperature. Changing the units here will change all the corresponding variables units within the **RD400**.

**Distance Unit** - This parameter allows the selection of the unit of length that all corresponding **RD400** variables and calculations will be in. The following units are available: ft, m, in, cm, mm.

**Volume Unit** - This parameter allows the selection of the unit of volume that all corresponding **RD400** variables and calculations will be in. The following units are available: gal, I, Gal, m3, bbl, yd3, ft3, in3. **Temperature Unit** - This parameter allows the selection of the unit of temperature that all corresponding **RD400** variables and calculations will be in. The following units are available: °C, °F, °R, Kelvin.
## Variable Mapping

The variables that are mapped to the primary, secondary, tertiary and quaternary variables of the **RD400** can be selected via this menu. The variables available for mapping are listed below.

**Primary Variable** - The primary variable of the **RD400** can be selected from 4 different variables: Length, Level, Volume or Temperature. The variable mapped to the primary variable will be reflected in the 4-20mA output of the **RD400**. When changing the primary variable, be sure to make the appropriate changes in the Range menu to adjust the 4-20mA output to the new variable.

**Secondary Variable** - The secondary variable of the **RD400** can be selected from 6 different variables: Output (mA), Output % (range), Length, Level, Volume or Temperature.

**Tertiary Variable** - The tertiary variable of the **RD400** can be selected from 6 different variables: Output (mA), Output % (range), Length, Level, Volume or Temperature.

**Quaternary Variable** - The quaternary variable of the **RD400** can be selected from 6 different variables: Output (mA), Output % (range), Length, Level, Volume or Temperature.

## Information

**RD400** generic HART information are accessed and configured from this menu. It includes the Tag, Descriptor, Message, Date and Unique ID of the **RD400**. For more information on each, see their descriptions below.

**Tag** - This eight character alphanumeric field is used as identification on the HART network per the HART specification. It can be viewed, edited and sent to the **RD400**.

**Descriptor** - This 16 character alphanumeric field is used as additional identification of the transmitter on the HART network. This field is generally used to give a brief description of the location or service of the instrument. It can be viewed, edited and sent to the **RD400**.

**Message** - This 32 character alphanumeric field is for any additional device comments, such as the name of the person who last calibrated the instrument, or any special instructions. It can be viewed, edited and sent to the **RD400**.

**Date** - The date field may be used to identify an important date, such as last calibration, next calibration or date of installation. This field is to be input in a month, day, year format (mm/dd/yyyy).

Unique ID - This read only field contains the unique long address of the transmitter.

## **Device** Info

The read only device information such as manufacturer, device type and various hardware/software revisions can be viewed from this menu. The parameters included are discussed below.

**Manufacturer** - The manufacturer of the transmitter can be viewed here. This field will always be "Smar".

**Device Type** - The device type or model number can be viewed here. This will always be read as "**RD400**".

**Serial Number** - The unique device serial number of **RD400** can be viewed here. This serial number must be referenced to Smar for technical support or warranty issues.

**Main Board Serial Number** - The unique serial number of the main electronics board of the **RD400** can be viewed here.

**Software Version Number** - The **RD400** internal software version can be viewed here. **HART Universal Code** - This value represents the version of the HART communication specification supported. **Specific Revision** - This value is the product revision number of the **RD400**. This number must be referenced in relation to the device description files of the **RD400**.

Hardware Revision - The hardware revision number of the RD400 can be viewed here.

**Physical Signal Code** - The physical communication type of the **RD400** can be viewed here. This field should always read as "Bell 202 Voltage".

## Monitor

**RD400** variables can be monitored in real-time on this menu. The loop current, percentage range (output %) and the primary, secondary, tertiary and quaternary variables can be monitored here. The variables mapped to the primary, secondary, tertiary and quaternary variables can be set in the Variable Mapping menu. The units related to these variables will be displayed as set in the Unit Codes menu. See below for more information on setting up these variables.

Loop Current - Displays the real-time value of the output current, as specified in the Range menu.

**Percentage Range** - Displays the real-time output percentage (0-100%) of the range, as specified in the Range menu.

**Primary Variable** - Displays the real-time value of the primary variable, as specified in the Variable Mapping menu. See section 4.1.8 for more details.

**Secondary Variable** - Displays the real-time value of the secondary variable, as specified in the Variable Mapping menu. See section 4.1.8 for more details.

**Tertiary Variable** - Displays the real-time value of the tertiary variable, as specified in the Variable Mapping menu. See section 4.1.8 for more details.

**Quaternary Variable** - Displays the real-time value of the quaternary variable, as specified in the Variable Mapping menu. See section 4.1.8 for more details.

## **Specific Monitor**

The specific monitor menu allows the monitoring of any **RD400** dynamic variable, including those not mapped to the primary, secondary, tertiary or quaternary variables. Up to four variables can be selected at once and monitored in real-time. Selecting a variable is as simple as choosing it from the drop down menu. The following variables can be selected:

- Level Measured product level
- Volume Measured product volume
- Length Distance from the top of the probe to the measured product level
- Temperature Ambient temperature reading from internal sensor
- Output (mA) Current output in mA
- Output % Output in percentage of range

## **Device Status**

The **RD400** has many device status indicators which can be monitored via the Device Status menu. These indicators alert to certain conditions within the **RD400**. Each device status variable will display a true or false condition. A list of device status variables is below.

- Primary Variable Out of Limits
- Non-Primary Variable Out of Limits
- Primary Variable Analog Output Saturated
- Primary Variable Analog Output Fixed
- Cold Start
- Configuration Changed
- Field Device Malfunction

# Graphics

The **RD400** variables can be trended graphically over time via this menu. Up to four variables can be trended simultaneously and the resulting data can be exported into a comma delineated file for offline analysis. The graphics menu is available only in the CONF401 configuration software and is not supported in other configuration packages. The variables that can be trended are as follows:

- Level Measured product level
- Volume Measured product volume
- Length Distance from top of probe to the measured product level
- Temperature Ambient temperature reading from internal sensor
- Output (mA) Current output in mA
- Output % Output in percentage of range

For more information about graphic capabilities of CONF401 and DDCON100, consult their manuals.

## Maintenance

This menu contains functions related to the maintenance of the **RD400**. Functions such as device resets, loop tests, and password setting can be done here. Performing these functions is as simple as selecting the function and following the prompts. A list of available maintenance functions is below.

**Device Reset** - Selecting this function will reset the device. Be sure it is safe to reset the device before using this function.

**Loop Test** - This allows the user to output any desired value between 3.6 and 21 mA regardless of input. Take caution when using this feature and ensure the **RD400** is not controlling a critical process.

Passwords - This function sets the passwords and access level of the RD400.

**Ordering Code** - Contains the factory ordering code of the **RD400**. This ordering code specifies the particular configuration of the **RD400** and can be used to re-ordering purposes.

## Factory

The factory menu is for manufacturing purposes only. This menu is password protected and to be used only by authorized Smar personnel.

## Monitoring & Configuration

**RD400** can be monitored and configured in several different ways. Levels can be monitored locally using the included LCD display, or remotely via a HART configurator. Configuration can be done locally via the included magnetic tool or through a HART compliant configuration tool such as Smar Research CONF401 and DDCON100 configurators for PC or HPC301 and HPC401 configurators for Palm. These software/hardware packages will allow access to all the **RD400** device parameters for monitoring and configuration. For more information see the configuration section of this manual. For more information on any of these Smar Research products, please visit our web site at www.smarresearch.com.

# CONFIGURATION USING LOCAL ADJUSTMENT

When provided with a display, the **RD400** may be configured locally using a magnetic tool. This is a quick and effective way to configure the basic parameters of **RD400** and have it running in a short amount of time. In very basic applications, the local adjust eliminates the need for a configuration tool. However, to get the most out of the **RD400** and for complex applications, the CONF401, DDCON100 and HPC401 configuration tools are recommended.

**RD400** can be configured to enable or disable the local adjustment mode. When disabled, the magnetic tool input will be ignored and no changes can be made locally. A write protect mode is also featured which will enable the **RD400** to be fully write protected, disallowing any changes locally or remotely via a software tool. These features allow for flexibility in the level of protection of the **RD400**. By default, the Write Protect jumper is set to disabled. The default Local Adjustment jumper setting is enabled for **RD400** equipped with an LCD display and disabled for those not equipped with an LCD display. Table below shows the location and settings of these jumpers.

| JUMPERS     | WRITE PROTECT | LOCAL ADJUSTMENT |
|-------------|---------------|------------------|
| • • • • •   | Disabled      | Disabled         |
| • • • • • • | Disabled      | Enabled          |
| 0 • • • 0   | Enabled       | Disabled         |
| · · · · ·   | Enabled       | Enabled          |

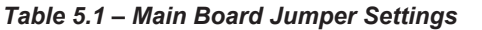

To configure **RD400** locally, two holes are located underneath identification plate of the housing. Loosen the identification nameplate screw and slide the nameplate to uncover the holes. They are marked with "Z" and "S" which for the remainder of this manual will be identified as (Z) and (S) respectively. Figure 5.1 shows how to correctly insert the magnetic tool into the local adjust switches and the corresponding action performed by the magnetic tool when inserted into (Z) and (S).

Browsing the functions and adjusting their values works as follows:

1) Inserting the handle of the magnetic tool in (Z). **RD400** will change from normal measurement state to the local adjust configuration state. The **RD400** software automatically starts to display the available options in a cyclical routine.

2) In order to access a specific option, browse through the options list until the desired option is displayed and move the magnetic tool from (Z) to (S). This will enter into the specific option.

3) The various options have different behaviors. Refer to the following section for detailed information on how to adjust the parameters of each option.

| SWITCH | SWITCH ACTION                          |  |  |  |  |
|--------|----------------------------------------|--|--|--|--|
| Z      | Moves between options of current menu. |  |  |  |  |
| S      | Activates the selected functions.      |  |  |  |  |

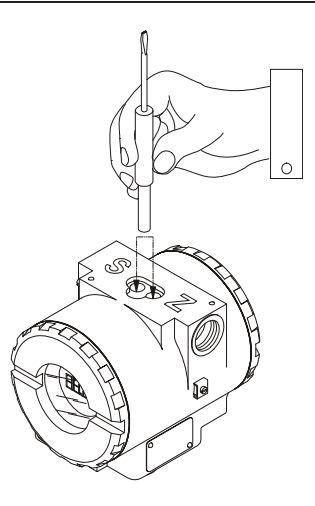

Figure 5.1 – Local Adjustment Switches

## Local Adjust Programming Menu

The local adjust feature is based upon a series of cyclical functions, each of which can be configured. By placing the magnetic tool in (Z), it is possible to browse through these functions. Each function will be shown in series, changing approximately every 3 seconds. By moving the magnetic tool into (S), the function currently shown will be chosen and the details of the function will be displayed. Figure below shows the **RD400** available functions and the order in which they are displayed.

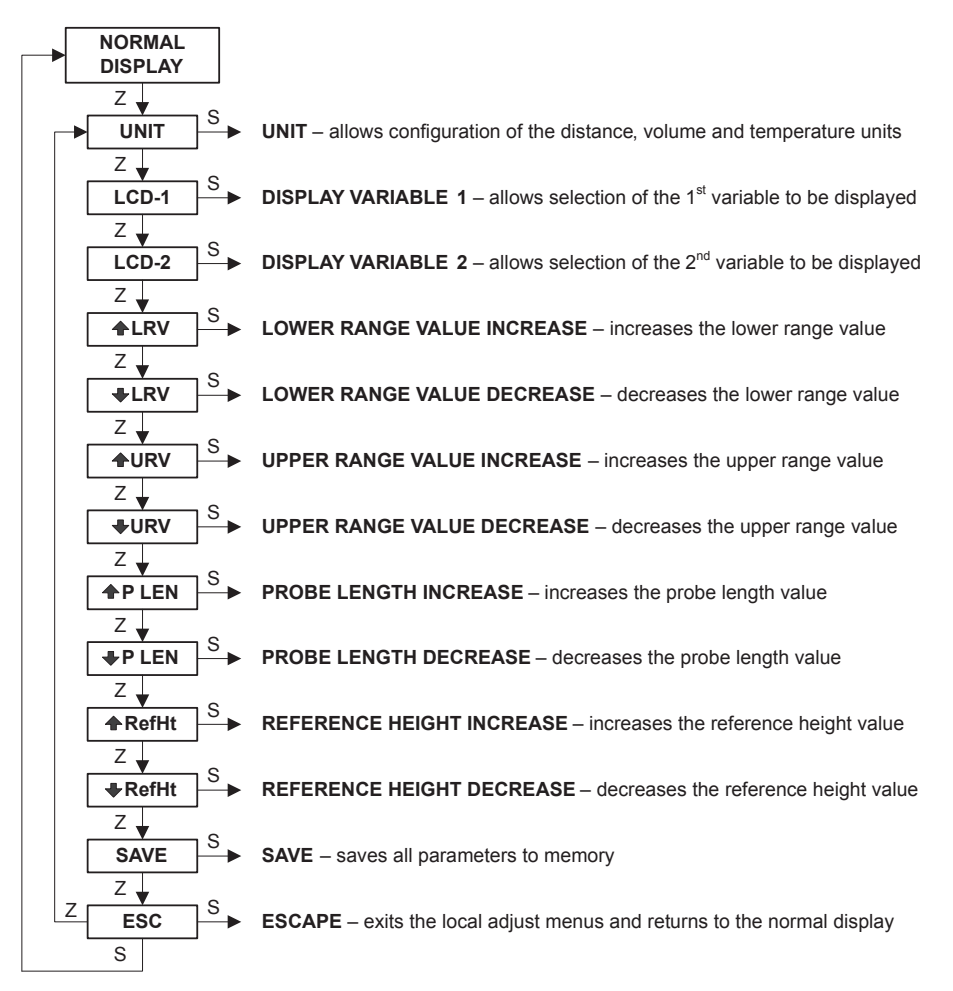

Figure 5.2 – Local Adjust Programming Menu Structure

# Unit (UNIT)

The Unit menu allows the selection of the engineering units used for all **RD400** distance, volume and temperature calculations. All variables in these categories will be displayed in the selected units. Figure below shows the unit menu branches and available options.

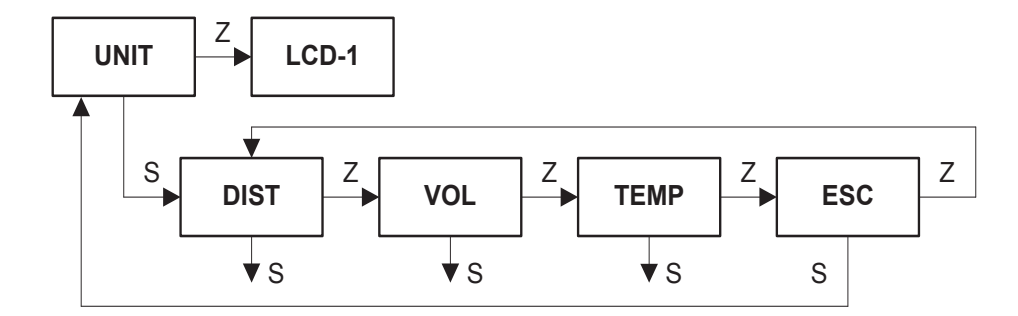

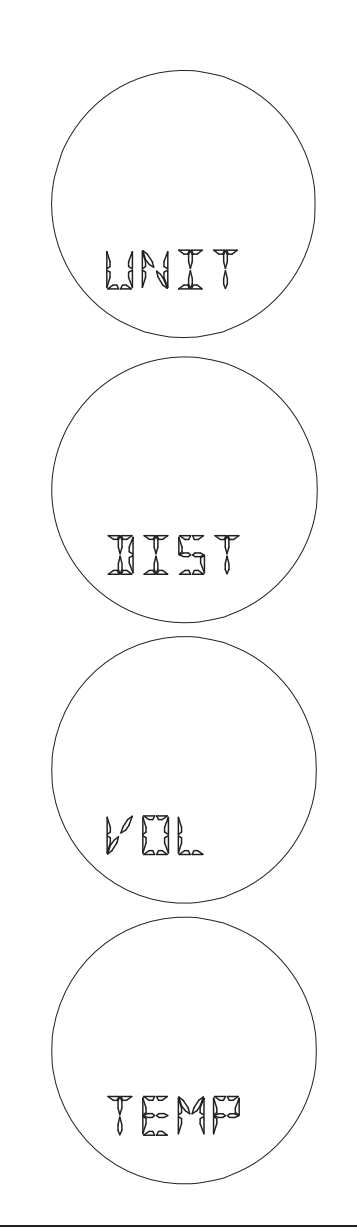

Figure 5.3 – UNIT menu

Z: Moves to the Display Variable 1 (LCD-1) function.

S: Enters the UNIT branch, enabling selection of the unit family. After selecting (S), the available unit family menus for distance (DIST), volume (VOL) and temperature (TEMP) can be browsed cyclically by selecting (Z). When the desired unit family menu is displayed, select (S) again to enter the menu. The escape (ESC) option will return to the main menu without registering any changes.

#### Z: Moves to the Volume Units (VOL) function.

S: Enables selection of the engineering unit for all **RD400** distance calculations and measurements. After selecting (S), the available units can be browsed cyclically by selecting (Z). When the desired unit is displayed, select (S) again to enable the unit. The available **RD400** distance units are shown in the Table 5.2.

Z: Moves to the Temperature Units (TEMP) function.

S: Enables selection of the engineering unit for all **RD400** volume calculations and measurements. After selecting (S), the available units can be browsed cyclically by selecting (Z). When the desired unit is displayed, select (S) again to enable the unit. The available **RD400** volume units in the **RD400** are shown in the Table 5.2.

Z: Moves to the Escape (ESC) function.

S: Enables selection of the engineering unit for all **RD400** temperature calculations and measurements. After selecting (S), the available units can be browsed cyclically by selecting (Z). When the desired unit is displayed, select (S) again to enable the unit. The available **RD400** temperature units in the **RD400** are shown in the Table 5.2.

#### RD400 – Instructions, Operation and Maintenance Manual

| DIST UNITS | DESCRIPTION |
|------------|-------------|
| ft         | Feet        |
| m          | Meters      |
| in         | Inches      |
| cm         | Centimeters |
| mm         | Millimeters |
|            |             |

| VOL UNITS | DESCRIPTION                |
|-----------|----------------------------|
| gal       | Gallons (US)               |
|           | Liters                     |
| Gal       | Gallons (British Imperial) |
| m3        | Cubic Meters               |
| bbl       | Barrels                    |
| yd3       | Cubic Yards                |
| ft3       | Cubic Feet                 |
| in3       | Cubic Inches               |

| TEMP UNITS | DESCRIPTION        |
|------------|--------------------|
| C°         | Degrees Celsius    |
| °F         | Degrees Fahrenheit |
| °R         | Degrees Rankine    |
| °K         | Kelvin             |

# Display Variable 1 (LCD-1)

Table 5.2 – Available Distance Engineering Units

When equipped with the LCD indicator, **RD400** can alternately display up to 2 different variables. The Display Variable 1 function allows the selection of the first **RD400** variable to be displayed on the LCD indicator. The available display variables are indicated in figure below.

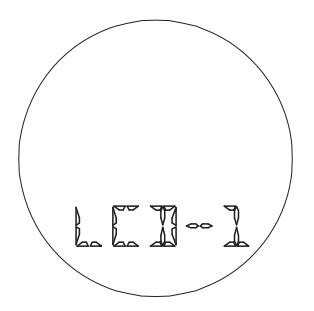

Z: Moves to the Display Variable 2 (LCD-2) function.

S: Enables selection of the first LCD display variable. After selecting (S), the available variables can be browsed cyclically by selecting (Z). When the desired variable is displayed, select (S) again to set it for display on the LCD indicator. The available LCD-1 display variables are shown below.

| DISPLAY VARIABLES | DESCRIPTION                                          |
|-------------------|------------------------------------------------------|
| L1 mA             | Output Current (mA)                                  |
| L1 %              | Output % of Range                                    |
| L1 LEN            | Distance from top of probe to measured product level |
| L1 LVL            | Level of measured product                            |
| L1 VOL            | Volume of measured product                           |
| L1 TMP            | Ambient Temperature                                  |

Table 5.3 – Available LCD-1 Display Variables

# Display Variable 2 (LCD-2)

When equipped with the LCD indicator, **RD400** can alternately display up to 2 different variables. The Display Variable 2 function allows the selection of the second **RD400** variable to be displayed on the LCD indicator. The available display variables are indicated in figure below.

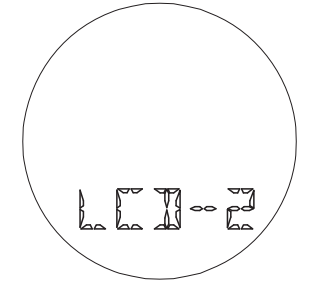

Z: Moves to the Lower Range Value Increase (**▲**LRV) function.

S: Enables selection of the second LCD display variable. After selecting (S), the available variables can be browsed cyclically by selecting (Z). When the desired variable is displayed, select (S) again to set it for display on the LCD indicator. The available LCD-2 display variables are shown below.

| DISPLAY VARIABLES | DESCRIPTION                                          |
|-------------------|------------------------------------------------------|
| L2 mA             | Output Current (mA)                                  |
| L2 %              | Output % of Range                                    |
| L2 LEN            | Distance from top of probe to measured product level |
| L2 LVL            | Level of measured product                            |
| L2 VOL            | Volume of measured product                           |
| L2 TMP            | Ambient Temperature                                  |
| NONE              | No variable will be displayed for LCD-2              |

Table 5.4 – Available LCD-2 Display Variables

# Lower Range Value Increase ( **LRV**)

This function allows the Lower Range Value (LRV) to be increased. The LRV will be displayed in the numeric section of the display.

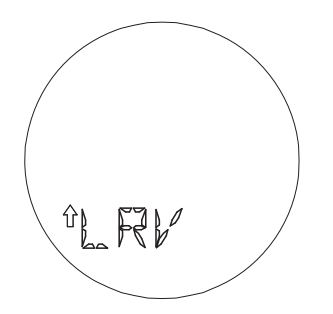

Z: Moves to the Lower Range Value Decrease (▼LRV) function.

S: Increases the LRV until the magnetic tool is removed or the maximum LRV is reached.

# Lower Range Value Decrease (▼LRV)

This function allows the Lower Range Value (LRV) to be decreased. The LRV will be displayed in the numeric section of the display.

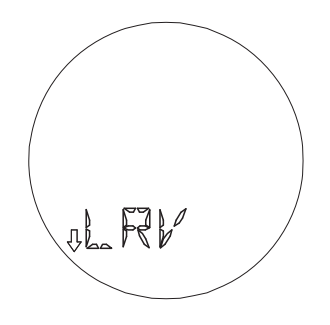

Z: Moves to the Upper Range Value Increase (▲URV) function.

S: Decreases the LRV until the magnetic tool is removed or the minimum LRV is reached.

# Upper Range Value Increase (▲ URV)

This function allows the Upper Range Value (URV) to be increased. The URV will be displayed in the numeric section of the display.

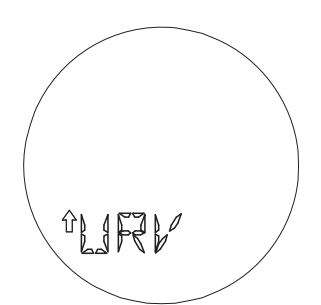

Z: Moves to the Upper Range Value Decrease (▼URV) function.

S: Increases the URV until the magnetic tool is removed or the maximum URV is reached.

# Upper Range Value Decrease (▼ URV)

This function allows the Upper Range Value (URV) to be decreased. The URV will be displayed in the numeric section of the display.

Z: Moves to the Probe Length Increase (A P LEN) function.

S: Decreases the URV until the magnetic tool is removed or the minimum URV is reached.

# Probe Length Increase ( A P LEN)

This function allows the Probe Length value to be increased. The Probe Length will be displayed in the numeric section of the display.

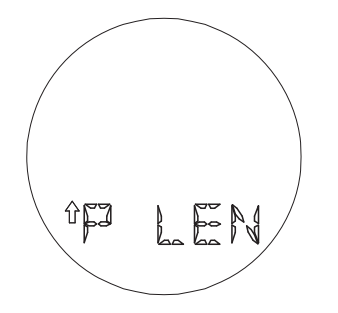

IF? L

Z: Moves to the Probe Length Decrease (▼P LEN) function.

S: Increases the Probe Length until the magnetic tool is removed or the maximum probe length is reached.

# Probe Length Decrease (▼P LEN)

This function allows the Probe Length value to be decreased. The Probe Length will be displayed in the numeric section of the display.

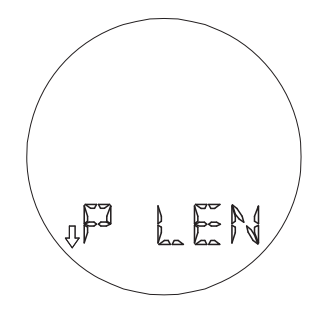

Z: Moves to the Reference Height Increase (▲ RefHt) function.

S: Decreases the Probe Length until the magnetic tool is removed or the minimum probe length is reached.

# Reference Height Increase ( A RefHt)

This function allows the Reference Height value to be increased. The Reference Height will be displayed in the numeric section of the display.

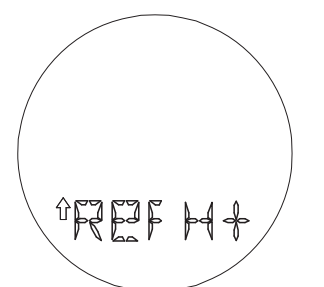

Z: Moves to the Reference Height Decrease (▼RefHt) function.

S: Increases the Reference Height until the magnetic tool is removed or the maximum reference height is reached.

# Reference Height Decrease (▼ RefHt)

This function allows the Reference Height value to be decreased. The Reference Height will be displayed in the numeric section of the display.

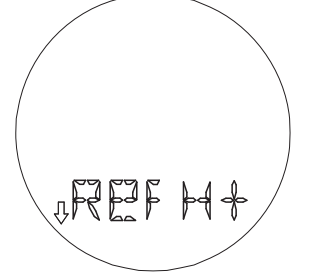

Z: Moves to the Save (SAVE) function.

S: Decreases the Reference Height until the magnetic tool is removed or the minimum reference height is reached.

# Save (SAVE)

This function allows all previous changes done in the local adjust mode to be saved to solid state memory. Please note: The changes made to the various local adjustment functions will be implemented in the **RD400** immediately. However, the changes will not be saved permanently (in the event of a loss of power) unless the save function is activated after you have made the changes.

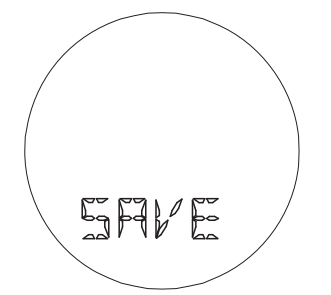

Z: Moves to the Escape (ESC) function.

S: Saves the current values for UNIT, LCD-1, LCD-2, LRV, URV, P LEN and RefHt to EEPROM.

# Escape (ESC)

This function allows the Probe Length value to be decreased. The Probe Length will be displayed in the numeric section of the display.

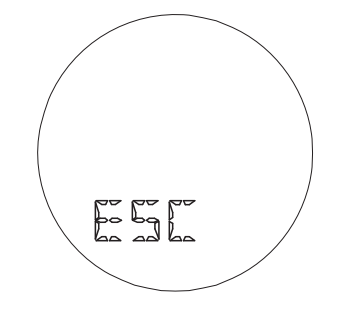

Z: Moves back to the Unit (UNIT) function.

S: Exits from the local adjust menu and returns the **RD400** back to the normal display mode.

# **TROUBLESHOOTING & MAINTENANCE**

# Diagnostics

The **RD400** level transmitters are extensively tested and inspected before delivery to the end user. In general, it is recommended that the end user do not try to repair printed circuit boards. Instead he should contact Smar for repair or have spare circuit boards, which may be ordered from Smar whenever necessary.

If any problem related to transmitter's ouput is noticed, there must be an investigation via HART communication software, such as the Smar HPC401 Palm configuration software or the CONF401 PC based configuration software. These software packages can be used to diagnose any errors as long as power is supplied to the transmitter and the communication and processing unit of the **RD400** are operating normally. The communicator should be connected to the transmitter in accordance with the wiring diagram shown in figures in Section 1 of this document.

When communicating using the CONF401, HPC401 or DDCON100 configurators, the user will be informed of any problem found by the transmitters self diagnostics. The messages are always alternated with the information on the top line. The table below lists the error messages.

| DIAGNOSTIC MESSAGES            | POTENTIAL SOURCE OF PROBLEM                                                                           |
|--------------------------------|----------------------------------------------------------------------------------------------------|
|                                | The line resistance is not in accordance with load curve                                              |
|                                | Excessive noise or ripple in the line                                                                 |
| CHECK SUM ERROR                | Low level signal                                                                                      |
| FRAMING ERROR                  | Interface damaged                                                                                     |
|                                | Power supply with inadequate voltage                                                                  |
|                                | The line resistance is not in accordance with load curve                                              |
|                                | Transmitter not powered                                                                               |
| NO RESPONSE                    | Interface not connected or damaged                                                                    |
|                                | Repeated bus address                                                                                  |
|                                | I ransmitter polarity is reversed                                                                     |
|                                | Inadequate power supply voltage                                                                       |
| LINE BUSY                      | Other device using the line                                                                           |
|                                | Software version not compatible between communicator and                                              |
| CMD NOT IMPLEMENTED            | transmitter                                                                                           |
|                                | Command in a transmitter from another manufacturer                                                    |
|                                | Transmitter carrying out an important task o g local                                                  |
| TRANSMITTER BUSY               | adjustment                                                                                            |
| COLD START                     | Start-up or Reset due to power supply failure                                                         |
|                                | Output in Constant Mode                                                                               |
| OUTPUT FIXED                   | Transmitter in Multi-drop mode                                                                        |
|                                | Primary variable out of calibrated Span (Output current in 3.8                                        |
| OUTPUT SATURATED               | or 20.5 mA)                                                                                           |
|                                | Signal out of operating limits                                                                        |
|                                | Sensor damaged                                                                                        |
|                                | Incorrect configuration of transmitter                                                                |
|                                | PV out of range limits                                                                                |
| LOWER RANGE VALUE TOO HIGH     | Lower value exceeds 24% of the Upper Range Limit                                                      |
| LOWER RANGE VALUE TOO LOW      | Lower value exceeds 24% of the Lower Range Limit                                                      |
| UPPER RANGE VALUE TOO HIGH     | Upper value exceeds 24% of the Upper Range Limit                                                      |
| UPPER RANGE VALUE TOO LOW      | Upper value exceeds 24% of the Lower Range Limit                                                      |
| UPPER AND LOWER RANGE VALUES   | Lower and Upper values are out of the sensor range limits                                             |
| OUT OF LIMITS                  |                                                                                                    |
| SPAN TOO SMALL                 | The difference between the Lower and Upper values is less                                             |
|                                |                                                                                                    |
| PASSED PARAIVIETER TOO LARGE   | Parameter above operating limits     Parameter below operating limits                                 |
| TAGGED FARAIVIETER TOO SIVIALE | Farameter below operating innits     The trim value entered exceeded the factory characterized        |
| EXCESS CORRECTION              | <ul> <li>The third value entered exceeded the factory-characterized value by more than 10%</li> </ul> |
|                                |                                                                                                    |

Table 6.1 – Diagnostic Message Table

## Troubleshooting

Diagnostic: NO LOOP CURRENT

Probable Source of Trouble:

#### **Transmitter Connections**

- Check wiring polarity and continuity
- Check for shorts or ground loops
- Check if the power supply connector is connected to the main board

#### Power Supply

- Check power supply output: voltage at the terminals must be between 12 and 45 Vdc, with ripple less than 0.4 V

#### **Electronic Circuit Failure**

• Check the main board for defect by replacing with a spare

Diagnostic: NO COMMUNICATION

#### Probable Source of Trouble:

#### **Terminal Connection**

- Check terminal interface connections
- Check if the interface is connected into the line between the transmitter and the load resistor

#### **Transmitter Connections**

- Check if connections are according to wiring diagram
- Check line resistance: must be equal to or greater than 250 Ohm between the transmitter and power supply

#### **Power Supply**

- Check power supply output: voltage at the terminals must be between 12 and 45 Vdc, with ripple less than 0.4 V

#### **Electronic Circuit Failure**

Locate the failure by alternately replacing the transmitter circuit and the interface with spare parts **Transmitter Address** 

Check if the transmitter address is the same as the address the configurator is polling

#### Diagnostic: CURRENT OF 21.0 mA OR 3.6 mA

#### Probable Source of Trouble:

#### **Transmitter/Sensor Connection**

Check if the sensor is correctly connected to the RD400 process fitting

#### Sensor

- Check sensor type; it should be in accordance with the RD400 specifications
- Check if process is inside the range of the sensor
- Check the sensor operation; it shall be in accordance with its characteristics

#### NOTE

A 21.0 or 3.6 mA current indicates the transmitter is in burnout.

#### Diagnostic: INCORRECT OUTPUT

## Probable Source of Trouble:

### Transmitter Connections

- Check power supply voltage
- Check for intermittent short circuits, open circuits and grounding problems

#### Noise, Oscillation

- Adjust damping
- Check grounding of the transmitters housing
- Check the terminal block for moisture

• Check that the shielding of the wires between sensor/transmitter and transmitter/panel are grounded in one end

#### Sensor

- Check the sensor operation; it shall be within its characteristics
- Check sensor type; it should be in accordance with the RD400 specifications
- **Electronic Circuit Failure**
- Check the integrity of circuit replacing it with a spare

Calibration

Check calibration of transmitter

### Maintenance

The customer may wish to remove, replace or shorten the probe in some cases. This can be done simply by following the steps below (See Figure 6.1):

#### **Replacing probe**

1. Loosen the probe using 2 wrenches on the flat surfaces of the process connector and the probe connector. Use the wrench connected to the **RD400** side as a counterforce to unscrew the probe connection.

2. Once the connection is loosened, the remainder of the thread may be unscrewed by hand. Be sure to keep the double washer on the thread as you are unscrewing to avoid losing the part.

3. Screw in the new probe and hand tighten. Be sure that the double washer is on the thread between the **RD400** and the probe.

4. Tighten to the probe using 2 wrenches on the flat surfaces of the process connector and the probe connector. Use the wrench connected to the **RD400** side as a counterforce to tightly screw in the probe.

#### Shortening the cable/rod

1. If using a cable type probe, remove the Allen pins on the gravity weight and pull the cable out of the gravity weight.

2. Use an appropriate cutting tool to shorten the cable/rod to the desired length. (Note: In the case of a cable type probe, be sure to leave an extra 50 mm to be inserted into the gravity weight.)

3. If using a cable type probe, reinsert the end of the cable into the gravity weight and screw the Allen pins into the gravity weight to fasten to the cable.

4. Reconfigure the **RD400** with the new probe length and reset the minimum and maximum adjustments. See Section 4 Configuration for more information.

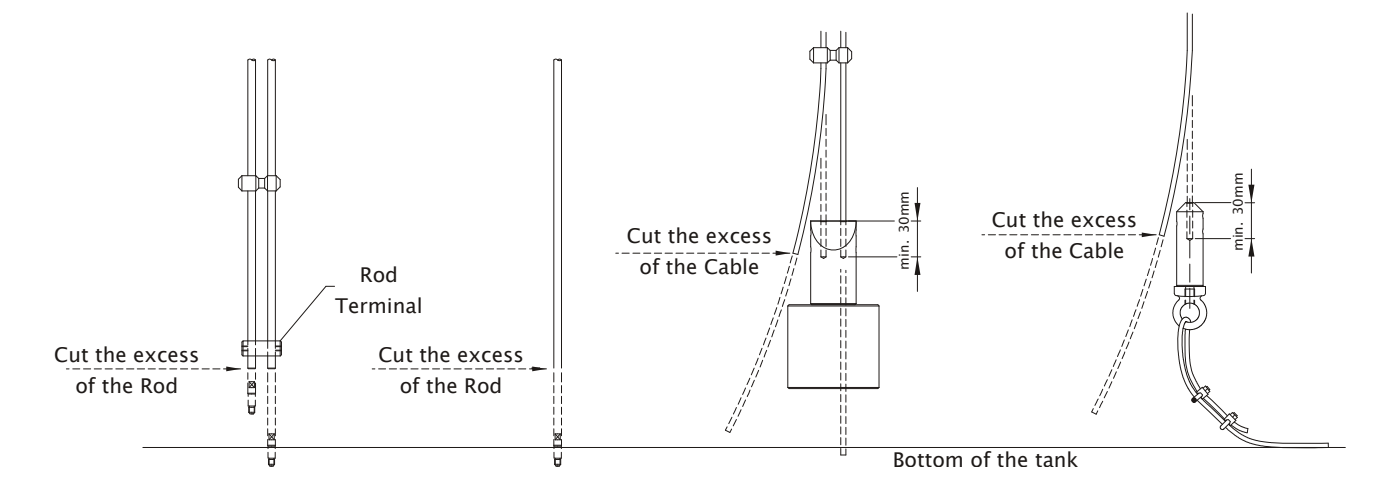

Figure 6.1 – Instruction to Cut the Probes

## Sensor Threshold Level

The Threshold of **RD400** to a certain process depends exclusively of its dielectric constant and noises around the probe.

During the installation of the equipment the method describes below is used. The threshold value should not be changed but there are cases where the process eventually can change the concentration, its temperature to be modified in relation to conventional and the type of process can e changed.

Where that happens, the threshold should be readjusted therefore the **RD400** can present SEARCHING condition (shown in the display).

Through CONF401 or DDCON100 softwares do the online communication with the equipment and access the option "Maintenance" to adjust the threshold value of the **RD400** (*Sensor Threshold Level*).

In that option, access the "Derivative Voltage". Thus, a window will be open with the options: PV Units or Digital Length. Opt for PV Units. See Figures 6.2 and 6.3 below.

Figure 6.2 – Maintenance

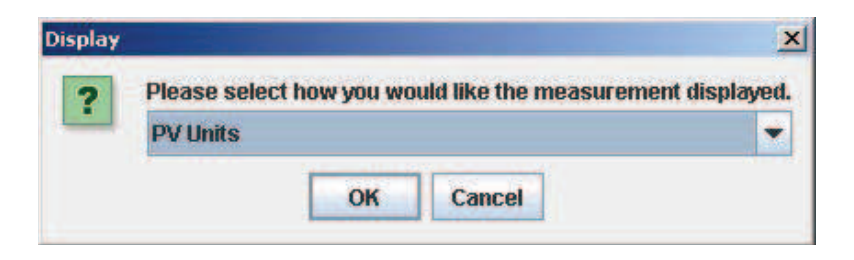

Figure 6.3 – Maintenance

Thus, the threshold graphic of the **RD400** can be visualized. Choose the option "Settings" to define the graphic scale. For example, if the probe's length is 2m, a larger scale or equal to 2m in **X Max Value (mm)** field is recommended. Click in Done and, to start the graphic, choose the option "Start". See Figures 6.4 and 6.5.

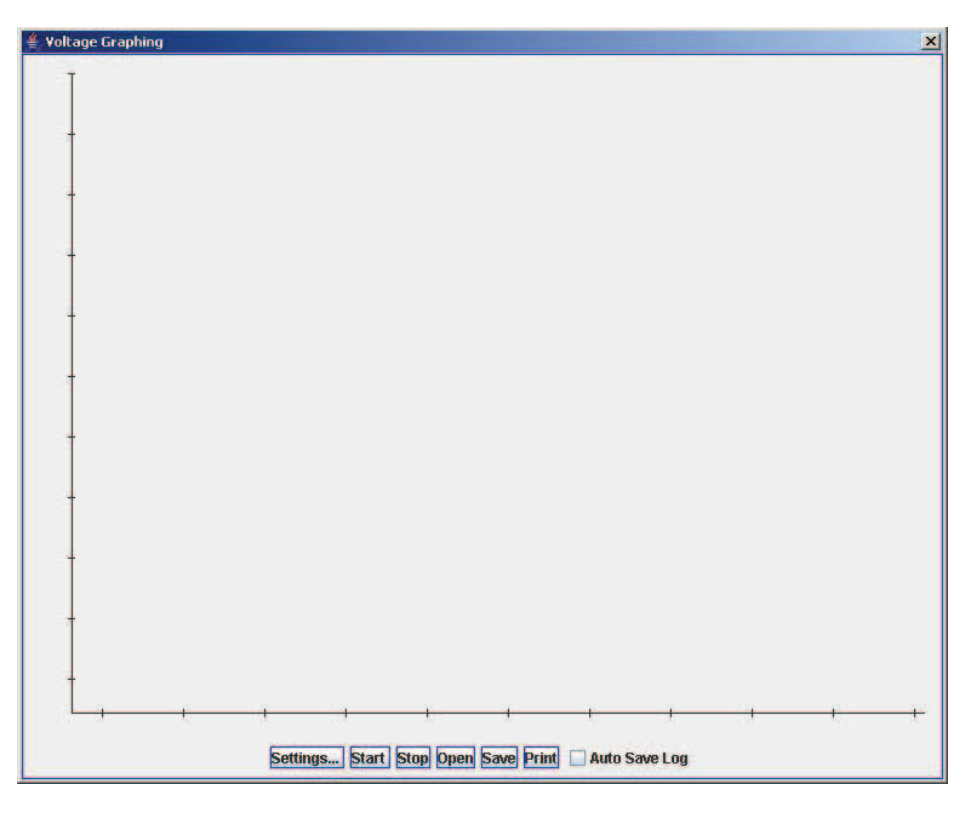

Figure 6.4 – Maintenance – Derivative Voltage

| Settings            |                     |
|---------------------|---------------------|
| Y Max Value:        | 3000.0              |
| Y Min Value:        | -3000.0             |
| X Max Value (mm):   | 3000                |
| X Min Value:        | 0.0                 |
| Plot:               | ✓ Lines             |
|                     | Dots                |
| Interval Time (s):  | 2.0                 |
| aphing Colors       | 1                   |
| 1st Variables Color | 2nd Variables Color |
| 3rd Variables Color | 4th Variables Color |
| Background Color    | Preview             |

Figure 6.5 – Maintenance – Derivative Voltage – Settings

Concluded the graphic, the **RD400** refection signal should be verified and the threshold value should be defined, superposing the horizontal bar on the negative cycle of the reflection, as show the Figure 6.6 below. Attention: the bar should be only put upon in reflection signal.

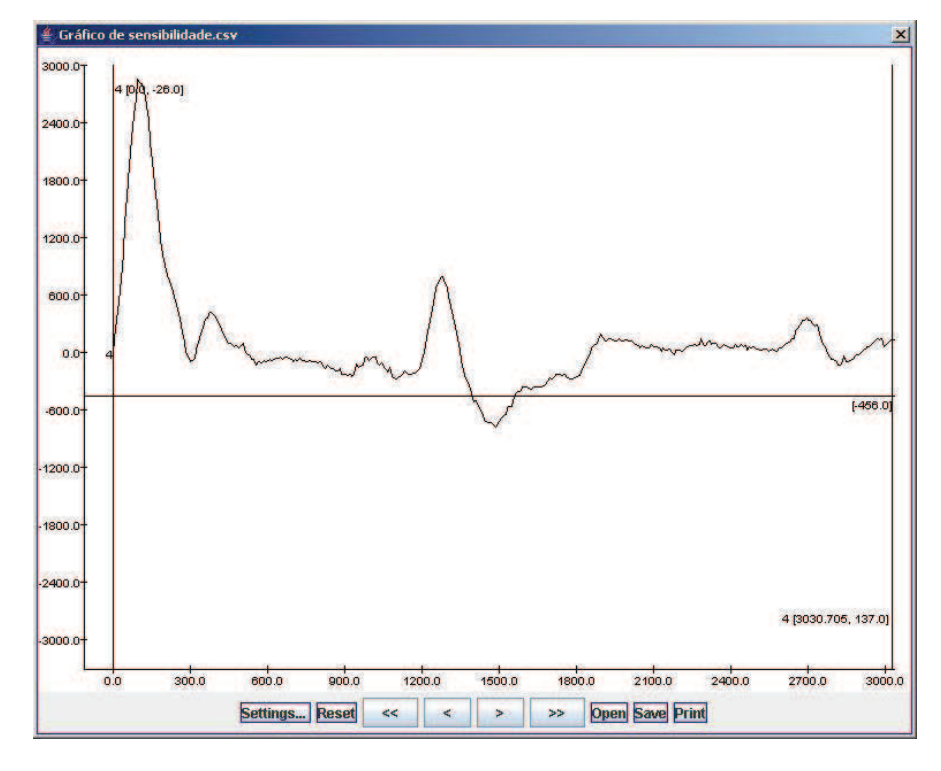

Figure 6.6 – Threshold Graphic (Maintenance – Derivative Voltage – Settings – Start)

Observe in the graphic the value indicated in the horizontal bar, and configure this value on "Sensor Threshold Level" field. In this example the value is -456.

| Network 🛛 🗂 TAG - RD | 401              |                |                                                                           |                                                             |                 |           |            |                   |
|----------------------|------------------|----------------|---------------------------------------------------------------------------|-------------------------------------------------------------|-----------------|-----------|------------|-------------------|
| letwork Unit Codes   | Variable Mapping | LCD Indicator  | Maintenance                                                               | Trim                                                        | Graphics        | Multidrop | Factory    | ]                 |
| ne Information       | Device Info M    | onitor Specifi | c Monitor De                                                              | vice Status                                                 | Range           | Tank Con  | figuration | Volume Configurat |
|                      |                  | Sensor 1       | Dev<br>Lc<br>Narm Selection:<br>ite Protect: E<br>Threshold Level:<br>Lim | ice Reset<br>op Test<br>High<br>nabled<br>-456<br>e Voltage | Low<br>Disabled |           |            |                   |
|                      |                  |                | Derwa                                                                     | INE VOILag                                                  | e<br>           |           |            |                   |
|                      |                  |                |                                                                           |                                                             |                 |           |            |                   |
|                      |                  |                |                                                                           |                                                             |                 |           |            |                   |

Figure 6.7 – Maintenance – Sensor Threshold Level

The chosen value is not the only one. There is a range of options between the maximum and minimum point of the negative cycle. Always choose an intermediate value between these two points, as for example, in the Figure 6.8 below, the suggested value is é -540.

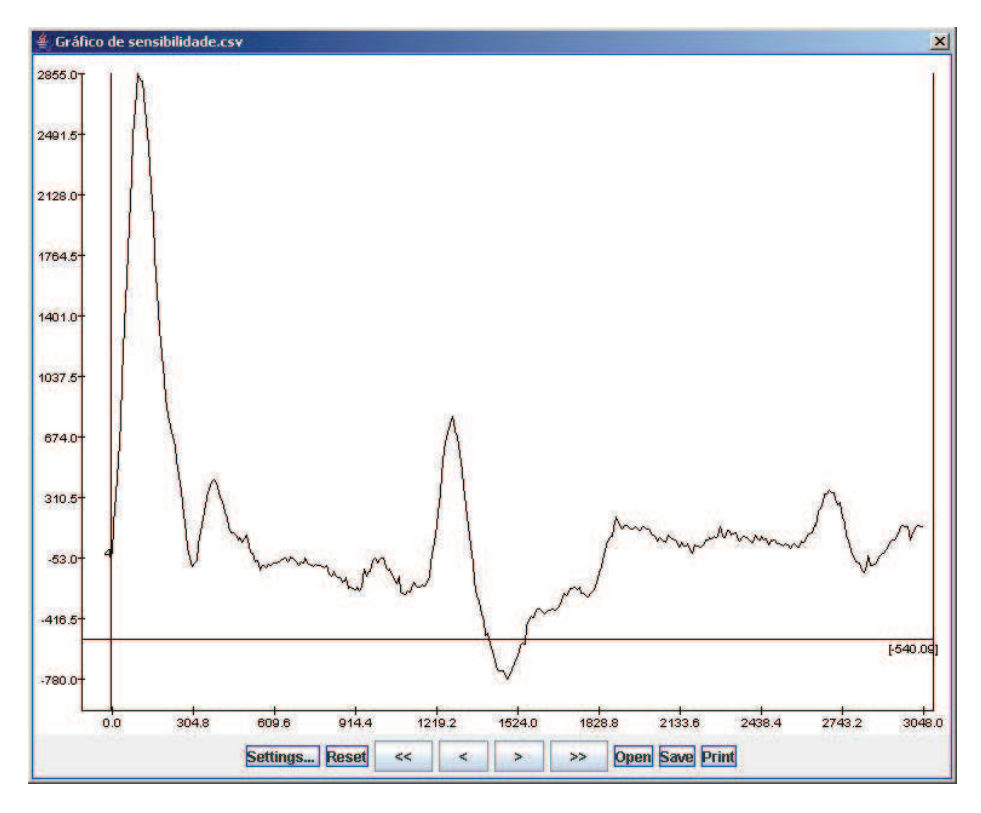

Figure 6.8 – Threshold Graphic

### Final Adjust – Wave Sweep

#### **Superior Blocking Adjust**

If the process variable is oscillating, the signal is next of noises. Thus, reading blocks are necessary to eliminate such noises. The following steps should be followed in the sequence.

 $1^{\circ}$  - With the graphic Derivative Voltage (threshold), Figure 6.9, move the vertical line from left to right, so that all noise is eliminated, the noise should be necessarily on the left side of the vertical line.

 $2^\circ$  - Verify the found value in the vertical line. In the example of Figure 6.9, the found value is 502.458mm.

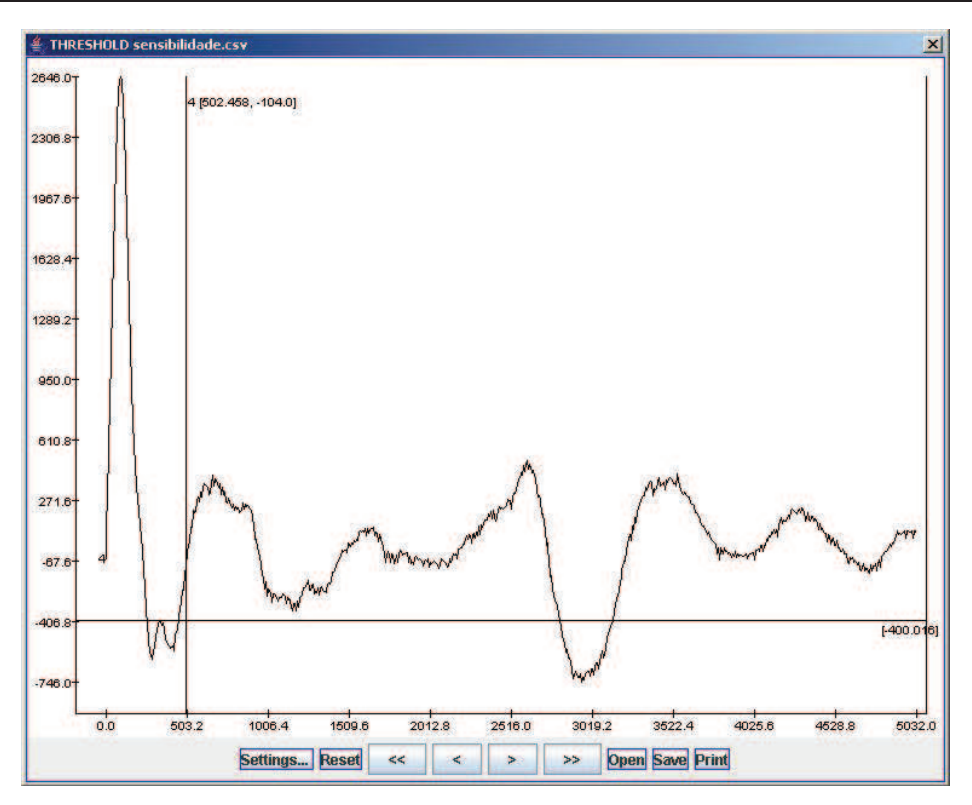

Figure 6.9 – Maintenance – Sensor Threshold Level with Superior Blocking

3° - Access the "Tank Configuration" parameter, and on field "Upper blocking distance" inserts the found value in the Figure 6.9.

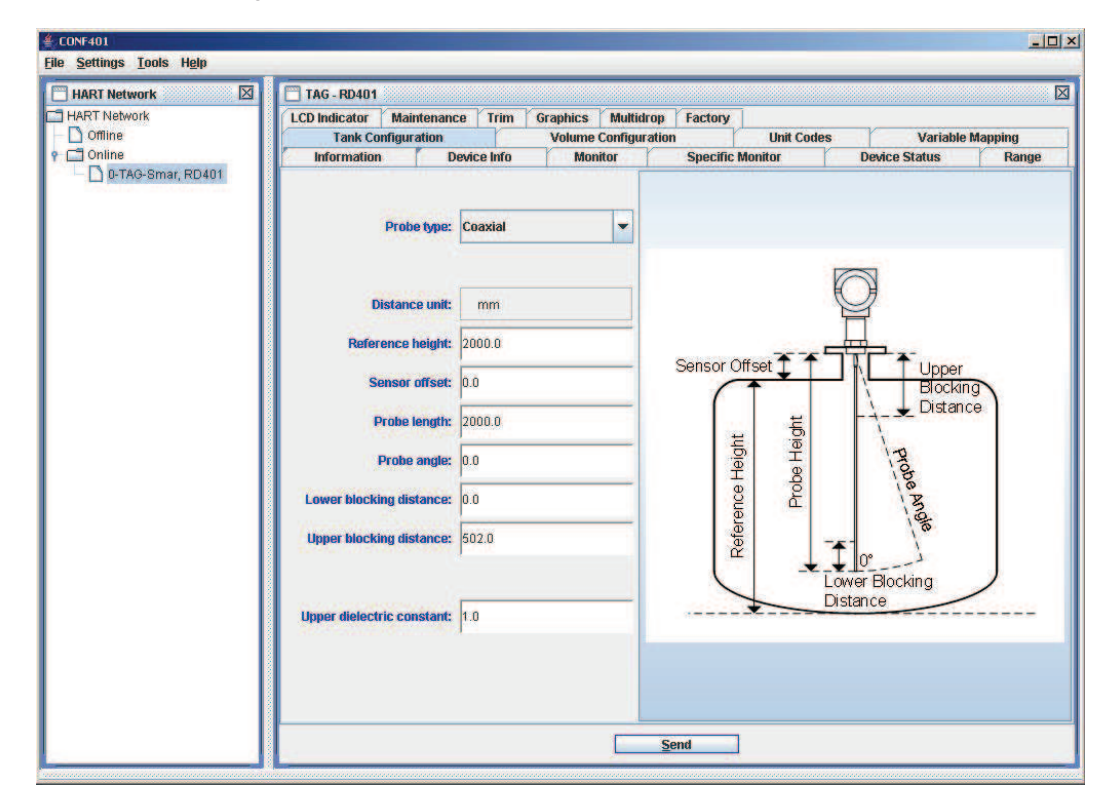

Figure 6.10 – Tank Configuration – Upper Blocking Distance

4° - Configured this field, the **RD400** will begin your measurement of free area and from this value the RD400 will ignore any reading from 0 to 502mm. Therefore, is necessary certified that the blocked value do not interfere the wanted range.

#### **Superior and Inferior Blocking Adjust**

In process where the dielectric constant is low, the **RD400** has a reflection of small amplitude, and a big reflection in bottom of the vessel. When this happen, the inferior blocking adjust should be configured to RD400 not consider this signal.

The inferior blocking is applied also in vessels with agitators, pumps or any equipment which can generate noises in the bottom of the vessel, and consequently in the inferior part of the probe, that can interfere in the **RD400** measurement.

To accomplish the superior blocking the steps from previous item should be followed: Superior Blocking Adjust. For the inferior blocking see the steps below.

 $1^{\circ}$  - With the threshold graphic (Figure 6.11), move the second vertical line from right to left , so that all reflection from bottom of the vessel is eliminated, the reflection from bottom of the vessel should be necessarily on the right side of the vertical line.

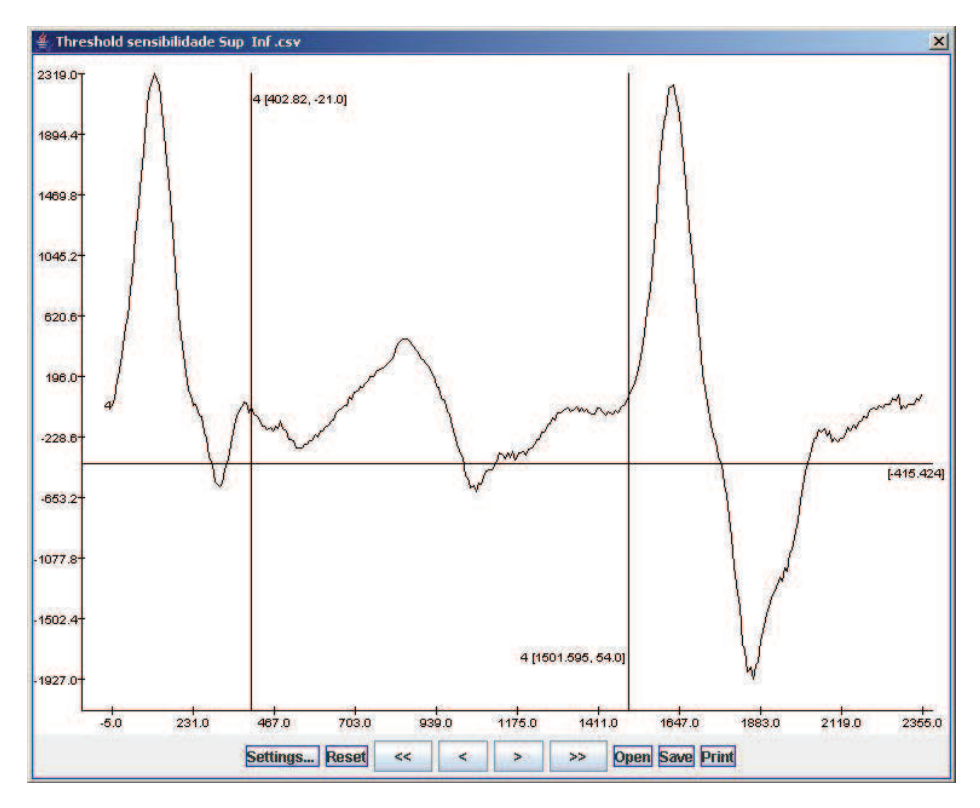

Figure 6.11 – Maintenance – Sensor Threshold Level with Superior and Inferior Blocking

 $2^\circ$  - Verify the found value in the vertical line. In the example of Figure 6.11, the found value is 1501mm;

 $3^{\circ}$  - Subtract the found value in the vertical line from probe length. For example: Probe Length (2000) – Found Value (1500) = 500mm (inferior blocking value)

4° - Access the "Tank Configuration" parameter. In the field "Lower blocking distance" inserts the found value. In the field "Upper blocking distance" inserts the superior blocking value. See Figure 6.12.

Therefore, the radar measurement range will be between these two values, eliminating any noise which can interfere in the measurement.

| RT Network | TAG - RD401                                                                                                    |                                                                                                    |                      |          |            |        |   |              |                                                                    |                           |           |
|------------|----------------------------------------------------------------------------------------------------|----------------------------------------------------------------------------------------------------|----------------------|----------|------------|--------|---|--------------|--------------------------------------------------------------------|---------------------------|-----------|
| RT Network | LCD Indicator Maintenan                                                                                                    | ice 1                                                                                                    | [rim                 | Graphics | drop Facto | ory    |   |              |                                                                    |                           |           |
| Offline    | Tank Configuration                                                                                                    | 1                                                                                                    | Volume Configura     |          |            | tion   | 1 | Jnit Codes   | Davies C                                                           | Variable Mapping          |           |
|            | Probe type:<br>Distance unit:<br>Reference height:<br>Sensor offset:<br>Probe length:<br>Probe angle:<br>Lower blocking distance:<br>Upper blocking distance: | <ul> <li>Coax</li> <li>mi</li> <li>2000</li> <li>2000</li> <li>2000</li> <li>2000</li> <li>500.0</li> <li>500.0</li> <li>400.0</li> </ul> | tal<br>m<br>.0<br>.0 |          |            | Sensor |   | Probe Height | O<br>O<br>O<br>O<br>O<br>O<br>O<br>O<br>O<br>O<br>O<br>O<br>O<br>O | Upper<br>Blocki<br>Distar | ng<br>ice |
|            |                                                                                                    |                                                                                                    |                      |          |            |        |   |              |                                                                    |                           |           |

Figure 6.12 – Tank Configuration – Upper and Lower Blocking Distance

# Section 7

# **ORDERING CODE**

# **Ordering Codes**

Customize your RD400 using the ordering codes below.

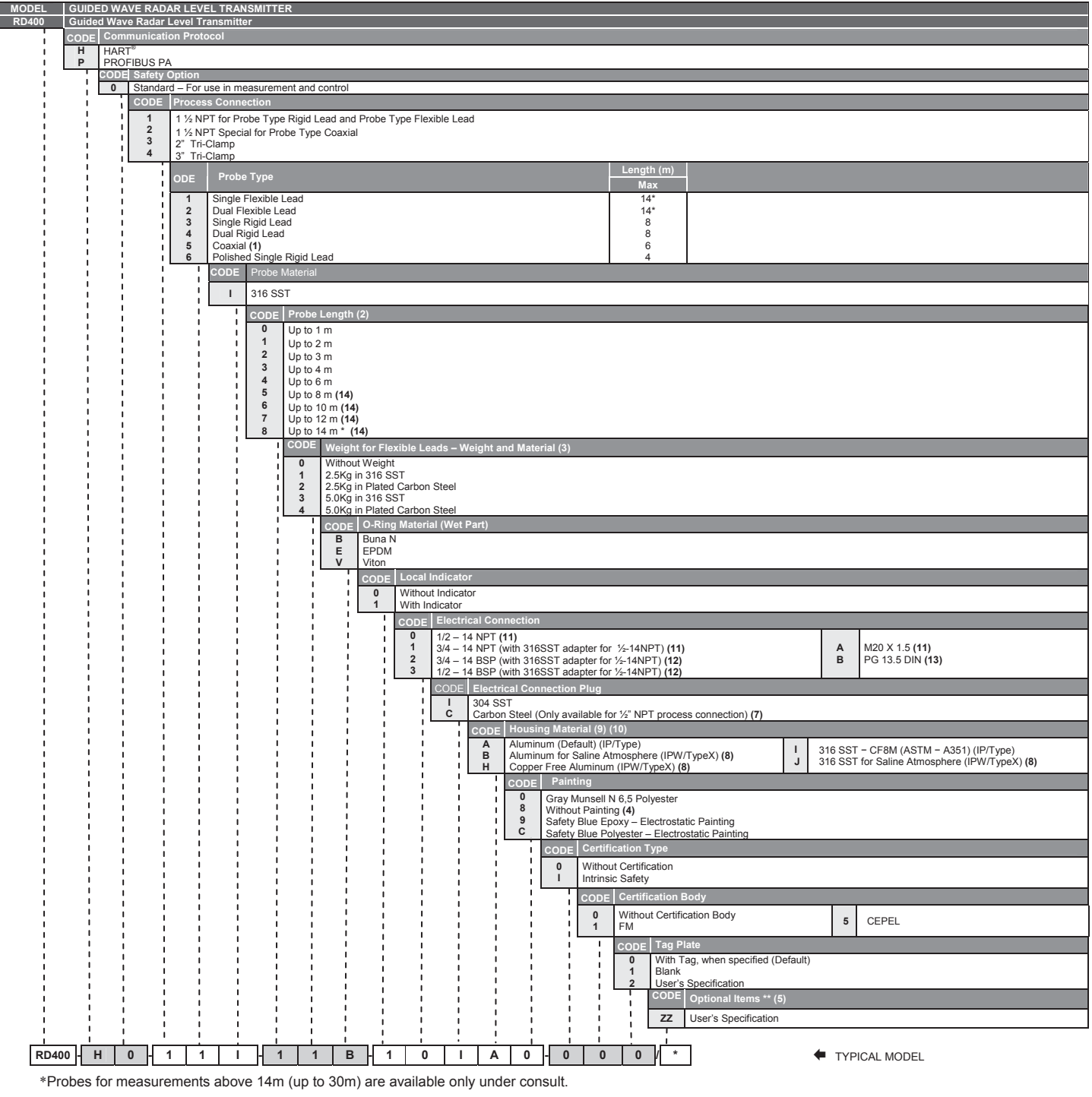

\*\* Leave it blank if there are no optional items.

| OPTIONAL ITEMS      |                                                                                                    |  |  |  |  |  |
|---------------------|----------------------------------------------------------------------------------------------------|--|--|--|--|--|
| LCD1 Indication (6) | YO - LCD1: Percentage (default)           Y1 - LCD1: Current - 1 (mA)           Y2 - LCD1: Level (Eng. Unit)           Y3 - LCD1: Temperature (Unidade Eng.)           Y4 - LCD1: Volume (Eng. Unit)           Y5 - LCD1: Level (Eng. Unit)           Y5 - LCD1: Level (Eng. Unit) |  |  |  |  |  |
| LCD2 Indication (6) | Y0 - LCD2: Percentage (default)         Y1 - LCD2: Current - 1 (mA)         Y2 - LCD2: Level (Eng. Unit)         Y3 - LCD2: Temperature (Eng. Unit)         Y4 - LCD2: Volume (Eng. Unit)         Y5 - LCD2: Length (Eng. Unit)                                                    |  |  |  |  |  |

#### NOTES

- (1) The coaxial probe has a squeeze key as show the Figure 7.2.
  (2) It is necessary to inform the probe length in meters, respecting the limits established in the field "Probe Length (meters)" of the ordering code table, according to the field "Probe Length (meters)" of the ordering code table, according to the field "Probe Length (meters)" of the ordering table (meters) of the ordering code table). chosen probe type. For example: Correspond to a length up to 3 meters. Order a length immediately superior to the installation and adjust the probe length at the field. For more details consult the Section 6, Figure 6.1.
- (3) If the probe needs to be anchored in the bottom of the tank, the RD400 can be supplied with an anchorage ring, without counter-weight. See Figure 7.5.
- (4) Not available for Aluminum Housing.
- (5) See Table Optional Items.
- (6) Only applicable with local indicator.
- (7) Not applicable for saline atmosphere.
  (8) IPW / TypeX tested for 200 hours according to NBR 8094 / ASTM B 117 standard.
  (9) IPX8 tested in 10 meters of water column for 24 hours.
- (10) Ingress Protection:

| Product | CEPEL     | FM         |
|---------|-----------|------------|
| RD400   | IP66/68/W | Type 4X/6P |

- (11) Certified for use in Explosive Atmosphere (CEPEL and FM).
- (12) Options not certified for Explosive Atmosphere.
- (13) Certified for use in Explosive Atmosphere (CEPEL).
- (14) Not applicable with coaxial probe.

# Spare Parts

|                                |                              | SPARE PARTS RD400               |                       |                                     |          |  |  |  |
|--------------------------------|------------------------------|---------------------------------|-----------------------|-------------------------------------|----------|--|--|--|
| PAF                            | RTS DESCRIPT                 | ΓΙΟΝ                            | MATERIAL              | POSITION<br>(Figures 7.1, 7.2, 7.3) | CODE     |  |  |  |
|                                | 1/2 - 14 NPT                 |                                 | Aluminum              | 10                                  | 400-0948 |  |  |  |
|                                |                              |                                 | 316 SST               | 10                                  | 400-0949 |  |  |  |
| Housing                        |                              |                                 | Aluminum              | 10                                  | 400-0950 |  |  |  |
| Housing                        | WI20X1,5                     |                                 | 316 SST               | 10                                  | 400-0951 |  |  |  |
|                                | PG 13.5 DIN                  |                                 | Aluminum              | 10                                  | 400-0952 |  |  |  |
|                                |                              |                                 | 316 SST               | 10                                  | 400-0953 |  |  |  |
|                                | With Window for Indicator    |                                 | Aluminum              | 01                                  | 400-0824 |  |  |  |
| Cover                          |                              |                                 | 316 SST               | 01                                  | 400-0825 |  |  |  |
| 00101                          | Without Window for Indicator |                                 | Aluminum              | 15                                  | 400-0822 |  |  |  |
|                                | without wind                 |                                 | 316 SST               | 15                                  | 400-0823 |  |  |  |
| O Bing                         | Cover                        |                                 | Buna-N                | 02                                  | 204-0113 |  |  |  |
| 0-Killg                        | Neck                         |                                 | Buna-N                | 18                                  | 204-0113 |  |  |  |
| Electrical Connection Insulato | r                            |                                 |                       | 13                                  | 400-0058 |  |  |  |
| Display Subset                 | -                            |                                 |                       | 03                                  | 400-0954 |  |  |  |
| Biopiay Caboot                 | 000400 (0)                   | - I                             |                       | 00                                  | 100 0001 |  |  |  |
|                                | SRC120 (Dis                  | play and Mounting Kit Included) |                       | 05                                  | 400-0955 |  |  |  |
|                                | SRC120 (Wi                   | thout Display and with Mounting |                       | 05                                  | 400-0956 |  |  |  |
| Main Board                     | Kit)                         |                                 |                       | 05                                  | +00-0950 |  |  |  |
|                                | Fixation Kit (               | Screws in 316SST)               | 216 557               | 04 06 07                            | 400.0560 |  |  |  |
|                                | GLL1071/SR                   | C120                            | 310 331               | 04, 00, 07                          | 400-0560 |  |  |  |
|                                |                              |                                 | Carbon Steel          | 17                                  | 400.0000 |  |  |  |
|                                | 1/2 NPT Interr               | nal                             | Bichromatized BR Exd. | 17                                  | 400-0008 |  |  |  |
| Socket Plug                    | L                            |                                 | 316 SST BR EXd.       | 17                                  | 400-0809 |  |  |  |
|                                | M20x1,5 Ext                  | ernal                           | 316 SST BR EXd.       | 17                                  | 400-0810 |  |  |  |
|                                | PG13,5 Exte                  | rnal                            | 316 SST BR EXd.       | 17                                  | 400-0811 |  |  |  |
| Local Adjust Protection        |                              |                                 | Silicone              | 11                                  | 204-0114 |  |  |  |
|                                |                              | Up to 1 meter                   |                       | 29                                  | 400-1080 |  |  |  |
|                                |                              | Up to 2 meters                  | ]                     | 29                                  | 400-0985 |  |  |  |
|                                |                              | Up to 3 meters                  |                       | 29                                  | 400-0986 |  |  |  |
| Single Flexible Lead           |                              | Up to 4 meters                  | 316 SST               | 29                                  | 400-0987 |  |  |  |
| enigio i lonizio zona          |                              | Up to 6 meters                  |                       | 29                                  | 400-0988 |  |  |  |
|                                |                              | Up to 8 meters                  |                       | 29                                  | 400-0989 |  |  |  |
|                                |                              | Up to 10 meters                 |                       | 29                                  | 400-0990 |  |  |  |
|                                |                              | Up to 12 meters                 | _                     | 29                                  | 400-0991 |  |  |  |
|                                |                              | Up to 14 meters*                |                       | 29                                  | 400-0992 |  |  |  |
|                                |                              | Up to 1 meter                   |                       | 21, 29                              | 400-1081 |  |  |  |
|                                |                              | Up to 2 meters                  |                       | 21, 29                              | 400-0993 |  |  |  |
|                                |                              | Up to 3 meters                  | 316 SST               | 21, 29                              | 400-0994 |  |  |  |
| Duel Flevible Lood             |                              | Up to 4 meters                  |                       | 21, 29                              | 400-0995 |  |  |  |
| Dual Flexible Lead             |                              | Up to 6 meters                  |                       | 21, 29                              | 400-0996 |  |  |  |
|                                |                              | Up to 8 meters                  |                       | 21, 29                              | 400-0997 |  |  |  |
|                                |                              | Up to 10 meters                 |                       | 21, 29                              | 400-0998 |  |  |  |
|                                |                              | Up to 12 meters                 |                       | 21 29                               | 400-0999 |  |  |  |
|                                |                              | Up to 14 meters*                | 1                     | 21,20                               | 400-1000 |  |  |  |
|                                |                              |                                 |                       | 22,22,26                            | 400 1082 |  |  |  |
|                                | Up to 1 meters               |                                 | 1                     | 32, 33, 30                          | 400-1002 |  |  |  |
|                                |                              | Up to 3 meters                  | 1                     | 32 33 36                            | 400-1007 |  |  |  |
| Single Rigid Lead              |                              | Up to 4 meters                  | 316 SST               | 32, 33, 36                          | 400-1065 |  |  |  |
|                                |                              | Up to 6 meters                  | 1                     | 32, 33, 36                          | 400-1083 |  |  |  |
|                                |                              | Up to 8 meters                  | 1                     | 32, 33, 36                          | 400-1084 |  |  |  |
|                                |                              | Up to 1 meter                   |                       | 45                                  | 400-1085 |  |  |  |
| Polishod Single Digid Lood     |                              | Up to 2 meters                  | 216 007               | 45                                  | 400-1005 |  |  |  |
| Folished Single Rigid Lead     |                              | Up to 3 meters                  | 166 016               | 45                                  | 400-1006 |  |  |  |
|                                |                              | Up to 4 meters                  |                       | 45                                  | 400-1067 |  |  |  |
|                                |                              | Up to 1 meter                   |                       | 23, 32, 33, 35, 36                  | 400-1086 |  |  |  |
|                                |                              | Up to 2 meters                  | 1                     | 23, 32, 33, 35, 36                  | 400-1003 |  |  |  |
|                                |                              | Up to 3 meters                  | 1                     | 23, 32, 33, 35, 36                  | 400-1004 |  |  |  |
| Dual Rigid Lead                |                              | Up to 4 meters                  | 316 SST               | 23, 32, 33, 35, 36                  | 400-1066 |  |  |  |
|                                |                              | Up to 6 meters                  |                       | 23 32 33 35 36                      | 400-1087 |  |  |  |
|                                |                              | Up to 8 meters                  | 1                     | 23 32 33 35 36                      | 400-1088 |  |  |  |
|                                |                              |                                 |                       | 23, 32, 30, 30, 30, 30              | +00-1000 |  |  |  |
|                                |                              | Up to 1 meter                   |                       | 20, 00, 00, 09, 40,<br>41 42 43     | 400-1089 |  |  |  |
|                                |                              |                                 | 1                     | 23 30 38 39 40                      |          |  |  |  |
| Coaxial                        |                              | Up to 2 meters                  | 316 SST               | 41, 42, 43                          | 400-1007 |  |  |  |
|                                |                              |                                 | 1                     | 23, 30, 38, 39, 40                  | 100 1000 |  |  |  |
|                                |                              | Up to 3 meters                  |                       | 41, 42, 43                          | 400-1008 |  |  |  |
| Coaxial Probe Coupling         |                              | ·                               | 316 SST               | 39                                  | 400-0957 |  |  |  |
| Coaxial Pipe Squeeze Kev       |                              |                                 |                       |                                     | 400-0958 |  |  |  |
|                                | 0.514                        |                                 | Carbon Steel          | 28                                  | 400-0959 |  |  |  |
| Anchorogo Wicisht              | 2,5Kg                        |                                 | 316 SST               | 28                                  | 400-0960 |  |  |  |
| Anchorage weight               | 5 OK a                       |                                 | Carbon Steel          | 28                                  | 400-0961 |  |  |  |
|                                | 5,UNY                        |                                 | 316 SST               | 28                                  | 400-0962 |  |  |  |
|                                |                              |                                 |                       |                                     |          |  |  |  |

For spare parts use the Table 7.1 below.

| SPARE PARTS RD400                  |                                      |                 |          |                                     |                |          |
|------------------------------------|--------------------------------------|-----------------|----------|-------------------------------------|----------------|----------|
| PARTS DESCRIPTION                  |                                      |                 | MATERIAL | POSITION<br>(Figures 7.1, 7.2, 7.3) | CODE           |          |
|                                    | Flexible Lead Spacer Kit             |                 |          | Teflon                              | 22, 23         | 400-0963 |
| Spacer                             | Rigid Lead Spacer Kit                |                 |          | Teflon                              | 23, 34         | 400-0964 |
|                                    | Coaxial                              |                 |          | Teflon                              | 40             | 400-0965 |
|                                    | Short of the Single                  | Flexible L      | _ead (1) | 316 SST                             | 23, 31         | 400-0966 |
|                                    | Single Flexible Lead                 |                 |          | 316 SST                             | 23, 27         | 400-0967 |
|                                    | Short of the Dual F                  | lexible Le      | ad (1)   | 316 SST                             | 23, 24         | 400-0968 |
| Probe Terminal                     | Dual Flexible Lead                   |                 |          | 316 SST                             | 23, 26         | 400-0969 |
|                                    | Dual Rigid Lead Te                   | erminal Kit     | i        | 316 SST                             | 23, 35         | 400-0970 |
|                                    | Coaxial Terminal K                   | .it             |          | 316 SST                             | 23, 30, 41, 42 | 400-0971 |
| Pressure Washer Nominal Diameter 5 |                                      |                 | 316 SST  | 30                                  | 400-0972       |          |
|                                    | Cover Locking                        |                 |          | 316 SST                             | 09             | 204-0120 |
|                                    | Sensor locking cilin                 | dric head       | M4 screw | 316 SST                             | 08             | 204-0121 |
|                                    | Sensor locking without head M6 screw |                 |          | 316 SST                             | 08             | 400-1121 |
|                                    | External Ground                      |                 |          | 316 SST                             | 16             | 204-0124 |
|                                    | Identification Plate                 |                 |          | 316 SST                             | 12             | 204-0116 |
| Screw                              | Terminal Insulator (                 | Tiving          |          | Aluminum Housing                    | 14             | 304-0119 |
|                                    |                                      | IXING           |          | 316 SST Housing                     | 14             | 204-0119 |
|                                    | Main Roard Units                     | with Indior     | ator     | Aluminum Housing                    | 04             | 304-0118 |
|                                    |                                      |                 | ator     | 316 SST Housing                     | 04             | 204-0118 |
|                                    | Main Roard Units                     | without In      | diaatar  | Aluminum                            | 04             | 304-0117 |
|                                    |                                      | Without me      | JICATO   | 316 SST                             | 04             | 204-0117 |
|                                    |                                      | Buna-N<br>Viton |          |                                     | 19             | 400-0973 |
|                                    | 1 1⁄2 14 NPT                         |                 |          | 316 SST                             | 19             | 400-0974 |
|                                    |                                      | EPDM            |          | 1                                   | 19             | 400-0975 |
|                                    |                                      | Buna-N          |          | 1                                   | 19             | 400-0976 |
|                                    | Coaxial                              | Viton           |          | 316 SST                             | 19             | 400-0977 |
| Inculator Sot                      |                                      | EPDM            |          |                                     | 19             | 400-0978 |
| Insulator Set                      |                                      | 1               | Buna-N   |                                     | 19             | 400-0979 |
|                                    |                                      | 2"              | Viton    | 316 SST                             | 19             | 400-0980 |
|                                    | Tri Clama                            |                 | EPDM     | 1                                   | 19             | 400-0981 |
|                                    | Tri-Ciamp                            | 3"              | Buna-N   |                                     | 19             | 400-0982 |
|                                    |                                      |                 | Viton    | 316 SST                             | 19             | 400-0983 |
|                                    |                                      |                 | EPDM     | 1                                   | 19             | 400-0984 |
| Screwdriver                        |                                      |                 |          |                                     |                | SD-1     |

\*Probes for measurements above 14m (up to 30m) are available only under consult.

OBS.: For the dimensions of the probes, consult dimensional drawings - Section 3. (1) See Figures 3.4 and 3.5.

Table 7.1 – RD400 Spare Parts

- 1 COVER WITH WINDOW FOR INDICATOR
- 2 O-RING COVER 3 DISPLAY 7 4 6 FIXATION MAIN BOARD KIT (SCREWS AND
- SPACERS) 5 MAIN BOARD SR120 (DISPLAY AND MOUNTING KIT
- INCLUDED) 5 MAIN BOARD SR120 (WITHOUT DISPLAY AND WITH
- MOUNTING KIT) 8 SCREW INSULATOR LOCKING
- 9 SCREW COVER LOCKING 10 HOUSING

- 10 HOUSING 11 LOCAL ADJUST PROTECTION 12 SCREW IDENTIFICATION PLATE 13 ELECTRICAL CONNECTION INSULATOR 14 SCREW TERMINAL INSULATOR FIXING 15 COVER WITHOUT WINDOW FOR INDICATOR 16 SCREW EXTERNAL GROUND 17 SOCKET PLUG 18 O DIVE NECK

- 18 O-RING NECK 19 INSULATOR SET
- 20 FLANGE 21 PERIPHERIC FLEXIBLE LEAD

- 22 LEAD SPACER 23 ALLEN WITHOUT HEAD SOCKET INT. M5X8 SCREW
- 24 SHORT DUAL FLEXIBLE LEAD TERMINAL 25 ANCHORAGE WITH M8 THREAD
- 26 DUAL FLEXIBLE LEAD TERMINAL 27 SINGLE FLEXIBLE LEAD TERMINAL
- 28 ANCHORAGE WEIGHT

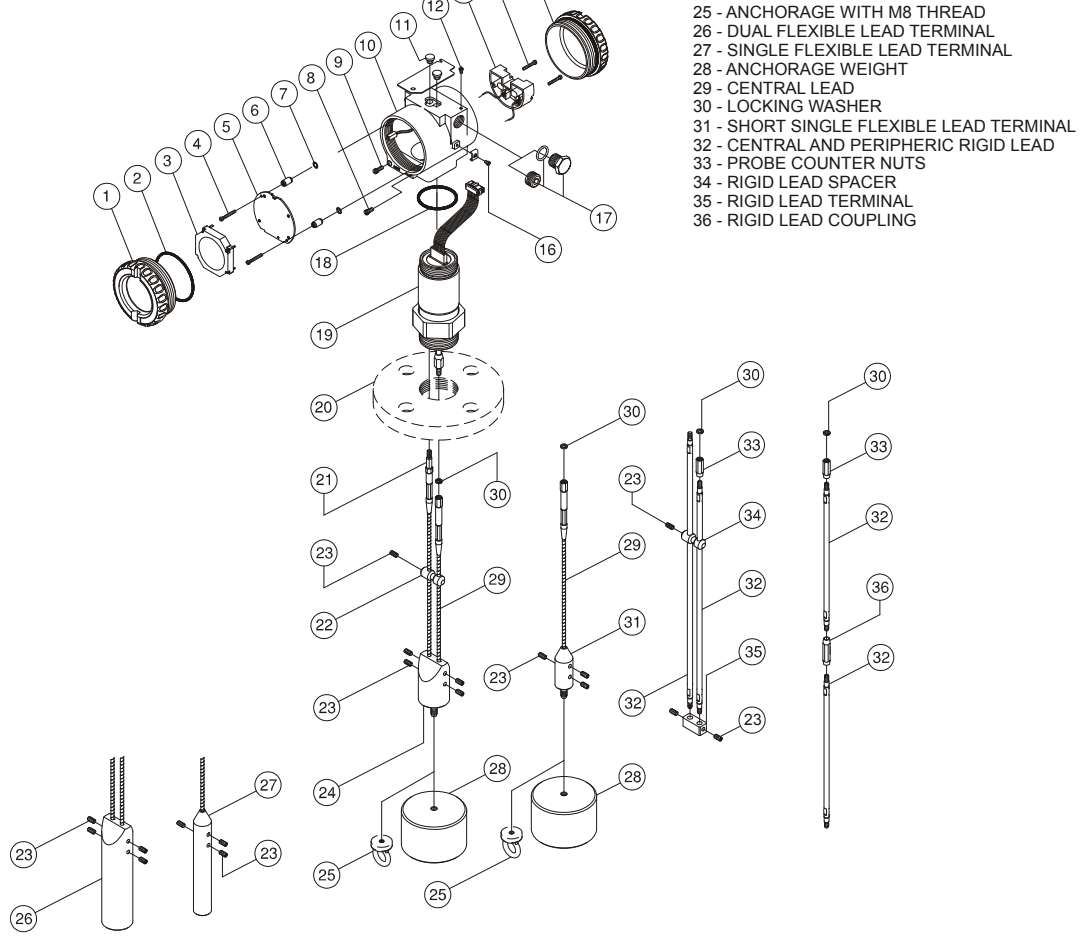

(12)<sup>(14)</sup>

(11

(15)

Figure 7.1 – RD400 Exploded View – Rod and Cable

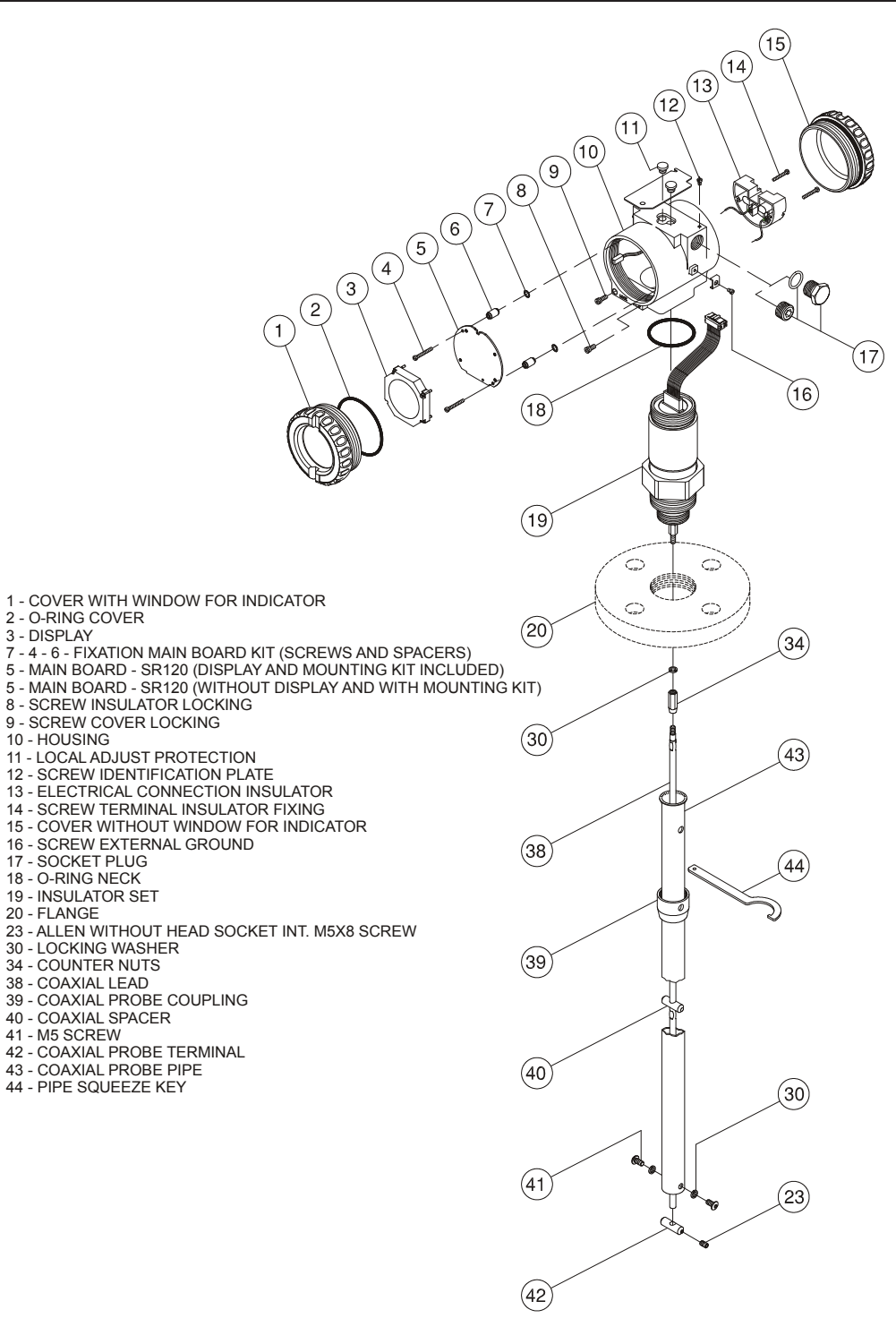

Figure 7.2 – RD400 Exploded View – Coaxial Probe

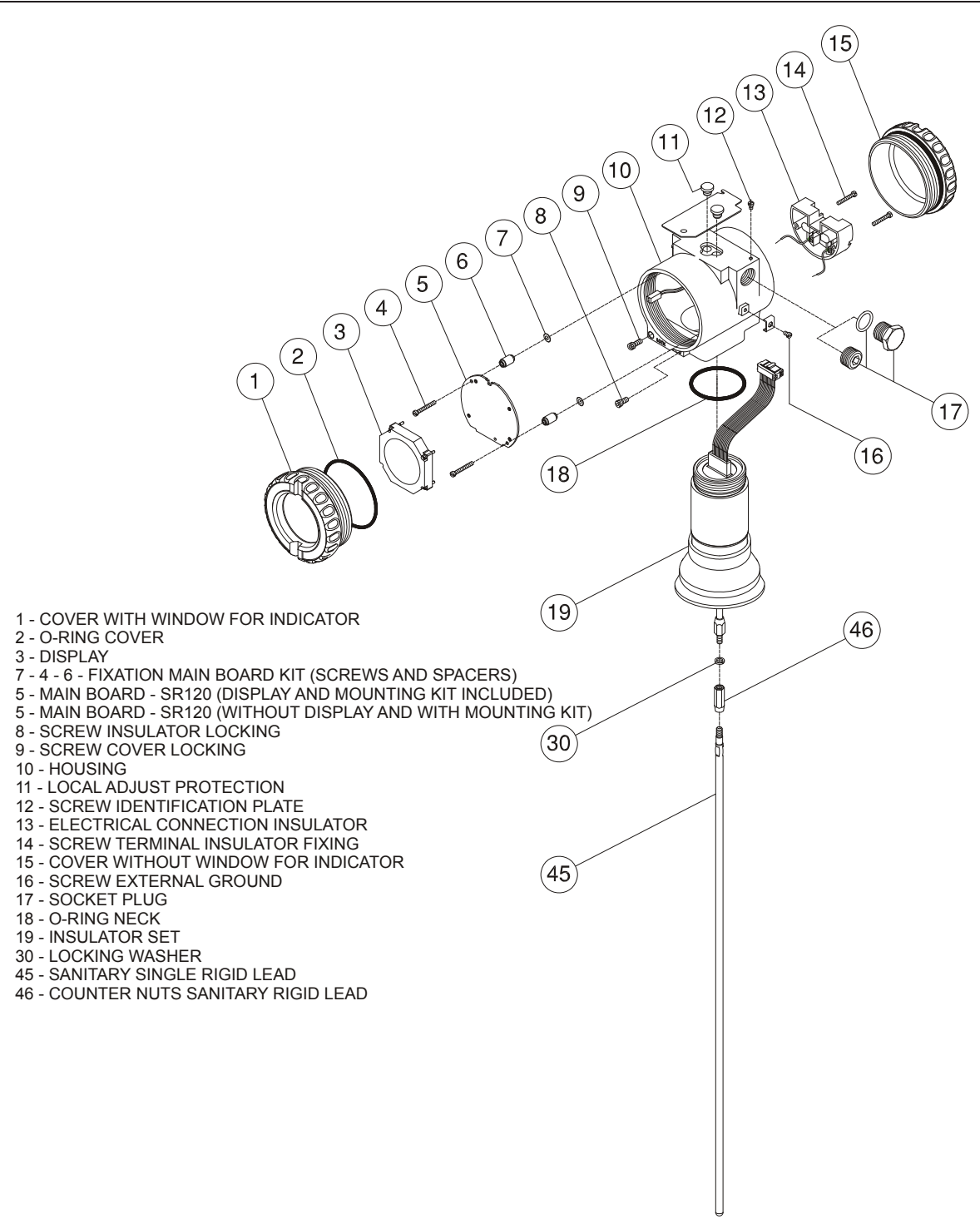

Figure 7.3 – RD400 Exploded View – Tri-Clamp Connection and Sanitary Probe

## Accessories

| ACCESSORIES RD400    |                              |                             |                                                                          |                                                |          |
|----------------------|------------------------------|-----------------------------|--------------------------------------------------------------------------|------------------------------------------------|----------|
| DESCRIPTION          |                              |                             | MATERIAL                                                                 | POSITION<br>(Figure 7.4)                       | CODE     |
|                      |                              | 105                         | 316 SST                                                                  | 01                                             | 400-1009 |
|                      | 2″ 150# ANSI E               | -16.5                       | Plated Carbon Steel                                                      | 01                                             | 400-1010 |
|                      | 2" 300# ANSI F               | -16.5                       | 316 SST                                                                  | 01                                             | 400-1011 |
|                      | 2 000// 10/2                 | 10.0                        | Plated Carbon Steel                                                      | 01                                             | 400-1012 |
|                      | 3" 150# ANSI E               | -16.5                       | 316 SST                                                                  | 01                                             | 400-1013 |
|                      |                              |                             | Plated Carbon Steel                                                      | 01                                             | 400-1014 |
|                      | 3" 300# ANSI E               | -16.5                       | 316 SSI<br>Distad Carbon Stool                                           | 01                                             | 400-1015 |
|                      |                              |                             |                                                                          | 01                                             | 400-1010 |
|                      | 4" 150# ANSI E               | -16.5                       | Plated Carbon Steel                                                      | 01                                             | 400-1018 |
| Element for          |                              |                             | 316 SST                                                                  | 01                                             | 400-1019 |
| Flanges for          | 4″ 300# ANSI E               | -16.5                       | Plated Carbon Steel                                                      | 01                                             | 400-1020 |
| Connection           | 6" 150# ANSI B               | 16.5                        | 316 SST                                                                  | 01                                             | 400-1021 |
| (1 1/2" NDT          | 0 150# ANSI E                | -10.5                       | Plated Carbon Steel                                                      | 01                                             | 400-1022 |
| Connection) (1)      | 6" 300# ANSI P               | -16.5                       | 316 SST                                                                  | 01                                             | 400-1023 |
|                      |                              | 1010                        | Plated Carbon Steel                                                      | 01                                             | 400-1024 |
|                      | DN 50 PN10/4                 | 0 DIN EN 1092-1             | 316 SST                                                                  | 01                                             | 400-1025 |
|                      |                              |                             | Plated Carbon Steel                                                      | 01                                             | 400-1026 |
|                      | DN 80 PN10/4                 | 0 DIN EN 1092-1             | 316 SSI<br>Distad Carbon Stool                                           | 01                                             | 400-1027 |
|                      |                              |                             |                                                                          | 01                                             | 400-1020 |
|                      | DN 100 PN10/1                | 6 DIN EN 1092-1             | Plated Carbon Steel                                                      | 01                                             | 400-1029 |
|                      |                              |                             | 316 SST                                                                  | 01                                             | 400-1031 |
|                      | DN 100 PN25/4                | 0 DIN EN 1092-1             | Plated Carbon Steel                                                      | 01                                             | 400-1032 |
|                      |                              |                             | 316 SST                                                                  | 01                                             | 400-1033 |
|                      | DN 150 PN 16 L               | JIN 250 I                   | Plated Carbon Steel                                                      | 01                                             | 400-1034 |
|                      | 2" 150# ANSI                 | B-16.5                      | 316 SST                                                                  | 02                                             | 400-1035 |
|                      | 2 130# ANSI                  | D-10.5                      | Plated Carbon Steel                                                      | 02                                             | 400-1036 |
|                      | 2" 300# ANSI                 | B-16.5                      | 316 SST                                                                  | 02                                             | 400-1037 |
|                      |                              |                             | Plated Carbon Steel                                                      | 02                                             | 400-1038 |
|                      | 3" 150# ANSI                 | B-16.5                      | 316 SST<br>Plated Carbon Steel                                           | 02                                             | 400-1039 |
|                      |                              |                             | 316 SST                                                                  | 02                                             | 400-1040 |
|                      | 3" 300# ANSI                 | B-16.5                      | Plated Carbon Steel                                                      | 02                                             | 400-1042 |
|                      | 4" 150# ANSI                 | B-16.5                      | 316 SST                                                                  | 02                                             | 400-1043 |
|                      | 4 130# ANSI                  | D-10.5                      | Plated Carbon Steel                                                      | 02                                             | 400-1044 |
| Inferior Flanges for | 4" 300# ANSI                 | B-16.5                      | 316 SST                                                                  | 02                                             | 400-1045 |
| Communicating        |                              |                             | Plated Carbon Steel                                                      | 02                                             | 400-1046 |
| Vessel               | 6" 150# ANSI B-16.5          |                             | Plated Carbon Steel                                                      | 02                                             | 400-1047 |
| (Without Sealing     |                              |                             | 316 SST                                                                  | 02                                             | 400-1049 |
| Kit) (1)             | 6" 300# ANSI B-16.5          |                             | Plated Carbon Steel                                                      | 02                                             | 400-1050 |
|                      | DN 50 PN10                   | 40 DIN EN 1092-1            | 316 SST                                                                  | 02                                             | 400-1051 |
|                      | DN 50 PN 10/40 DIN EN 1092-1 |                             | Plated Carbon Steel                                                      | 02                                             | 400-1052 |
|                      | DN 80 PN10/40 DIN EN 1092-1  |                             | 316 SSI<br>Blated Carbon Steel                                           | 02                                             | 400-1053 |
|                      |                              |                             | 316 SST                                                                  | 02                                             | 400-1054 |
|                      | DN 100 PN10/                 | 16 DIN EN 1092-1            | Plated Carbon Steel                                                      | 02                                             | 400-1055 |
|                      |                              |                             | 316 SST                                                                  | 02                                             | 400-1057 |
|                      | DN 100 PN25/                 | 40 DIN EN 1092-1            | Plated Carbon Steel                                                      | 02                                             | 400-1058 |
|                      | DN 150 PN16                  | DIN 2501                    | 316 SST                                                                  | 02                                             | 400-1059 |
|                      |                              |                             | Plated Carbon Steel                                                      | 02                                             | 400-1060 |
| Sealing Kit of the   |                              | -34°C < ſ < 135°C<br>BUNA N |                                                                          | 03,04, 05, 06, 07, 08,<br>09, 10, 11, 12 e 13  | 400-1061 |
| Inferior Flange for  | r Process<br>Temperature     | -28°C < T < 204°C<br>VITON  | 316 SST and O-Ring<br>material is the chosen<br>according to temperature | 03, 04, 05, 06, 07, 08,<br>09, 10, 11, 12 e 13 | 400-1062 |
| Vessel               |                              | -57°C < T < 121°C<br>EPDM   |                                                                          | 03, 04, 05, 06, 07, 08,<br>09, 10, 11, 12 e 13 | 400-1063 |
| (1, 2)               |                              | -50°C < T < 200°C           |                                                                          | 03, 04, 05, 06, 07, 08,<br>09, 10, 11, 12 e 13 | 400-1064 |
| Anchorage Ring       | M8 x 1.25 Male Thread        |                             | 316 SST                                                                  | Figure 7.5                                     | 400-1078 |
| (3)                  | M8 x 1.25 Fem                | ale Thread                  | 316 SST                                                                  | Figure 7.5                                     | 400-1079 |
| Metal Sheet (4)      | For Single Probes            |                             | 410 SST                                                                  | Figure 7.6                                     | 400-1130 |

For **RD400** accessories use the Tables 7.2 and 7.3.

 Image: The second second se

Table 7.2 – RD400 Accessories

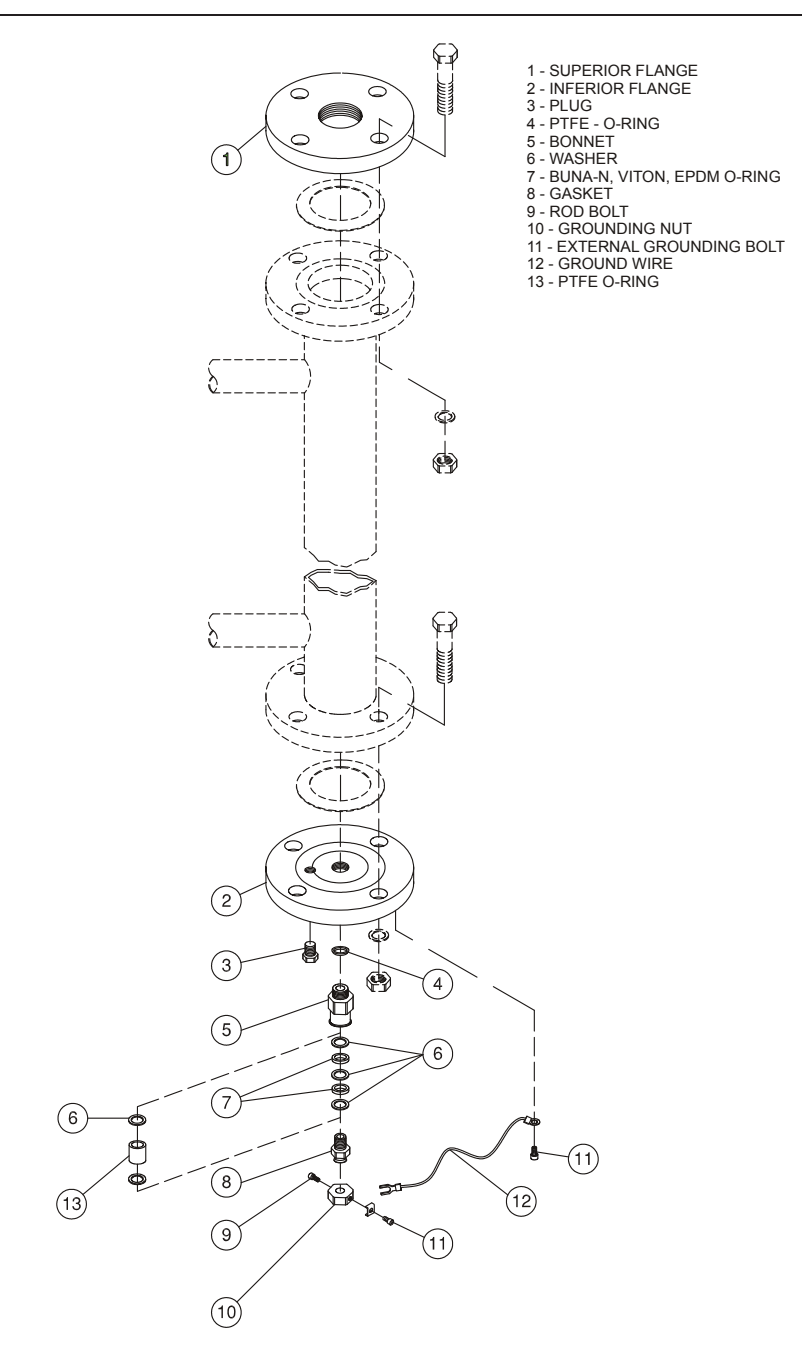

Figure 7.4 – Exploded View – Accessories (Flange/Kit)

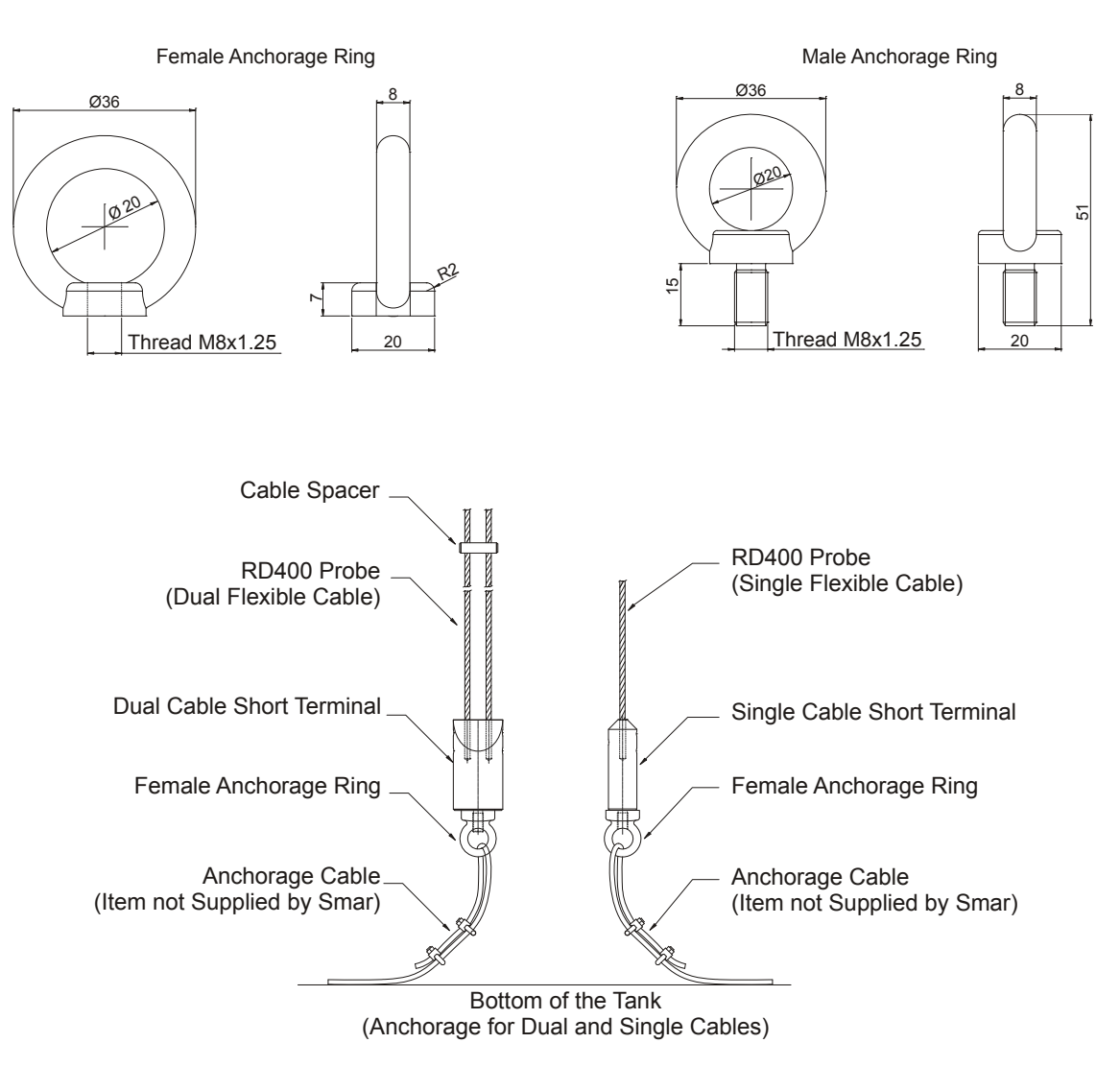

Figure 7.5 – Anchorage Ring

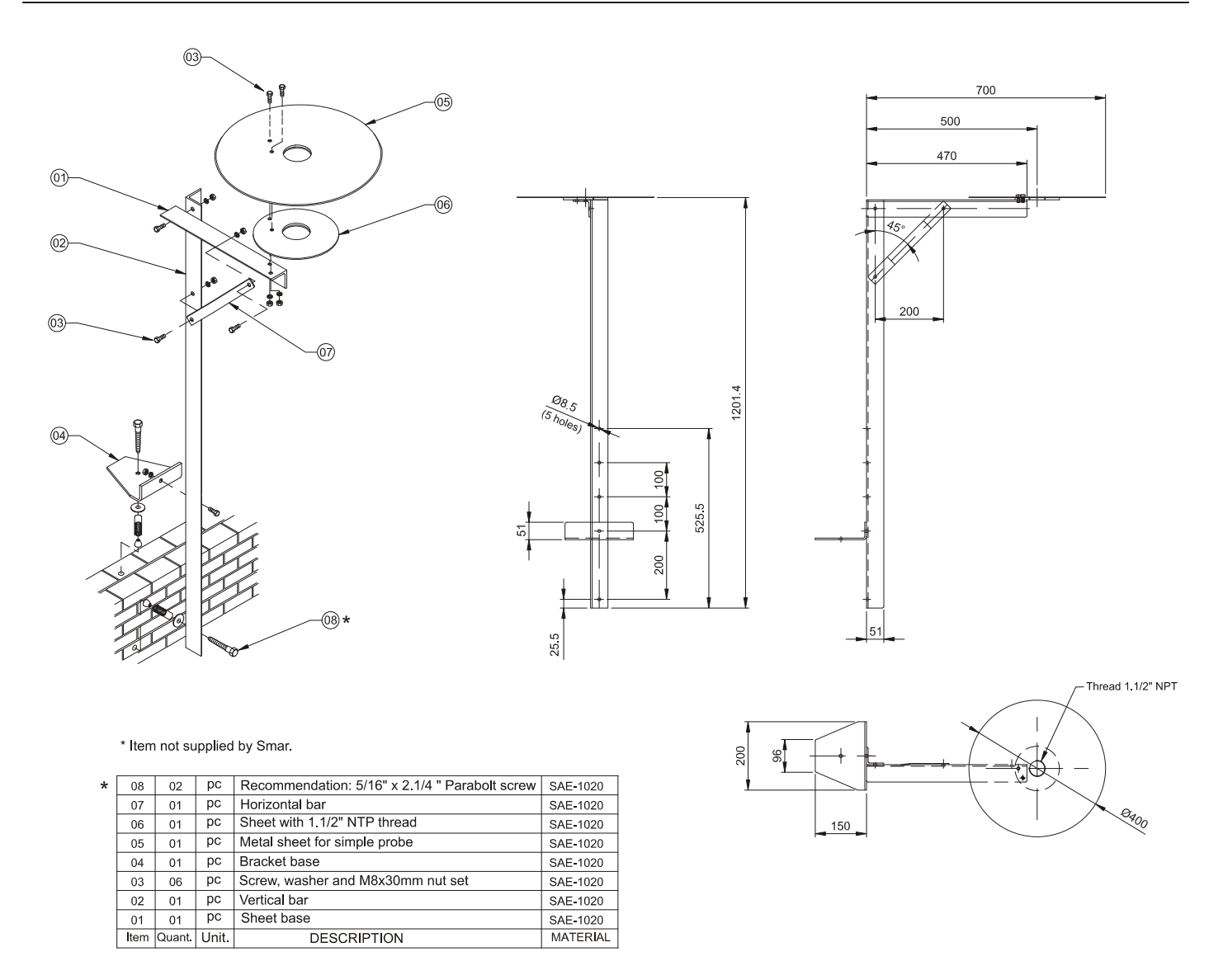

Figure 7.6 – Bracket and Metal Sheet for Installations in Open Tanks

### **Communicating Vessel in Curve**

Communicating vessels can be used for many reasons, like tank internal obstacles, foam presence (which brings difficulties to the measurement), accessibility to the equipment, etc. They provide a similar effect to the coaxial probe: a better reflected waves return, and noises elimination.

Probe's length (L on the Figure 7.7) must be equal to the range plus the dead zone (up to 500 mm). This length is directly associated with the centers of vessel connections (R on the Figure 7.7), and this is shown on the table below ("Distance between Centers" field).

It is recommended to use a sealing kit at the bottom of the vessel (see codes at Table 7.2, Figure 7.4).

The options of communicating vessels shown on the table below, meet the 150 lbs pressure class and -20 to 200  $^\circ\text{C}$  temperature class.

| 400-1132 | COMMUNICATING VESSEL OF 3 " IN PLATED CARBON STEEL |                                       |                                         |  |  |  |  |  |  |
|----------|----------------------------------------------------|---------------------------------------|-----------------------------------------|--|--|--|--|--|--|
|          | COD                                                | E Inspe                               | Inspection                              |  |  |  |  |  |  |
| i        | 0                                                  | Witho                                 | Without X-Ray Inspection                |  |  |  |  |  |  |
|          | 1                                                  | With 2                                | With X-Ray Inspection                   |  |  |  |  |  |  |
| ł        |                                                    | COD                                   | CODE Distance between Centers (R in mm) |  |  |  |  |  |  |
| i        | i                                                  | 1                                     | 2000 (Minimum Probe of 2135 mm (L))     |  |  |  |  |  |  |
| 1        | 1                                                  | 2                                     | 3000 (Minimum Probe of 3135 mm (L))     |  |  |  |  |  |  |
| 1        |                                                    | 3                                     | 3 4000 (Minimum Probe of 4135 mm (L))   |  |  |  |  |  |  |
|          |                                                    | 4                                     | 5000 (Minimum Probe of 5135 mm (L))     |  |  |  |  |  |  |
|          |                                                    | 5                                     | 6000 (Minimum Probe of 6135 mm (L))     |  |  |  |  |  |  |
| i        | i                                                  | 6                                     | 7000 (Minimum Probe of 7135 mm (L))     |  |  |  |  |  |  |
|          | i                                                  | 7 8000 (Minimum Probe of 8135 mm (L)) |                                         |  |  |  |  |  |  |
|          |                                                    |                                       |                                         |  |  |  |  |  |  |
| 400-1132 | - 1                                                | 1                                     |                                         |  |  |  |  |  |  |

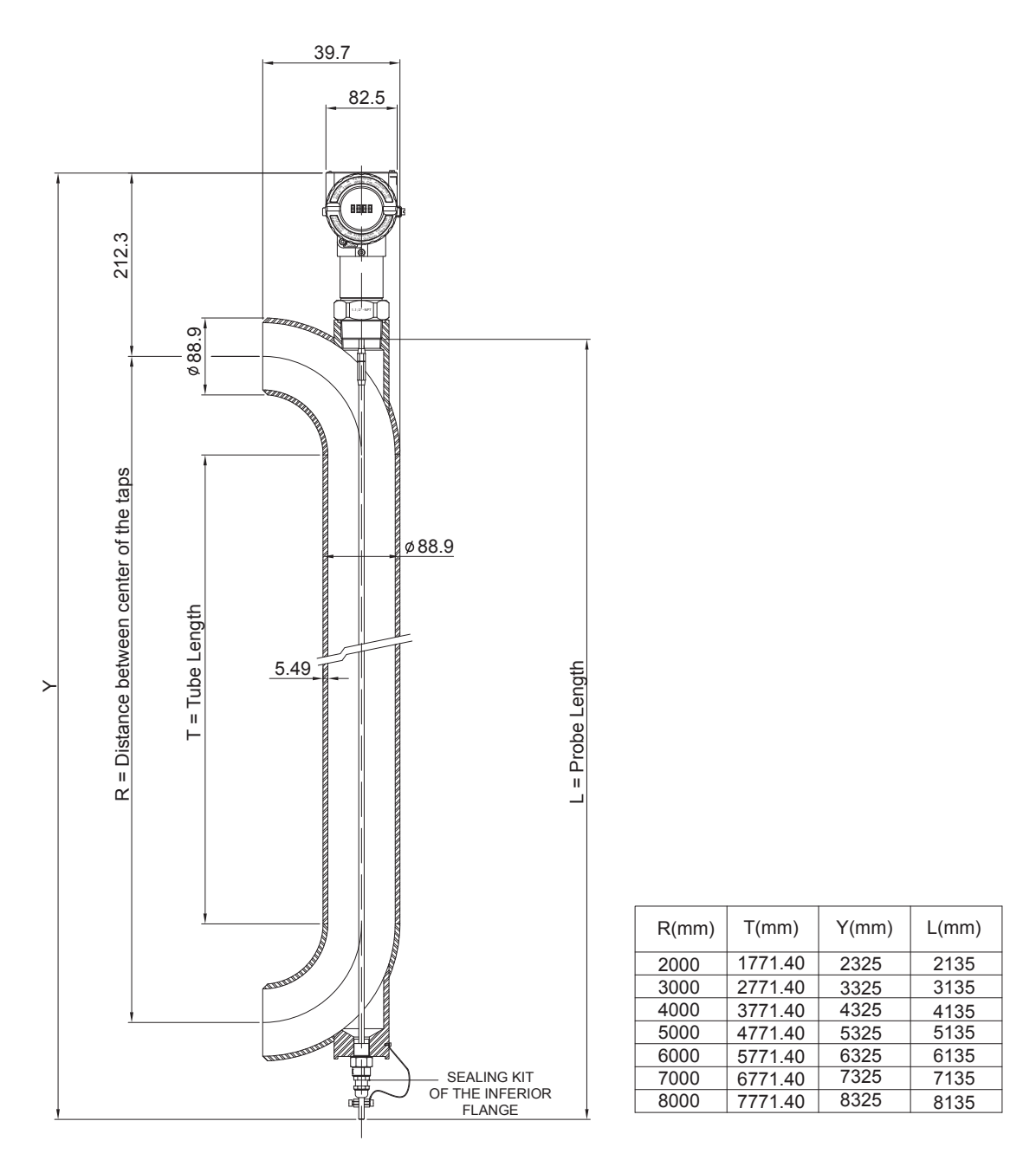

Figure 7.7 – Communicating Vessel in Curve
# **CERTIFICATION INFORMATION**

## Hazardous Locations Certifications

### **North American Certification**

FM Approvals (Factory Mutual)

#### Certificate No: FM 3031183

Intrinsic Safety - Class I, Division 1, Groups C and D Entity parameters: Vmax = 30 Vdc Imax = 110 mA Pmax = 0.83 W C = 8 nF L = 0.24 mH Temperature Class: T4 Maximum Ambient Temperature: 85 °C Enclosure Type: 4X/6P and IPX6/IPX7 or Type 4/6P and IPX6/IPX7

\*Consult the FM Control Drawing in the page A3.

### **South American Certification**

#### **INMETRO** approvals

#### Certificate No: CEPEL-EX-1573/08

Intrinsic Safety - Ex-ia IIC T5 Entity Parameters: Pi = 0.7 W Ui = 30 V Ii = 100 mA Ci = 6.4nF Li = Neg Ambient Temperature: (-20 °C  $\leq T_{amb} \leq +85$  °C) Enclosure Type: IP66/68 W or IP66/68

## Identification Plate and Control Drawing

• Identification of Intrinsically Safe:

CEPEL

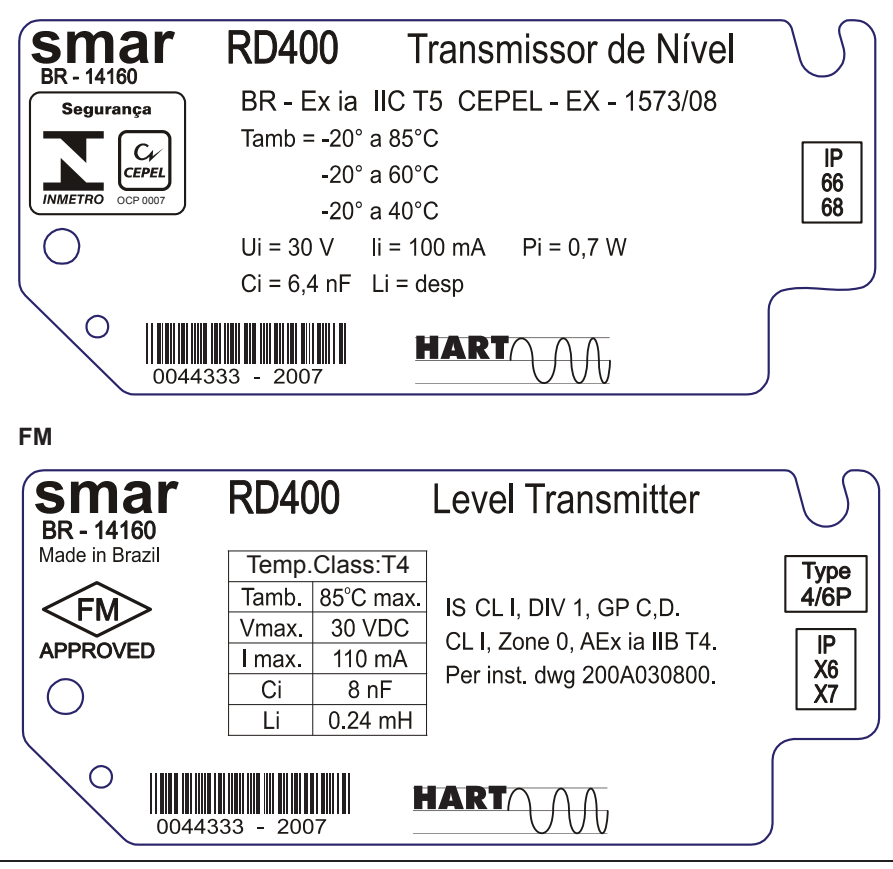

Identification of Intrinsically Safe for saline atmosphere:

CEPEL

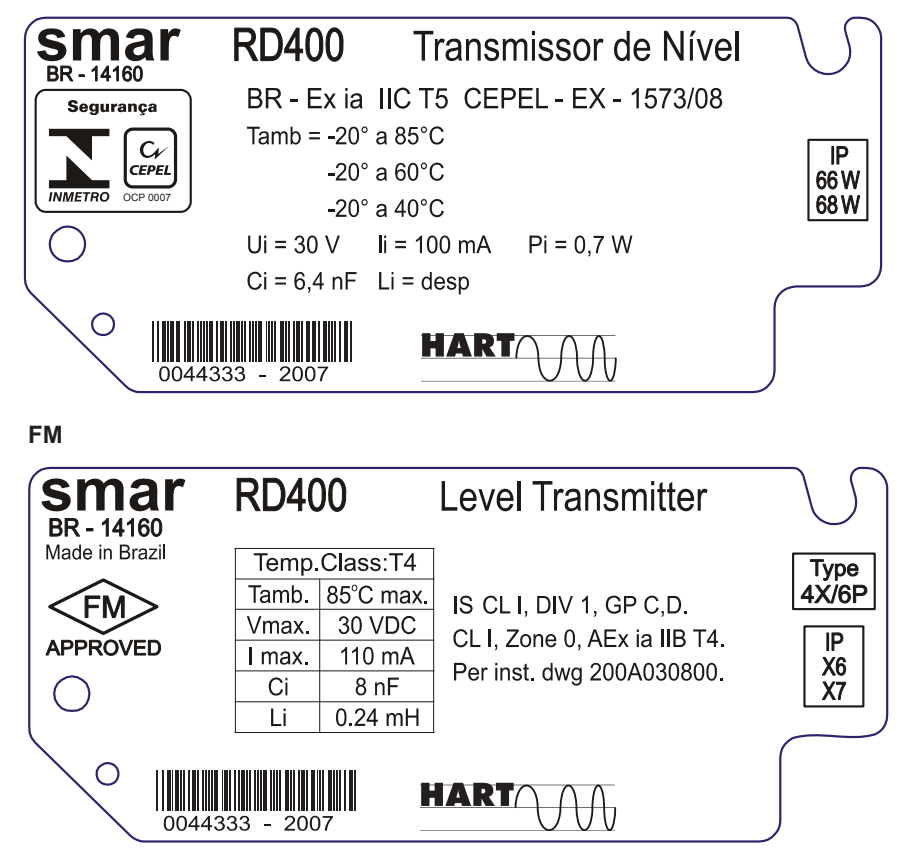

### **Control Drawing**

Factory Mutual (FM)

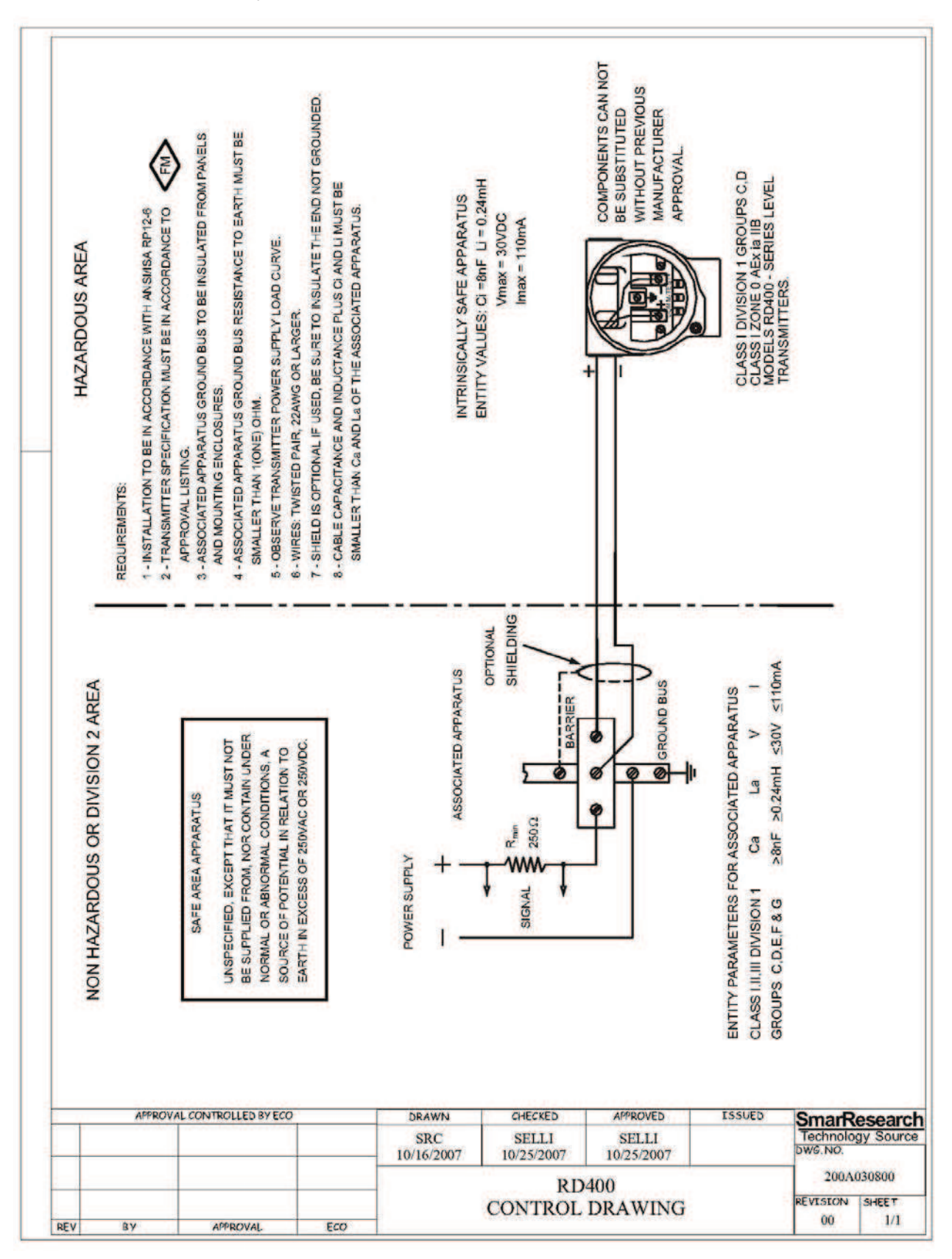

# Appendix B

| smar                                                                                                    | SRF – Service Request Form<br>Guided Wave Level Transmitter |        |                        |                 |            |            | Proposal No.:              |                   |      |  |
|----------------------------------------------------------------------------------------------------|-------------------------------------------------------------|--------|------------------------|-----------------|------------|------------|----------------------------|-------------------|------|--|
| Company:                                                                                                    | Unit:                                                       |        |                        |                 |            | Invoice:   |                            |                   |      |  |
| COMMERCIAL CONTACT TECHNICAL CONTACT                                                                                                    |                                                             |        |                        |                 |            |            |                            |                   |      |  |
| Full Name:                                                                                                    |                                                             |        |                        |                 | Full Name: |            |                            |                   |      |  |
| Function:                                                                                                    |                                                             |        |                        |                 | Function:  |            |                            |                   |      |  |
| Phone: Extension:                                                                                                    |                                                             |        |                        | Phone           | 9:         |            |                            | Extension:        |      |  |
| Fax:                                                                                                    |                                                             |        |                        |                 | Fax:       |            |                            |                   |      |  |
|                                                                                                    |                                                             |        |                        |                 |            |            |                            |                   |      |  |
| Model (Ordering Code): Serial Number: Sensor Number:                                                                                                    |                                                             |        |                        |                 |            |            |                            |                   |      |  |
|                                                                                                    |                                                             |        |                        |                 |            |            |                            |                   |      |  |
| Technology: ( ) HART® ( ) FOUNDATION fieldbus***                                                                                                    |                                                             |        |                        | ( ) PROFIBUS PA |            |            |                            | Firmware version: |      |  |
| PROCESS DATA Process Fluid:                                                                                                    |                                                             |        |                        |                 |            |            |                            |                   |      |  |
|                                                                                                    |                                                             |        |                        |                 |            |            |                            |                   |      |  |
| Probe Length (mm):                                                                                                    | erence Height                                               | Blocka | Blockade Distance (mm) |                 | )          | Range (mm) |                            |                   |      |  |
|                                                                                                    |                                                             |        |                        | n: Max:         |            |            | LRV (Min):                 | URV (Max):        |      |  |
| Process Temperature ( °C )                                                                                                    |                                                             |        | Process Pressure (atm) |                 |            |            | Ambient Temperature ( °C ) |                   |      |  |
| Min: Max:                                                                                                    | Max:                                                        |        |                        | Max:            |            |            | Min:                       | ſ                 | Max: |  |
| Normal Operation Time: Failure Date:                                                                                                    |                                                             |        |                        |                 |            |            |                            |                   |      |  |
| FAILURE DESCRIPTION<br>(Please, describe the observed behavior in the transmitter, if was had incrustations in the probe, inform about the counterweight and/or anchorage, if the<br>insulator was submerged in the process, etc.) |                                                             |        |                        |                 |            |            |                            |                   |      |  |
|                                                                                                    |                                                             |        | OBS                    | ERVATIONS       |            |            |                            |                   |      |  |
|                                                                                                    |                                                             |        |                        |                 |            |            |                            |                   |      |  |
|                                                                                                    |                                                             |        |                        |                 |            |            |                            |                   |      |  |
| USER INFORMATION                                                                                                    |                                                             |        |                        |                 |            |            |                            |                   |      |  |
| Company:                                                                                                    |                                                             |        |                        |                 |            |            |                            |                   |      |  |
| Contact:                                                                                                    |                                                             |        |                        | Title:          |            |            |                            | Section:          |      |  |
| Phone:                                                                                                    | Extens                                                      | ion:   |                        | E-mail:         |            |            |                            |                   |      |  |
| Date:                                                                                                    |                                                             |        |                        | Signature       |            |            |                            |                   |      |  |
|                                                                                                    |                                                             |        |                        |                 |            |            |                            |                   |      |  |

# **SMAR WARRANTY CERTIFICATE**

- 1. SMAR guarantees its products for a period of 24 (twenty four) months, starting on the day of issuance of the invoice. The guarantee is valid regardless of the day that the product was installed.
- 2. SMAR products are guaranteed against any defect originating from manufacturing, mounting, whether of a material or manpower nature, provided that the technical analysis reveals the existence of a quality failure liable to be classified under the meaning of the word, duly verified by the technical team within the warranty terms.
- 3. Exceptions are proven cases of inappropriate use, wrong handling or lack of basic maintenance compliant to the equipment manual provisions. SMAR does not guarantee any defect or damage caused by an uncontrolled situation, including but not limited to negligence, user imprudence or negligence, natural forces, wars or civil unrest, accidents, inadequate transportation or packaging due to the user's responsibility, defects caused by fire, theft or stray shipment, improper electric voltage or power source connection, electric surges, violations, modifications not described on the instructions manual, and/or if the serial number was altered or removed, substitution of parts, adjustments or repairs carried out by non-authorized personnel; inappropriate product use and/or application that cause corrosion, risks or deformation on the product, damages on parts or components, inadequate cleaning with incompatible chemical products, solvent and abrasive products incompatible with construction materials, chemical or electrolytic influences, parts and components susceptible to decay from regular use, use of equipment beyond operational limits (temperature, humidity, etc.) according to the instructions manual. In addition, this Warranty Certificate excludes expenses with transportation, freight, insurance, all of which are the customer's responsibility.
- 4. For warranty or non-warranty repair, please contact your representative.

Further information about address and contacts can be found on www.smar.com/contactus.asp

- 5. In cases needing technical assistance at the customer's facilities during the warranty period, the hours effectively worked will not be billed, although SMAR shall be reimbursed from the service technician's transportation, meals and lodging expenses, as well dismounting/mounting costs, if any.
- 6. The repair and/or substitution of defective parts do not extend, under any circumstance, the original warranty term, unless this extension is granted and communicated in writing by SMAR.
- 7. No Collaborator, Representative or any third party has the right, on SMAR's behalf, to grant warranty or assume some responsibility for SMAR products. If any warranty would be granted or assumed without SMAR's written consent, it will be declared void beforehand.
- 8. Cases of Extended Warranty acquisition must be negotiated with and documented by SMAR.
- 9. If necessary to return the equipment or product for repair or analysis, contact us. See item 4.
- 10. In cases of repair or analysis, the customer must fill out the Revision Requisition Form (FSR) included in the instructions manual, which contains details on the failure observed on the field, the circumstances it occurred, in addition to information on the installation site and process conditions. Equipments and products excluded from the warranty clauses must be approved by the client prior to the service execution.
- 11. In cases of repairs, the client shall be responsible for the proper product packaging and SMAR will not cover any damage occurred in shipment.

- 12. In cases of repairs under warranty, recall or outside warranty, the client is responsible for the correct packaging and packing and SMAR shall not cover any damage caused during transportation. Service expenses or any costs related to installing and uninstalling the product are the client's sole responsibility and SMAR does not assume any accountability before the buyer.
- 13. It is the customer's responsibility to clean and decontaminate products and accessories prior to shipping them for repair, and SMAR and its dealer reserve themselves the right to refuse the service in cases not compliant to those conditions. It is the customer's responsibility to tell SMAR and its dealer when the product was utilized in applications that contaminate the equipment with harmful products during its handling and repair. Any other damages, consequences, indemnity claims, expenses and other costs caused by the lack of decontamination will be attributed to the client. Kindly, fill out the Declaration of Decontamination prior to shipping products to SMAR or its dealers, which can be accessed at www.smar.com/doc/declarationofcontamination.pdf and include in the packaging.
- 14. This warranty certificate is valid only when accompanying the purchase invoice.